# Lab Manual

# CS614 – Data Warehousing

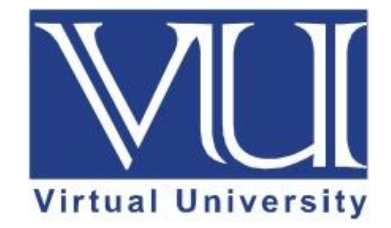

| Week | Lab Topic                                                              | Page No. |
|------|------------------------------------------------------------------------|----------|
| No.  |                                                                        |          |
| 1    | Installation of Microsoft SQL Server 2000                              | 3        |
| 2    | Normalization                                                          | 18       |
| 3    | De-Normalization                                                       | 27       |
| 4    | Process of Cube Creation                                               | 31       |
| 5    | Dimension Modelling and Star Schema                                    | 50       |
| 6    | Data Extraction                                                        | 52       |
| 7    | Basic Sorted Neighborhood Method (BSN)                                 | 63       |
| 8    | Data Quality Rules                                                     | 65       |
| 9    | Key Range Partitioning                                                 | 67       |
| 10   | Indexing Technique                                                     | 74       |
| 11   | Nested Loop, Sort Merge, and Hash Join using SQL Server Query Analyzer | 77       |
| 12   | Kimbal Approach Part I                                                 | 82       |
| 13   | Kimbal Approach Part II                                                | 84       |
| 14   | Dimension Model for DWH                                                | 85       |

### Installation of Microsoft SQL Server 2000

#### Important Instruction

- ✓ User must have Administrators permissions in order to install Windows SQL Server 2000.
- ✓ Windows Server 2000 with SP3 or higher must be installed on the system.
- ✓ Close all programs running on computer before installation of SQL Server 2000.

#### Installation of SQL Server 2000 Step by Step:

1. Open the folder/Drive containing set up of SQL Server 2000 and double click on "autorun".

| 🈂 SQL2000_Ent (D:)                                                                                                    |                                      |                                     |                                  |          |
|----------------------------------------------------------------------------------------------------|--------------------------------------|-------------------------------------|----------------------------------|----------|
| <u>Eile E</u> dit <u>V</u> iew F <u>a</u> vorites                                                                                                    | Tools Help                           |                                     |                                  | <u>.</u> |
| 🚱 Back 🔹 🕥 - 🏂                                                                                                    | Search 🏀 Folders                     |                                     |                                  |          |
| Address 🛃 D:\                                                                                                    |                                      |                                     |                                  | 💌 🄁 Go   |
| Folders                                                                                                    | ×                                    | 0                                   | 0                                |          |
| Desktop                                                                                                    | books                                | devtools                            | html                             |          |
| My Computer     My Computer     Josephine     Josephine     Josephi | INSTALL                              | MSDE                                | MSEQ                             |          |
| books<br>books<br>devtools<br>html                                                                                                    | msolap                               | ×86                                 | autorun                          |          |
| INSTALL<br>I INSTALL<br>MSDE<br>I INSTALL<br>MSDE                                                                                                    | autorun<br>Setup Information<br>1 KB | Configuration Settings<br>1 KB      | license<br>Ten Cocument<br>20 KB |          |
| msolap     msolap     msolap     msola     msola    | msolap.iss<br>ISS File<br>2 KB       | Text Document<br>47 KB              | redist<br>Text Document<br>29 KB |          |
| Gond Grand     Gond Grand     G | MS-DOS Batch File<br>1 KB            | MS-DOS Batch File<br>1 KB           | MS-DOS Batch File<br>1 KB        |          |
| 🥑 Recycle Bin                                                                                                    | smssql.pdf<br>PDF File<br>1 KB       | sqlcli<br>M5-DOS Batch File<br>1 KB | sqldLiss<br>ISS File<br>5 KB     |          |
|                                                                                                    | sqlcst<br>MS-DOS Batch File<br>1 KB  | sqlcst.iss<br>ISS File<br>8 KB      | MS-DOS Batch File<br>1 KB        |          |
|                                                                                                    | sqlins.iss<br>ISS File<br>2 KB       | MS-DOS Batch File<br>1 KB           | sqlsms.iss<br>ISS File<br>2 KB   |          |
|                                                                                                    |                                      |                                     |                                  |          |
|                                                                                                    |                                      |                                     |                                  |          |
|                                                                                                    |                                      |                                     |                                  |          |

2. At the Microsoft SQL Server 2000 Enterprise Edition screen, press the "SQL Server 2000 Components" button.

Lab 1

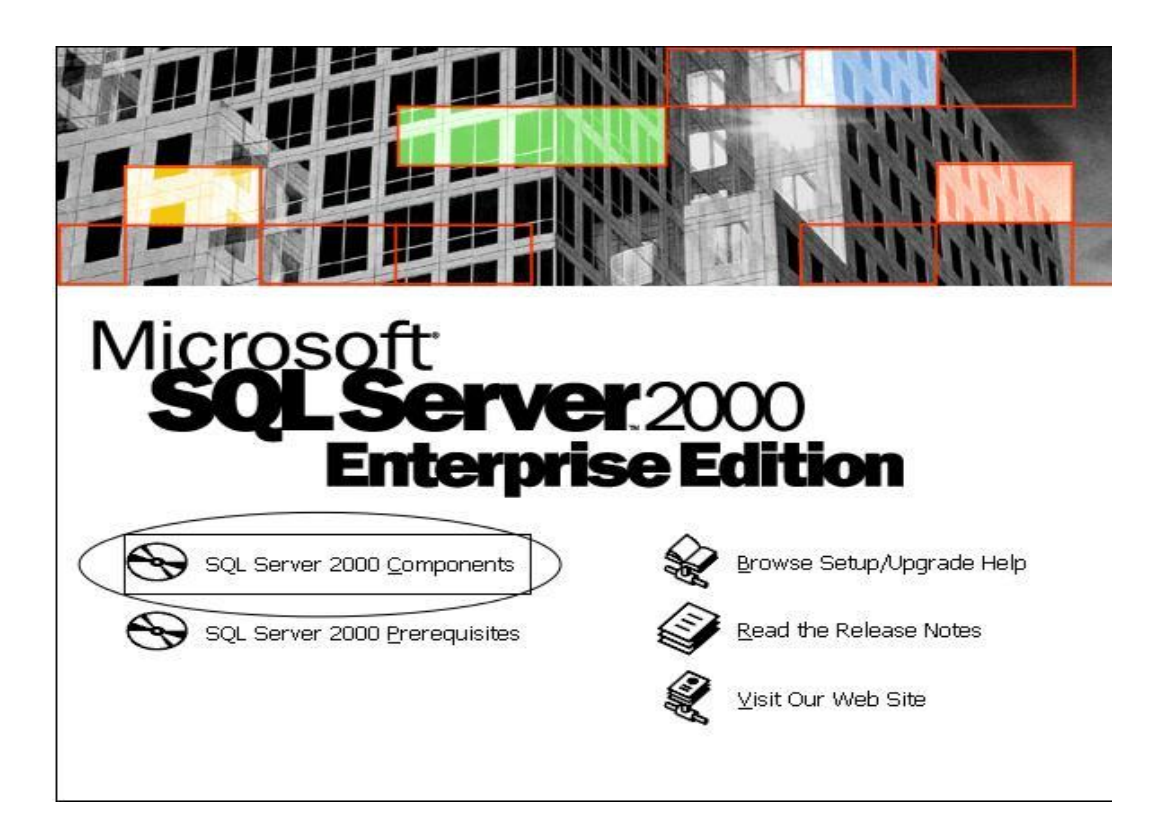

3. At the Microsoft SQL Server 2000 Enterprise Edition screen, press the "Install Database Server" button

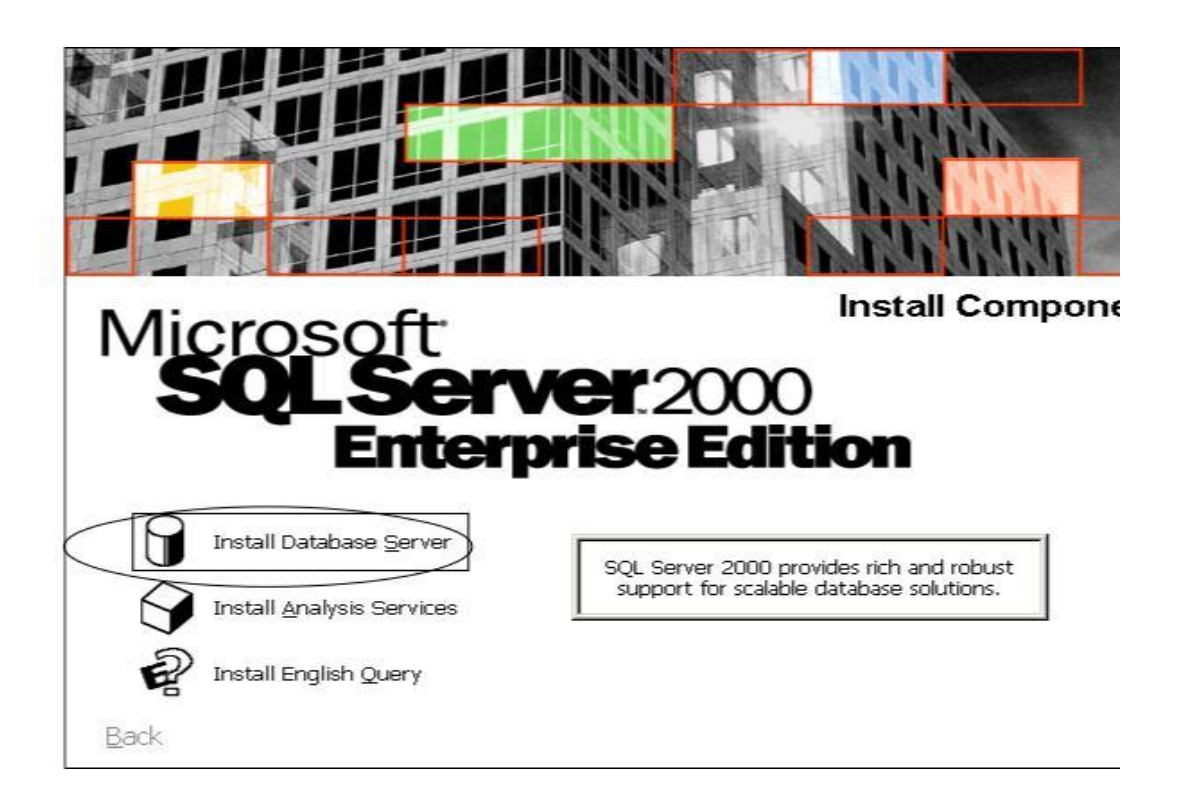

4. If Windows Server 2003 is installed you will see the SQL Server 2000 window. Press the Continue button.

| 🗘 sql s  | Server 2000                                                                                                    | ×           |
|----------|----------------------------------------------------------------------------------------------------|-------------|
| <u>.</u> | <b>SQL Server 2000</b><br>SQL Server 2000 sp2 and below is not supported by this versio<br>Windows. Please apply sp3 after installation of SQL Server 200 | n of<br>10. |
|          |                                                                                                    |             |
| To run t | the program, click Continue. For more information, click Details.                                                                                         | —           |
| 🗖 Don    | n't display this <u>m</u> essage again                                                                                                    |             |
|          | Continue Cancel Details                                                                                                    |             |

5. You will be brought to the Welcome window to the Microsoft SQL Server Installation Wizard. Here press the Next button.

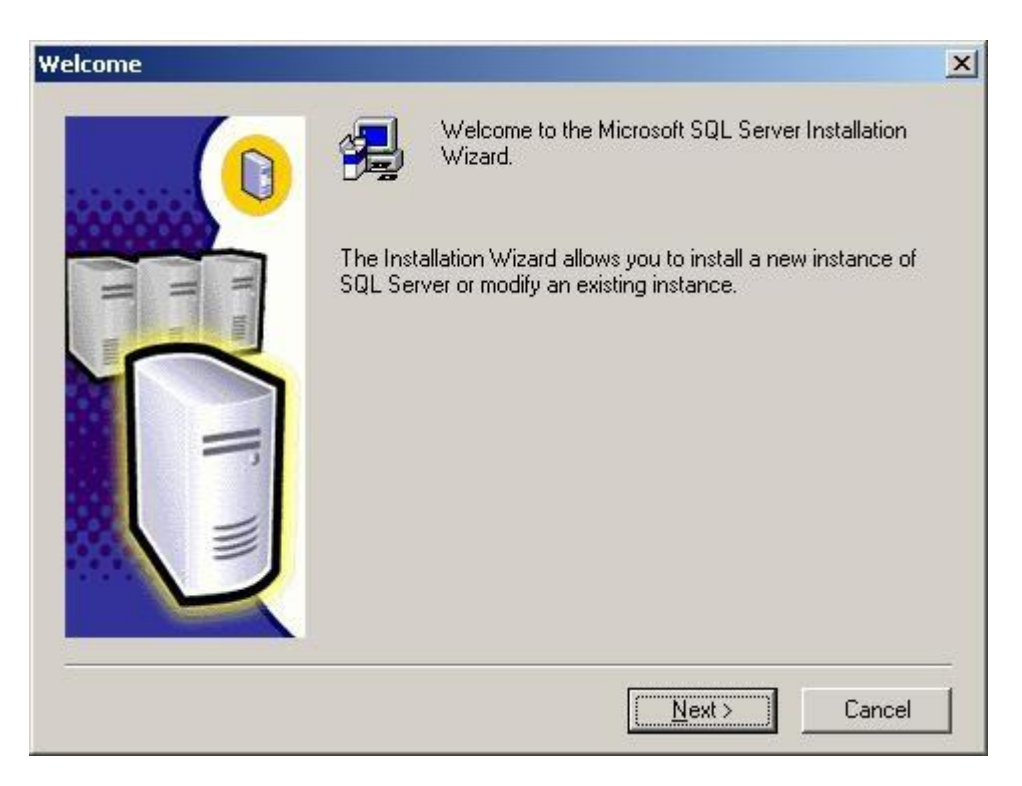

6. You will be brought to the Computer Name window. Since you are installing SQL 2000 Server on the Server computer, you will select the Local Computer and press the Next button.

|       | Enter the name of the computer on which you wan<br>create a new instance of SQL Server or modify an<br>existing instance of SQL Server. | t to   |
|-------|----------------------------------------------------------------------------------------------------|--------|
| H III | Or, enter the name of a new or existing Virtual SQL<br>Server to manage,<br>SYSTEM7                                                     |        |
|       | Local Computer     Bemote Computer     Virtual Server     Browse                                                                        |        |
|       | Help < <u>B</u> ack <u>N</u> ext >                                                                                                    | Cancel |

7. You will be brought to the Installation Selection window. Select the "Create a new instance of SQL Server, or install Client Tools" radio button and press Next button.

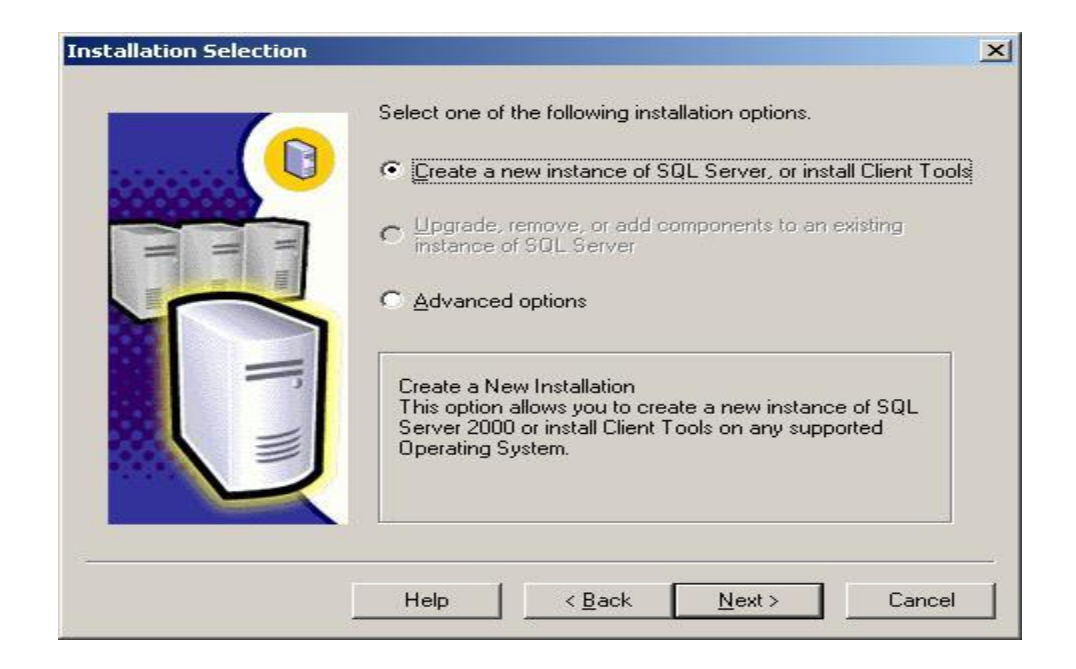

8. User will be brought to the User Information window. Enter the computer Name and Company for your system, press Next button.

| User Information | the second second second second second second second second second second second second second second second s | × |
|------------------|----------------------------------------------------------------------------------------------------|---|
|                  | Enter your name below. It is not necessary to enter a company<br>name.                                         |   |
|                  | N <u>a</u> me:                                                                                                 |   |
|                  | Company:                                                                                                    |   |
|                  |                                                                                                    |   |
|                  |                                                                                                    |   |
|                  | < Back Next > Cancel                                                                                           | - |
|                  |                                                                                                    | - |

9. You will be brought to the Software License Agreement window. After reading the legal agreement, press the Yes button.

| oftware Li                                                                                                    | icense Agr                                                                                                    | eement                                                                                                    |                                                                                                    |                                                                                                    | 3                                                                                                    |
|----------------------------------------------------------------------------------------------------|----------------------------------------------------------------------------------------------------|----------------------------------------------------------------------------------------------------|----------------------------------------------------------------------------------------------------|----------------------------------------------------------------------------------------------------|----------------------------------------------------------------------------------------------------|
| 2                                                                                                    | Please read<br>the rest of th                                                                                                    | I the following Li<br>ne agreement.                                                                                                    | icense Agreemen                                                                                                    | t. Press the PA(                                                                                                    | GE DOWN key to see                                                                                                    |
| END-USI<br>SERVER                                                                                                 | ER LICENSE<br>LICENSE F                                                                                                    | AGREEMENT                                                                                                    | FT SQL SERVER                                                                                                    | PRODUCTS                                                                                                    | <u> </u>                                                                                                    |
| IMPORT.<br>agreement<br>for the M<br>and may<br>document<br>the Produ<br>INSTALL<br>AGREE,<br>YOUR PI<br>The Prod | ANT-READ I<br>nt between y<br>icrosoft softw<br>include asso<br>itation ("Proc<br>act. YOU AC<br>ING, COPYI<br>DO NOT INS<br>LACE OF PU<br>luct may con | CAREFULLY: T<br>iou (either an in<br>vare product ide<br>iciated media, p<br>fuct"). An amer<br>REE TO BE B<br>NG, OR OTHE<br>STALL OR USE<br>IRCHASE FOR<br>itain the followir | This End-User Lick<br>dividual or a single<br>entified above, wh<br>printed materials, a<br>ndment or addend<br>OUND BY THE T<br>RWISE USING T<br>E THE PRODUCT<br>A FULL REFUND<br>ng software: | ense Agreement<br>e entity) and Mic<br>ich includes cor<br>nd "online" or e<br>lum to this EUL4<br>ERMS OF THIS<br>HE PRODUCT.<br>; YOU MAY RE<br>). | ("EULA") is a legal<br>crosoft Corporation<br>mputer software<br>lectronic<br>A may accompany<br>EULA BY<br>IF YOU DO NOT<br>TURN IT TO |
| Do you ao<br>will close.                                                                                          | ccept all the<br>To install M                                                                                                    | terms of the pre<br>licrosoft SQL Se                                                                                                    | eceding License A<br>erver 2000, you m                                                                                                    | greement? If yo<br>ust accept this a                                                                                                    | ou choose No, Setup<br>agreement.                                                                                                    |
|                                                                                                    |                                                                                                    |                                                                                                    | < <u>B</u> ack                                                                                                    | <u>Y</u> es                                                                                                    | No                                                                                                    |

10. You will be brought to the registration key window. Enter the 25 digit registration Key and press the Next button.

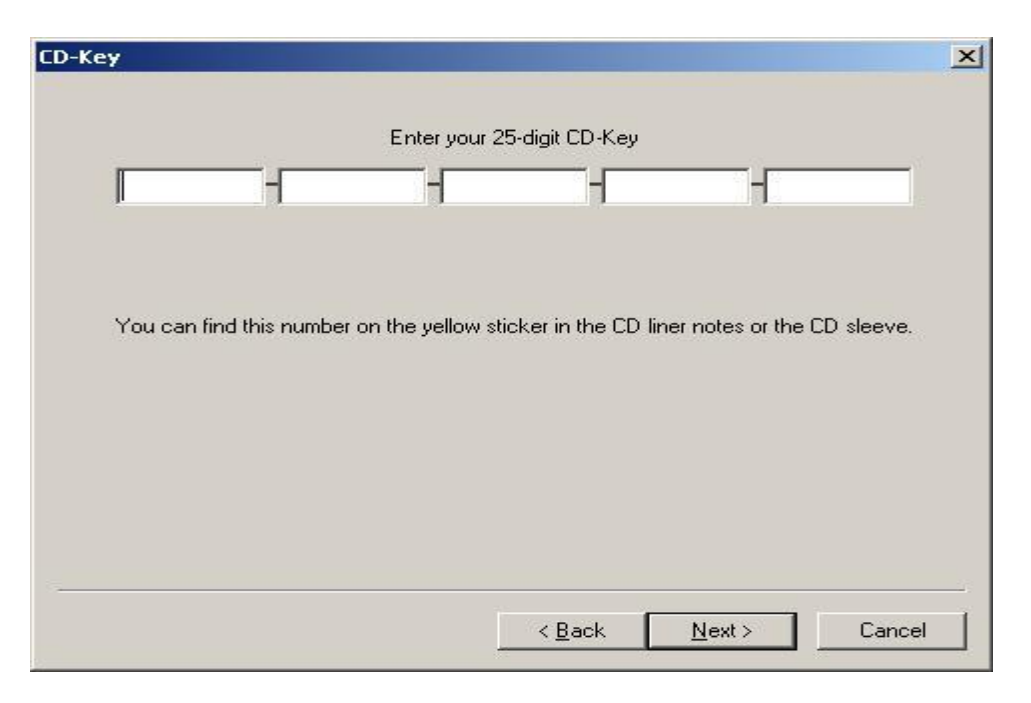

11. You will be brought to the Installation Definition window. Choose the "Serve and Client Tools" radio button and press the Next button.

| Installation Definition | You can select one of the following types of installations.                                                                                       |  |
|-------------------------|----------------------------------------------------------------------------------------------------|--|
|                         | C <u>C</u> lient Tools Only                                                                                                    |  |
| H m                     |                                                                                                    |  |
|                         | C Connectivity Only                                                                                                    |  |
|                         | This option allows you to install a server and the client tools. Use this option if you want to set up a server with administration capabilities. |  |
|                         | Help < <u>B</u> ack <u>N</u> ext > Cancel                                                                                                    |  |

12. You will be brought to the Instance Name window. Her you have to press the Next button.

| Instance Name |                                                                                                    | ×   |
|---------------|----------------------------------------------------------------------------------------------------|-----|
|               | Default     For a default installation, leave Default checked and click Next.     To install or maintain a named instance of SQL Server on this computer clear the Default checkbox and type or select an instance name.     A new name must be 16 characters or less and should start with a letter or other acceptable character. For more information, click Help.     Instance name: |     |
|               | Help < <u>B</u> ack <u>N</u> ext > Can                                                                                                    | cel |

13. You will be brought to the Setup Type window. Of the type of Setup preferred, select Typical. And press the Next button.

| Setup Type          |                                      |                     |                    | ×              |
|---------------------|--------------------------------------|---------------------|--------------------|----------------|
| Click the type of 9 | Setup you prefer, then c             | lick Next.          |                    |                |
| • Typical           | Installed with the m                 | ost common option   | s. Recommended f   | or most users. |
| C <u>M</u> inimum   | Installed with minim                 | um required options | s.                 |                |
| ○ <u>C</u> ustom    | You may choose th<br>advanced users. | e options you want  | to install. Recomm | ended for      |
| - Destination Fold  | der                                  |                     |                    |                |
| Program Files       | B <u>r</u> owse                      | C:\Program File     | es/Microsoft SQL S | erver          |
| Data Files          | Bro <u>w</u> se                      | C:\Program File     | es\Microsoft SQL S | erver          |
| Canada an araar     | an Glas diiyay                       |                     | Required:          | Available:     |
| Space on suster     | ani nies unve.<br>m drive:           |                     | 182917 K           | 47708568 K     |
| Space on data I     | iles drive:                          |                     | 34432 K            | 47708568 K     |
|                     | Help                                 | < <u>B</u> ack      | Next >             | Cancel         |

14. You will be brought to the Service Accounts window. Choose the 'Use the same account for each service Auto start SQL Server Service.' radio button. Enter Administrator's Password and press the Next button.

| C Customize the settings for         | each service.                                             |   |
|--------------------------------------|-----------------------------------------------------------|---|
| Services                             | Service Settings                                          |   |
| <ul> <li>SUL Server Agent</li> </ul> | Use a Domain User account     Username:     Administrator |   |
|                                      | Domain: SYSTEM7                                           | _ |

15. You will be brought to the Authentication Mode window. Select the 'Mixed Mode (Windows Authentication and SQL Server Authentication) radio button. Enter your password in the Enter Password and Confirm Password fields and press the Next button.

| then | itication Mode                                                    |    |
|------|-------------------------------------------------------------------|----|
|      | Choose the authentication mode.                                   |    |
|      | C Windows Authentication Mode                                     |    |
|      | Mixed Mode (Windows Authentication and SQL Server Authentication) |    |
|      | Add pressured for the endoring                                    |    |
|      | Add password for the sa login.                                    |    |
|      | Enter password:                                                   |    |
|      | Confirm password:                                                 |    |
|      | Blank Password (not recommended)                                  |    |
|      |                                                                   |    |
|      |                                                                   |    |
|      | Help < <u>B</u> ack <u>N</u> ext> Cance                           | el |

16. You will be brought to the Start Copying Files window and press the Next button.

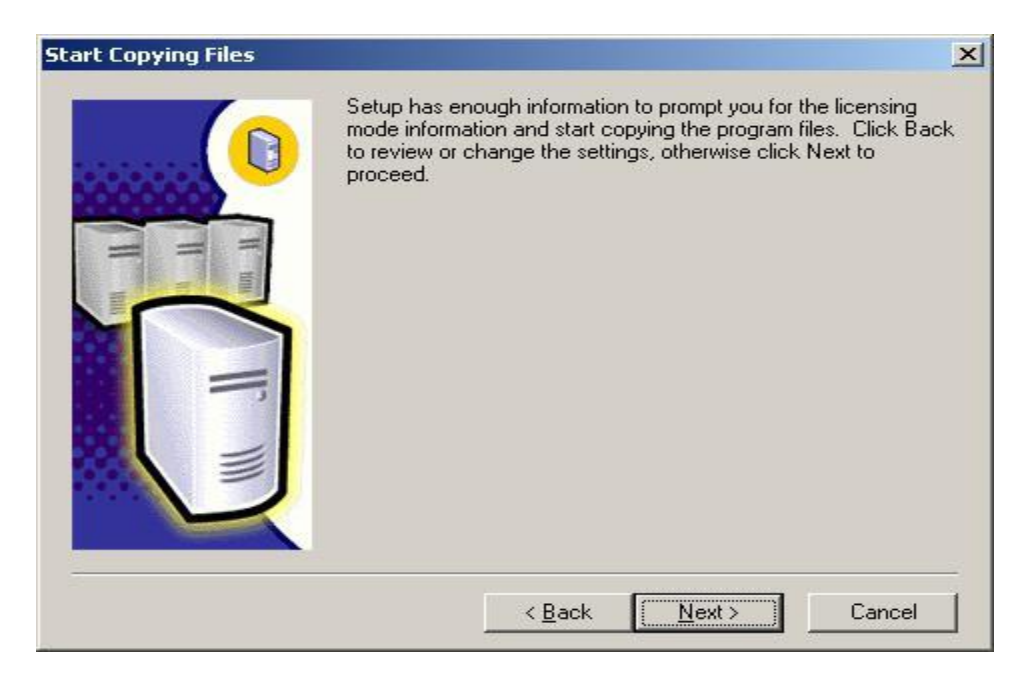

17. Once the file installation is complete, you will be brought to the Choose Licensing Mode. Select either Per Seat or Processor License. Press the Continue button.

| Choose Licensing Mode                                                                                        | < |
|----------------------------------------------------------------------------------------------------|---|
| SQL Server 2000 supports two Client Licensing Modes                                                          |   |
| Per Seat - Each device that accesses Microsoft SQL Server<br>2000 requires a separate Client Access License. |   |
| Processor License - Each processor on this server requires a separate Processor License.                     |   |
| Please click Help to fully understand the implications of the licensing mode you choose.                     |   |
| Licensing Mode                                                                                               |   |
| Per Seat for     O     evices                                                                                |   |
| C Processor License for D processors                                                                         |   |
| <u>C</u> ontinue <u>Ex</u> it Setup <u>H</u> elp                                                             |   |

18. The System will display this window when loading the system.

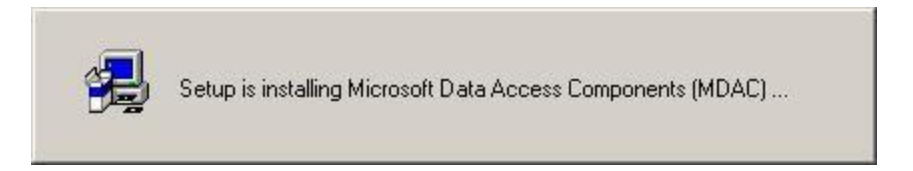

19. The system will display this window when installing the Microsoft Full-Text Search Engine.

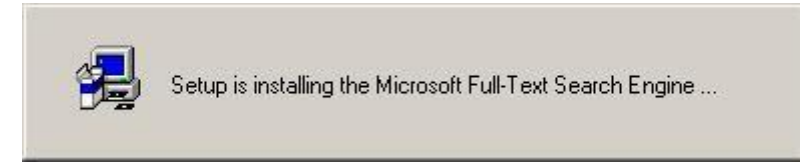

20. SQL Server 2000 progress screen will display.

| 🛃 Enterprise Edition |                                                                      | _ |
|----------------------|----------------------------------------------------------------------|---|
| Microsoft SQL Serve  | r 2000                                                               |   |
|                      |                                                                      |   |
|                      |                                                                      |   |
|                      | c:\pragram files\microsoft sql server\mssql\binn\opends60.dll<br>4 % |   |

21. Setup is preparing to configure the server and setup started the server and installation of selected configuration. After that setup updating window will display.

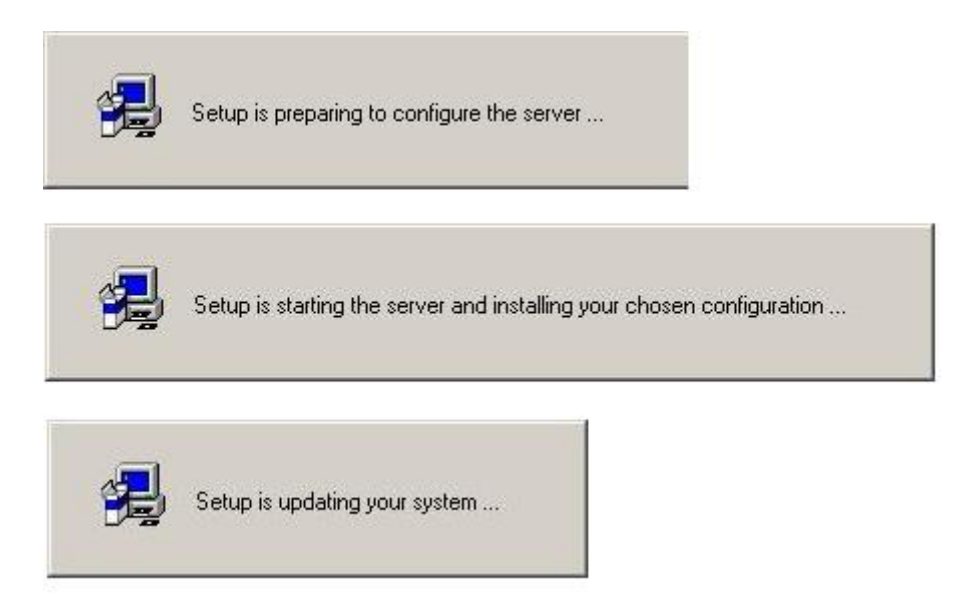

22. Once the setup is complete, you will be brought to the following window. Press the **Finish** button to complete the installation.

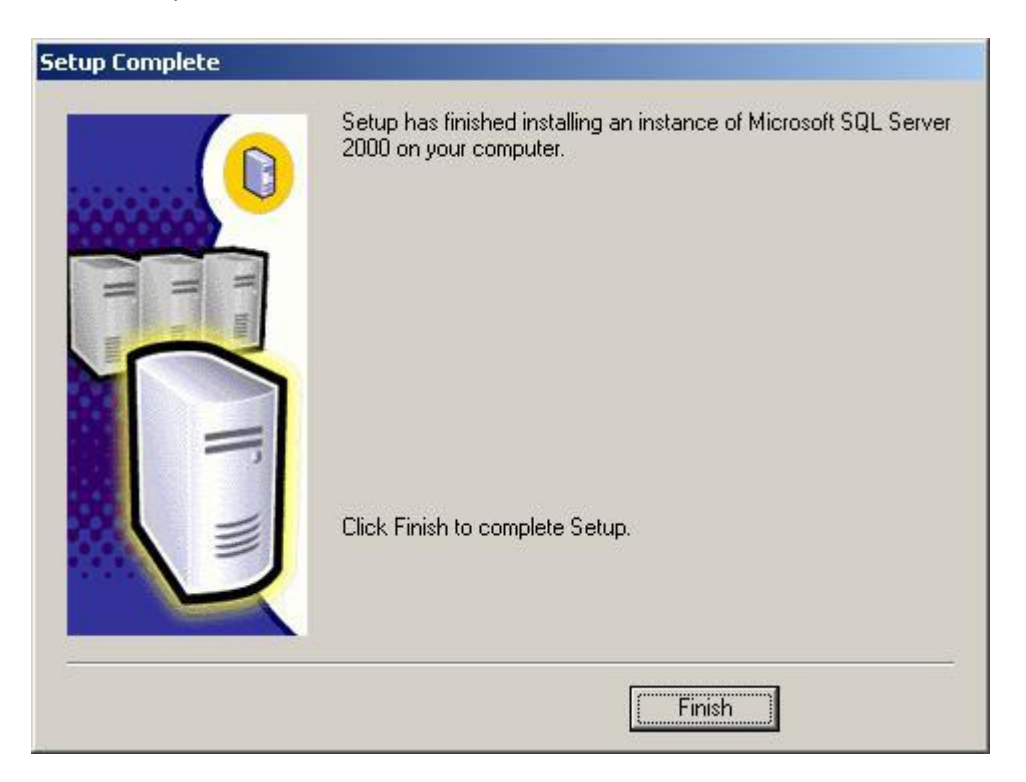

#### Installation of SQL Server 2000 Client:

1. Open the Drive/Folder and click on "autorun".

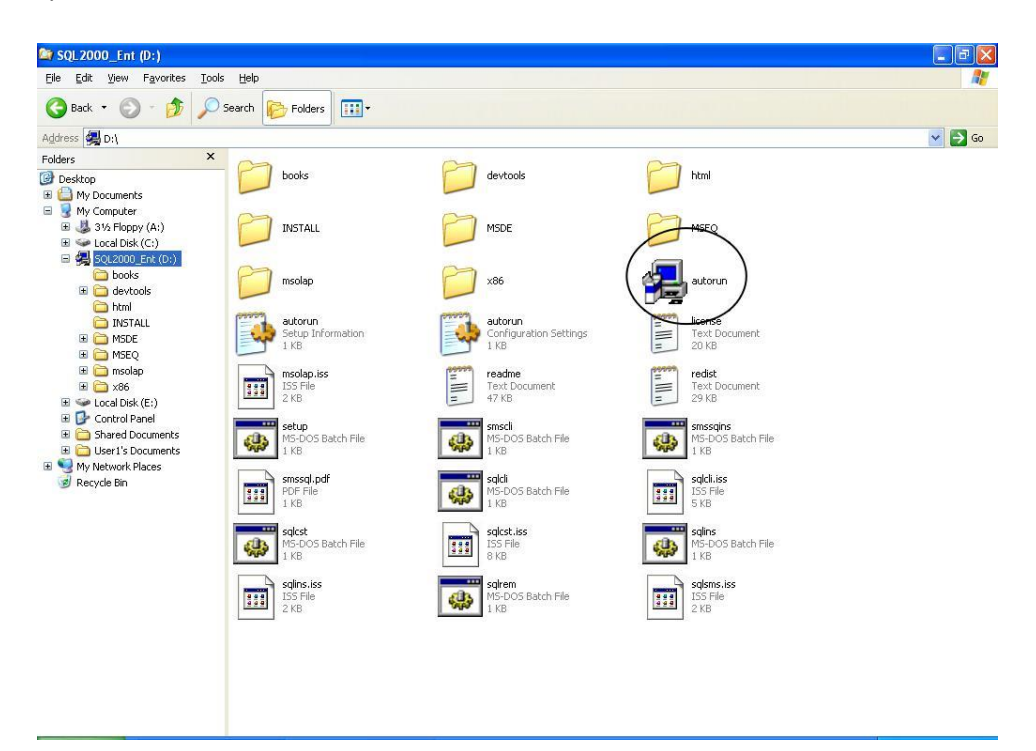

2. At the Microsoft SQL Server 2000 Enterprise Edition screen, press the SQL Server 2000 Components button.

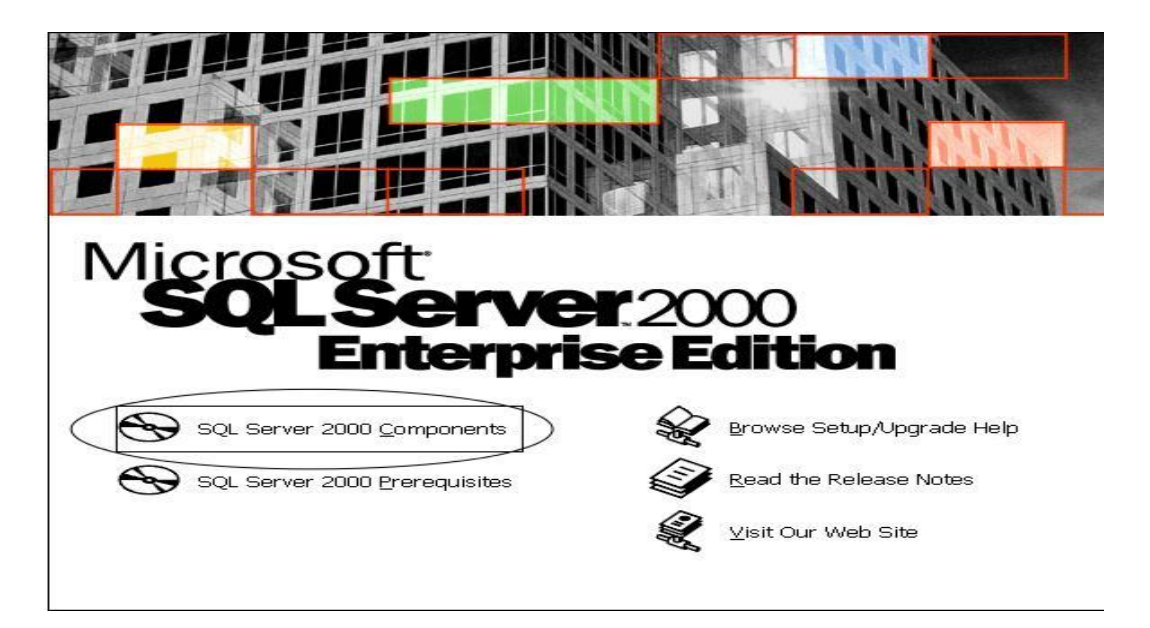

3. At the Microsoft SQL Server 2000 – Enterprise Edition – Install Components screen, press the Install Database Server button.

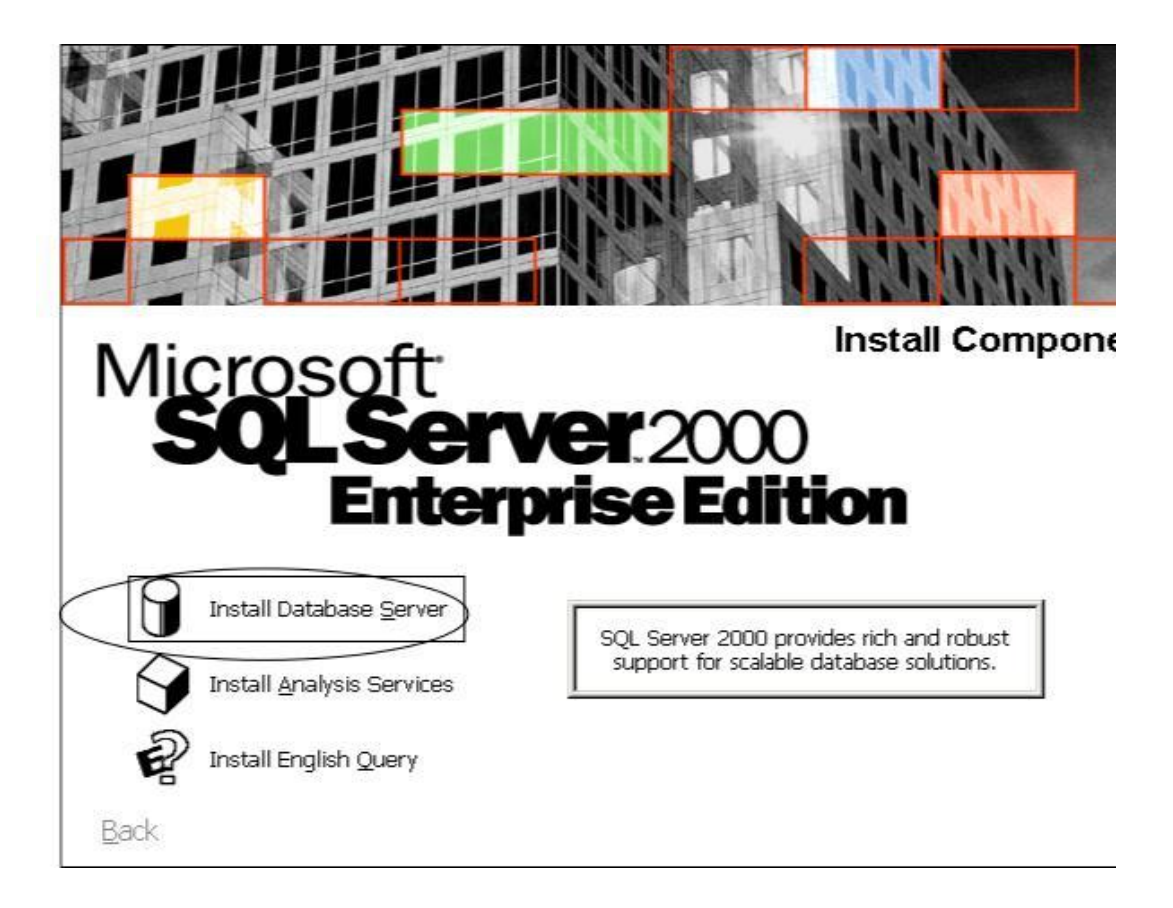

4. If Windows Server 2003 is installed, you will see the Setup window. Press the OK button.

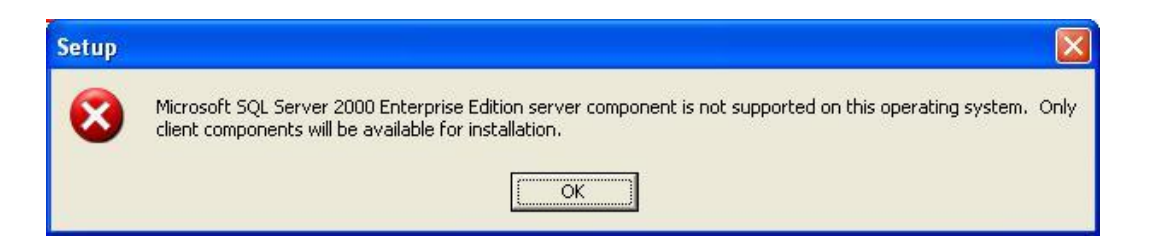

5. You will be brought to the Welcome window to the Microsoft SQL Server Installation Wizard. Press the Next button.

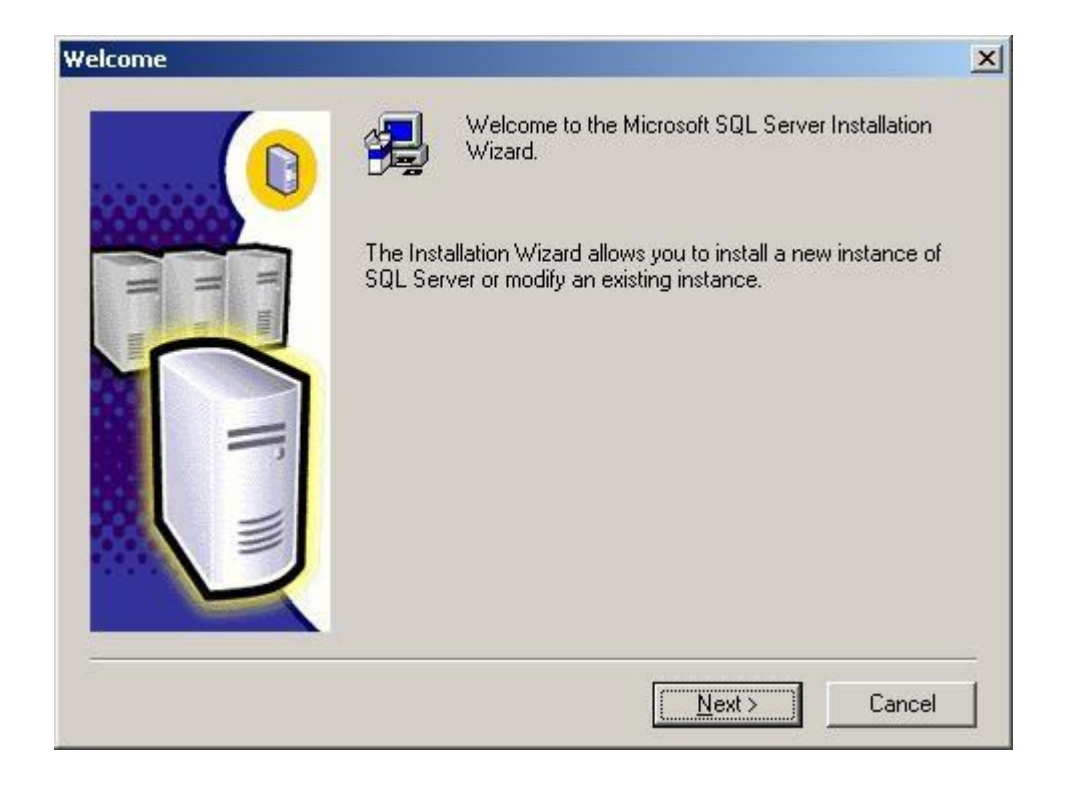

6. You will be brought to the Computer Name window. Since you are installing SQL 2000 Client, the Local Computer option will be the only selection. Press the Next button.

| Computer Name |                                                                                                    |
|---------------|----------------------------------------------------------------------------------------------------|
|               | Enter the name of the computer on which you want to<br>create a new instance of SQL Server or modify an<br>existing instance of SQL Server. |
| T T T         | Or, enter the name of a new or existing Virtual SQL<br>Server to manage.                                                                    |
|               | Local Computer     Bemote Computer     Virtual Server                                                                                       |
|               | Help < Back Next > Cancel                                                                                                    |

7. You will be brought to the Installation Selection window. The "Create a new instance of SQL Server, or install Client Tools" will be the only option available. Press the Next button.

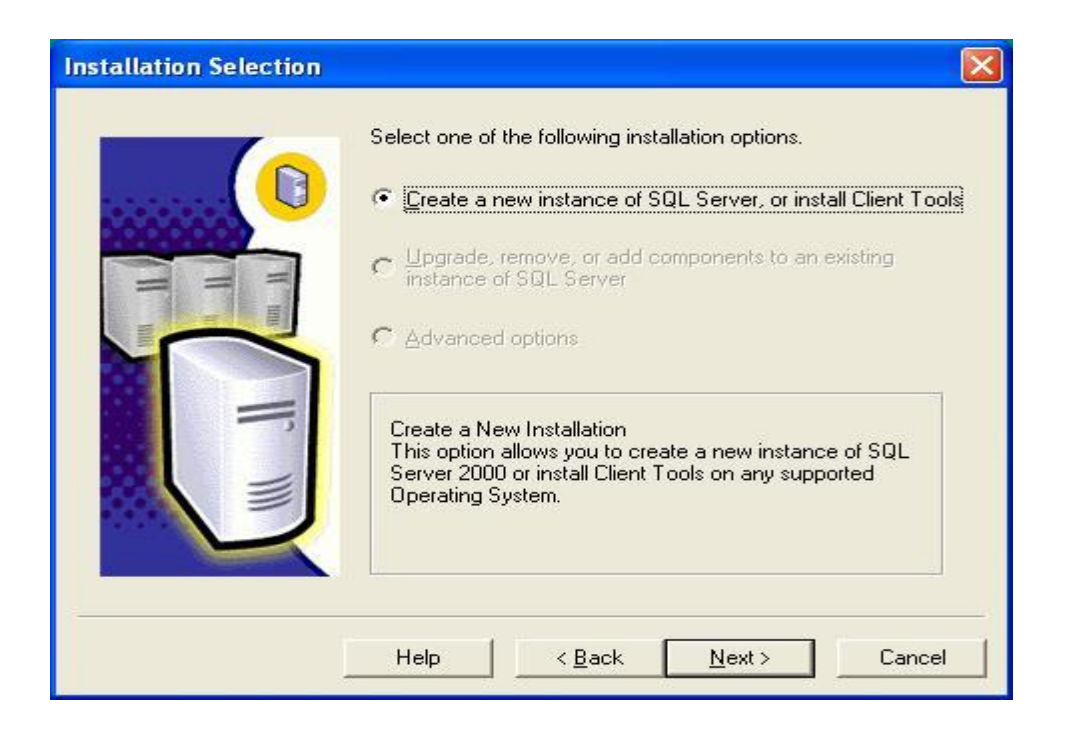

8. You will brought to the User Information window. Enter the computer Name and Company for your system. Press the Next button.

| User Information |                                                                        |
|------------------|------------------------------------------------------------------------|
|                  | Enter your name below. It is not necessary to enter a company<br>name. |
|                  | N <u>a</u> me:                                                         |
|                  | Company:                                                               |
| =                |                                                                        |
|                  |                                                                        |
|                  |                                                                        |
|                  | < <u>B</u> ack <u>N</u> ext > Cancel                                   |

9. You will be brought to the Software License Agreement. After reading the legal agreement, press the Yes button.

| Software License Agreement                                                                                                    |
|----------------------------------------------------------------------------------------------------|
| Please read the following License Agreement. Press the PAGE DOWN key to see the rest of the agreement.                                                                                                    |
| END-USER LICENSE AGREEMENT<br>SERVER LICENSE FOR MICROSOFT SQL SERVER PRODUCTS                                                                                                    |
| IMPORTANT-READ CAREFULLY: This End-User License Agreement ("EULA") is a legal<br>agreement between you (either an individual or a single entity) and Microsoft Corporation<br>for the Microsoft software product identified above, which includes computer software<br>and may include associated media, printed materials, and "online" or electronic<br>documentation ("Product"). An amendment or addendum to this EULA may accompany<br>the Product. YOU AGREE TO BE BOUND BY THE TERMS OF THIS EULA BY<br>INSTALLING, COPYING, OR OTHERWISE USING THE PRODUCT. IF YOU DO NOT<br>AGREE, DO NOT INSTALL OR USE THE PRODUCT; YOU MAY RETURN IT TO<br>YOUR PLACE OF PURCHASE FOR A FULL REFUND. |
| The Product may contain the following software:                                                                                                    |
| Do you accept all the terms of the preceding License Agreement? If you choose No, Setup<br>will close. To install Microsoft SQL Server 2000, you must accept this agreement.                                                                                                    |
| < <u>B</u> ack <u>Y</u> es <u>N</u> o                                                                                                    |

10. You will be brought to the Registration Key window. Enter the 25 digit CD-Key. Click on the Next button.

| CD-Key                               | < |
|--------------------------------------|---|
| Enter your 25-digit CD-Key           |   |
| < <u>B</u> ack <u>N</u> ext > Cancel | ] |

11. You will be brought to the Installation Definition window. Choose the "Client Tools Only" and then press the Next button.

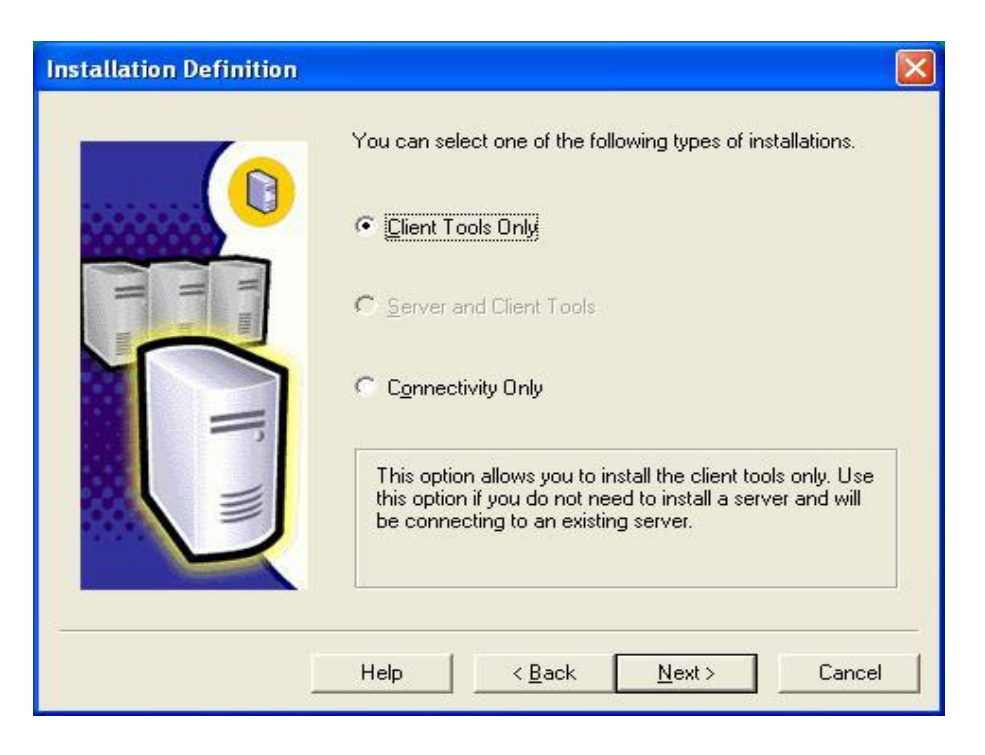

12. You will be brought to the Select Components window– press on the Next button for default values.

| Select Components          |                 |                      | <b>X</b>                 |
|----------------------------|-----------------|----------------------|--------------------------|
| Select or clear the compon | ents to install | / remove.            |                          |
| Components:                |                 | Sub-Components:      |                          |
| 🖌 Management Tools         | 28672 K         | Enterprise Manager   | 25024 K                  |
| Client Connectivity        | 288 K           | Profiler             | 640 K                    |
| 🖌 Books Online             | 32512 K         | Query Analyzer       | 1696 K                   |
| Development Tools          | 288 K           | DTC Client Support   | 0 K                      |
| Code Samples               | 0 K             | Conflict Viewer      | 1024 K                   |
| Installs interactive manag | ement tools to  | help run SQL Server. |                          |
| Space on program files dr  | ive :           | Required:<br>208 K   | Available:<br>37207484 K |
| Space on system drive:     |                 | 151248 K             | 37207484 K               |
| Space on data files drive: |                 | 0 K                  | 37207484 K               |
|                            | <u>H</u> elp    | <a>Back</a> Next >   | Cancel                   |

13. At the "Start Copying Files" window, press the Next button.

| Start Copying Files |                                                                                                    |
|---------------------|----------------------------------------------------------------------------------------------------|
|                     | Setup has enough information to start copying the program files.<br>If you want to review or change any settings, click Back. If you<br>are satisfied with the settings, click Next to begin copying files. |
|                     | < <u>B</u> ack Next> Cancel                                                                                                    |

14. The system will display this window when loading the system.

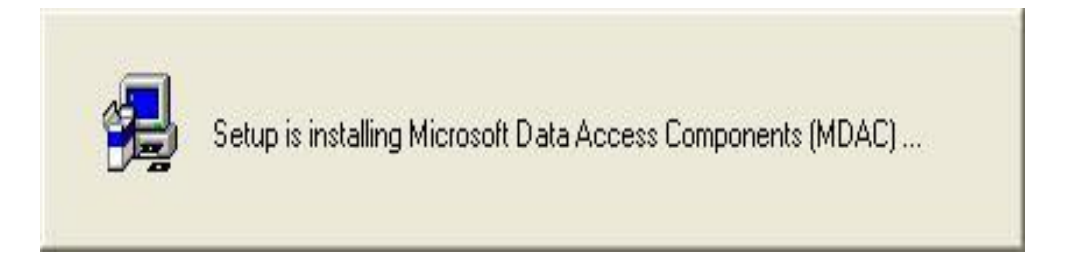

15. SQL Server 2000 progress screen will display.

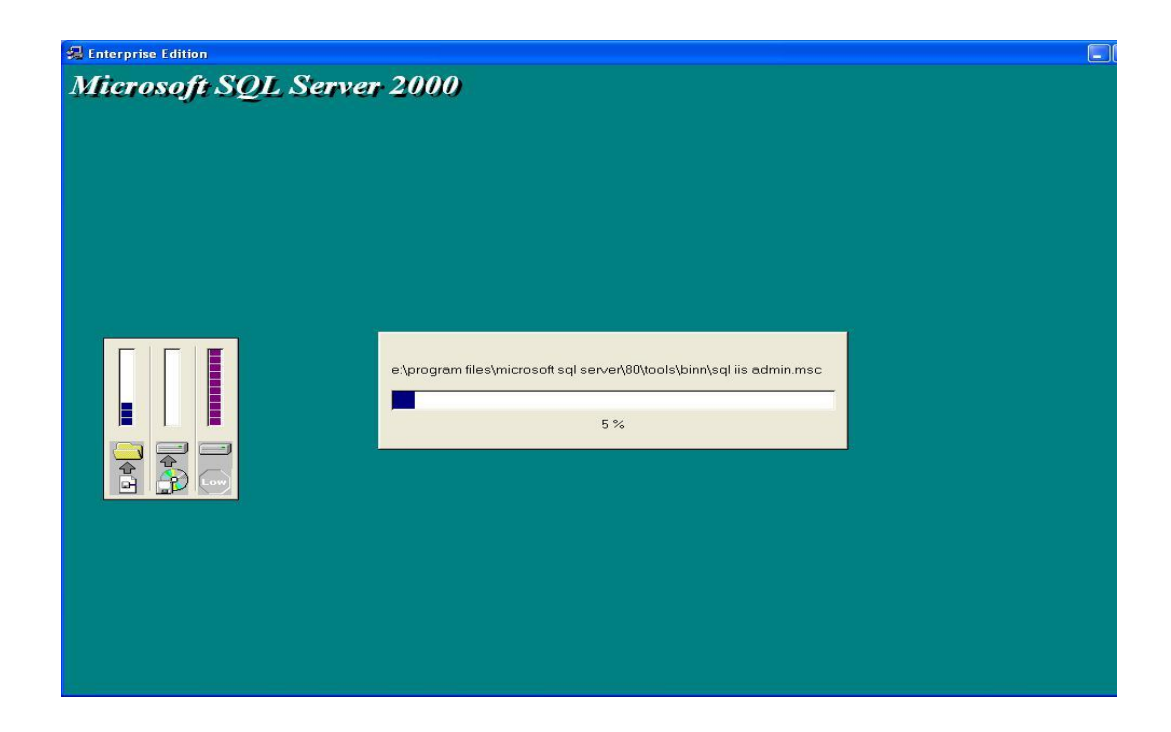

16. Once the setup is done, you will see the following window. Press the Finish button to complete the installation.

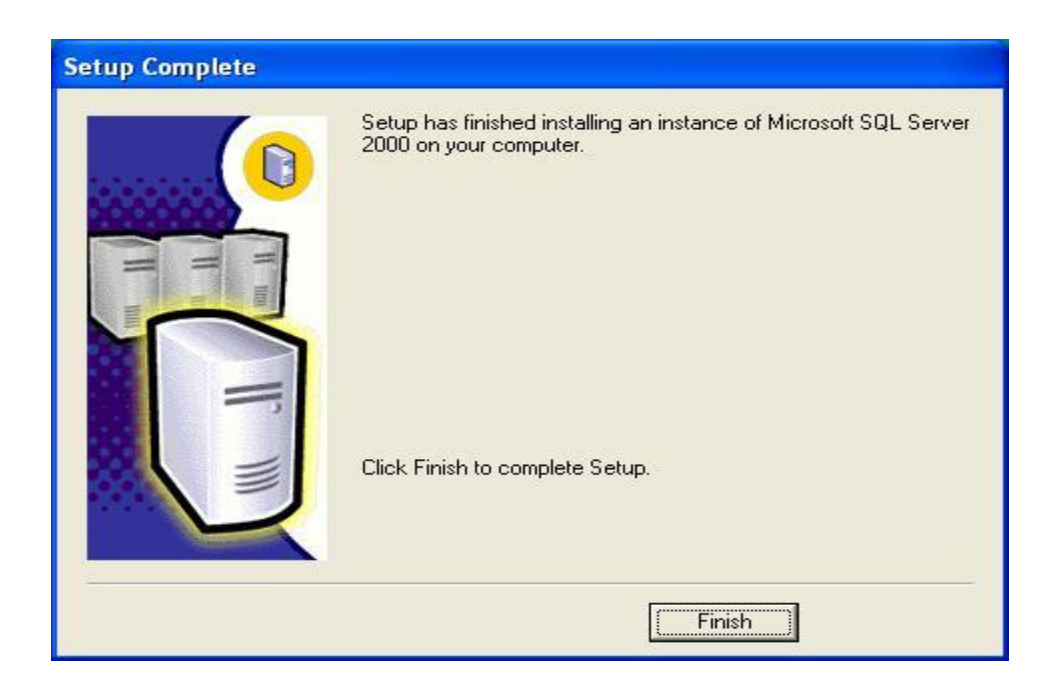

#### Mechanism to Conduct Lab:

Students and teacher communicate through Adobe Connect.

#### NORMALIZATION

### Consider the following table

| Project ID | Project Name                                      | Project<br>Budget | EmplD             | Emp Name             | Hourly Rate             |
|------------|---------------------------------------------------|-------------------|-------------------|----------------------|-------------------------|
| 1001       | Pakistan<br>International<br>Airlines<br>Database | 1 billion         | 101<br>102<br>103 | Sana<br>Ali<br>Hasan | 60000<br>80000<br>45000 |
| 1002       | NADRA<br>database                                 | 20 million        | 111<br>112        | Amir<br>Umer         | 90000<br>80000          |

Following functional dependences exist.

- 1. ProjectID->ProjectName, Project Budget
- 2. EmpID->EmpoyeeName, HourlyRate
- 3. ProjectID, EmpID->ProjectName, Project Budget , EmpName, HourlyRate

Normalize above given table into first and second normal form.

#### Solution:

#### First Normal Form: Remove repeating groups

| Project | Project Name           | Project Budget | EmpID | Emp Name | Hourly |
|---------|------------------------|----------------|-------|----------|--------|
| ID      |                        |                |       |          | Rate   |
| 1001    | Pakistan International | 1 billion      | 101   | Sana     | 60000  |
|         | Airlines Database      |                |       |          |        |
| 1001    | Pakistan International | 1 billion      | 102   | Ali      | 80000  |
|         | Airlines Database      |                |       |          |        |
| 1001    | Pakistan International | 1 billion      | 103   | Hasan    | 45000  |
|         | Airlines Database      |                |       |          |        |
| 1002    | NADRA database         | 20 million     | 111   | Amir     | 90000  |
|         |                        |                |       |          |        |
| 1002    | NADRA database         | 20 million     | 112   | Umer     | 80000  |

#### Second Normal Form: Remove Partial Dependencies

The above table is not in the second normal form since there exists the partial dependency through the FDs 1, 2 and 3. To bring it into second normal form, we will decompose the table into the following tables:

#### Lab 2

# **Employee Table**

| EmpID | Emp Name | Hourly Rate |
|-------|----------|-------------|
| 101   | Sana     | 60000       |
| 102   | Ali      | 80000       |
| 103   | Hasan    | 45000       |
| 111   | Amir     | 90000       |
| 112   | Umer     | 80000       |

#### **Project Table**

| Project ID | Project Name                             | Project    |
|------------|------------------------------------------|------------|
|            |                                          | Budget     |
| 1001       | Pakistan International Airlines Database | 1 billion  |
| 1001       | Pakistan International Airlines Database | 1 billion  |
| 1001       | Pakistan International Airlines Database | 1 billion  |
| 1002       | NADRA database                           | 20 million |
| 1002       | NADRA database                           | 20 million |

#### **Employee-Project Table**

| Project ID | EmpID |
|------------|-------|
| 1001       | 101   |
| 1001       | 102   |
| 1001       | 103   |
| 1002       | 111   |
| 1002       | 112   |

Now, above tables are in second normal form. Create above all tables in SQL server enterprise manager in normalized form. The procedure of table creation is given below.

1. Open SQL Server Enterprise Manager by clicking on Start menu->Programs->Microsoft SQL Server->Enterprise Manager.

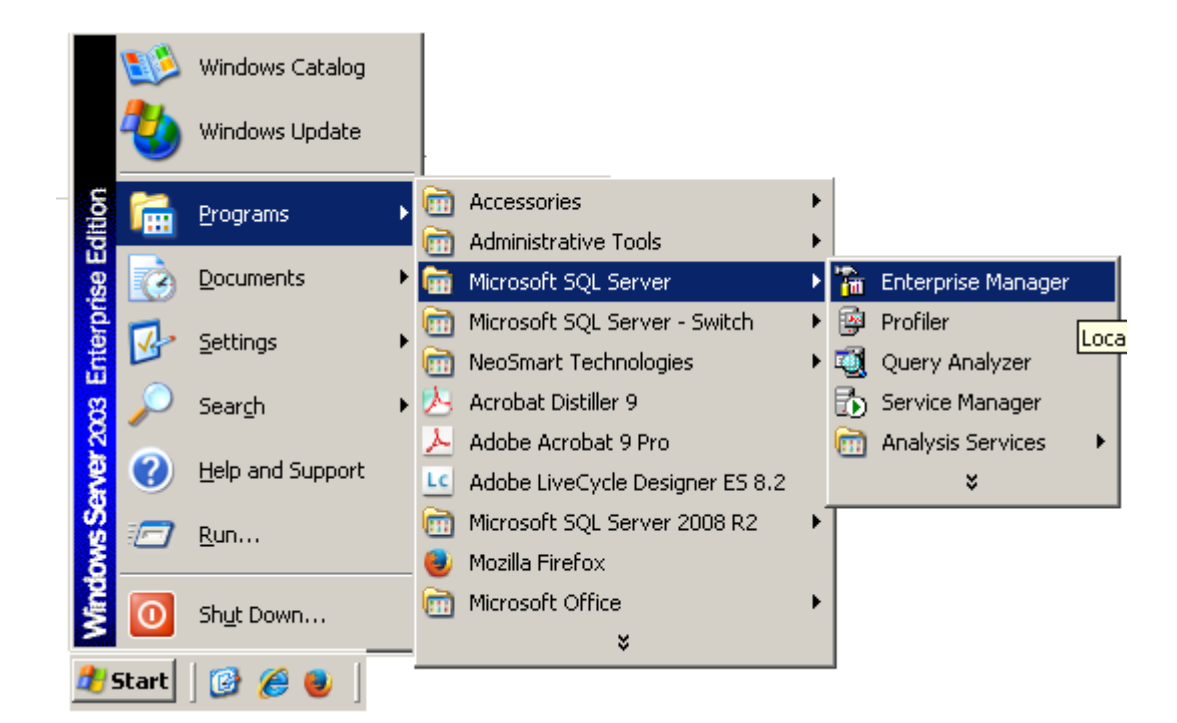

2. Click server node

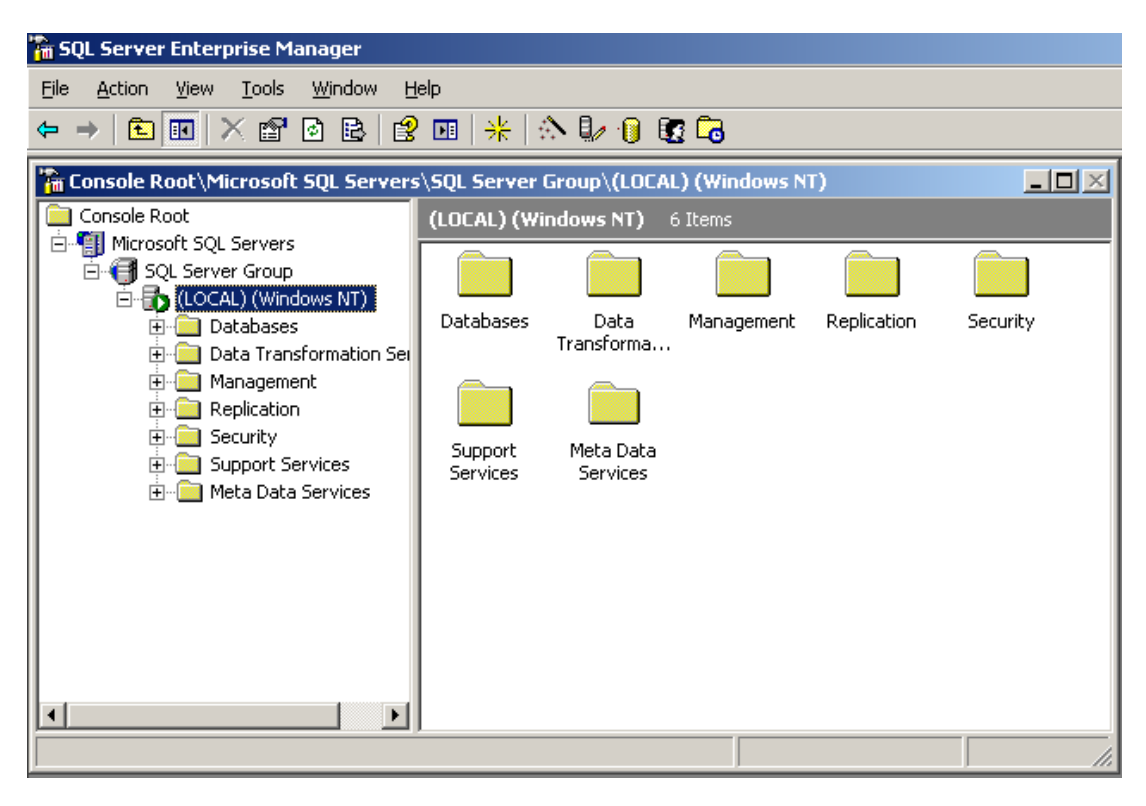

3. Right Click on Databases node and click on New Database...

| 🚡 Console Root\Microsoft S            | QL Servers         | SQL Server Gr | oup\(LOCAL  | .) (Windows N | T)\Databases |           |
|---------------------------------------|--------------------|---------------|-------------|---------------|--------------|-----------|
| Console Root                          |                    | Databases 7   | Items       |               |              |           |
| □ □ □ □ □ □ □ □ □ □ □ □ □ □ □ □ □ □ □ |                    |               |             |               |              |           |
| E 🔂 (LOCAL) (Window                   | vs NT)             |               |             |               |              |           |
| 🕀 🔂 Databases                         | Mau Daha           | 123           | master<br>I | model         | msdb         | Northwind |
| E Data Trans                          | New Data           | <u>o</u> ase  |             |               |              |           |
|                                       | All Tas <u>k</u> s | • •           |             |               |              |           |
| 🕀 🧰 Security                          | ⊻iew               | •             | temodh      |               |              |           |
| E Support Se                          | New <u>W</u> ind   | ow from Here  |             |               |              |           |
|                                       | Refresh            |               |             |               |              |           |
|                                       | Export <u>L</u> is | t             |             |               |              |           |
|                                       | Help               |               |             |               |              |           |
| _                                     |                    |               | 1           |               |              |           |
|                                       |                    |               |             |               |              | 1         |

**4.** Type MyFirstDB in **Name** as Database Name and click oK.

| Database Properties - MyFirstDB    |                  | × |
|------------------------------------|------------------|---|
| General Data Files Transaction Log |                  |   |
| <u>N</u> ame: MyFirstDB            |                  |   |
| Database                           |                  |   |
| Status:                            | (Unknown)        |   |
| Owner:                             | (Unknown)        |   |
| Date created:                      | (Unknown)        |   |
| Size:                              | (Unknown)        |   |
| Space available:                   | (Unknown)        |   |
| Number of users:                   | (Unknown)        |   |
| Backup                             |                  |   |
| Last database backup:              | None             |   |
| Last transaction log backup:       | None             |   |
| Maintenance                        |                  |   |
| Maintenance plan:                  | None             |   |
| Collation name:                    | (Server default) |   |
|                                    |                  |   |
|                                    |                  |   |
|                                    |                  |   |
|                                    |                  |   |
|                                    | OK Cancel Help   |   |

5. Expand Databases node, right click on your newly created databases MyFirstDB, click on New and then click on Table.

| 🚡 Console Root\Microsoft                                                                                                    | SQL Server                                                 | s\SQL Server (    | Group\(LOCAL                                                                     | .) (Windows N                              | T)\Databases | <u> </u>  |
|----------------------------------------------------------------------------------------------------|------------------------------------------------------------|-------------------|----------------------------------------------------------------------------------|--------------------------------------------|--------------|-----------|
| Console Root                                                                                                    | -                                                          | Databases         | 8 Items                                                                          |                                            |              |           |
| Console Root  Console Root  Co | New Data<br>New All Tasks<br>New Wind<br>Delete<br>Refresh | Northwind<br>base | B Items<br>master<br>pubs<br>Database<br>Database<br>Table<br>Yiew<br>Stored Pro | User<br>Diagram                            | msdb         | MyFirstDB |
|                                                                                                    | Help                                                       |                   | R <u>u</u> le                                                                    |                                            |              |           |
|                                                                                                    | Пеф                                                        |                   | De <u>f</u> ault<br>User Defin<br>User Defin<br>New Full-T                       | ed Data Type<br>ed Function<br>ext ⊆atalog |              |           |
|                                                                                                    |                                                            |                   | Pu <u>b</u> lication<br>Pull <u>S</u> ubscr                                      | n<br>ription                               |              |           |

**6.** The following window will open.

| New Table in 'MyFirstDE | ' on '(LOCAL)' |        |             |   |  |
|-------------------------|----------------|--------|-------------|---|--|
| Column Name             | Data Type      | Length | Allow Nulls |   |  |
| 1                       |                |        |             |   |  |
| Columns                 |                |        |             |   |  |
|                         |                |        |             | 1 |  |
| Description             |                |        |             |   |  |
| Default Value           |                |        |             |   |  |
| Precision               |                |        |             |   |  |
| Scale                   |                |        |             |   |  |
| Identity Sood           |                |        |             |   |  |
| Identity Jacrement      |                |        |             |   |  |
| Is RowGuid              |                |        |             |   |  |
| Formula                 |                |        |             |   |  |
| Collation               |                |        |             |   |  |
|                         |                |        |             |   |  |
|                         |                |        |             |   |  |
|                         |                |        |             | _ |  |
|                         |                |        |             |   |  |
|                         |                |        |             |   |  |

7. Type Column Name and select data type. See following figure in which we have created variable EmpID.

| Column Name     Data Type     Length     Allow Nulls       EmpID     int     4     ✓       Columns                                                                                                    | New Table in 'N | MyFirstDB' ( | on (LUCAL) |        |                       |
|----------------------------------------------------------------------------------------------------|-----------------|--------------|------------|--------|-----------------------|
| EmpID     int     4       Columns       Description                                                                                                    | Column Na       | ame          | Data Type  | Length | Allow Nulls           |
| Columns       Description       Default Value       Precision       10       Scale       0       Identity       No       Identity Seed       Identity Increment       Is RowGuid       Formula       Collation                                                                                                    | ▶ EmpID         | ir           | nt         | 4      | <ul> <li>V</li> </ul> |
| Description                                                                                                    | Columns         | 1            |            |        |                       |
| Description     Image: Constraint of the sector of the sector of the secto | Columno         | ·            |            |        |                       |
| Default Value       Precision     10       Scale     0       Identity     No       Identity Seed     1       Identity Increment     1       Is RowGuid     No       Formula     Collation                                                                                                    | Description     | 1            |            |        |                       |
| Precision 10 Scale 0 Identity No Identity Seed Identity Increment Is RowGuid No Formula Collation                                                                                                    | Default Value   |              |            |        |                       |
| Scale 0 Identity No Identity Seed Identity Increment Is RowGuid No Formula Collation                                                                                                    | Precision       | 1            | 0          |        |                       |
| Identity     No       Identity Seed                                                                                                    | Scale           | 0            |            |        |                       |
| Identity Seed Identity Increment Is RowGuid No Formula Collation                                                                                                    | Identity        | N            | lo         |        |                       |
| Is RowGuid No Formula Collation                                                                                                    | Identity Seed   | -            |            |        |                       |
| Collation                                                                                                    | Is RowGuid      | anc N        | lo         |        |                       |
| Collation                                                                                                    | Formula         |              |            |        |                       |
|                                                                                                    | Collation       |              |            |        |                       |
|                                                                                                    |                 |              |            |        |                       |
|                                                                                                    |                 |              |            |        |                       |
|                                                                                                    |                 |              |            |        |                       |
|                                                                                                    |                 |              |            |        |                       |

8. Right Click on column row and select option Insert Column.

| New Table in 'MyFirstDB' | on '(LOCAL)' |        |             |  |
|--------------------------|--------------|--------|-------------|--|
| Column Name              | Data Type    | Length | Allow Nulls |  |
| EmpID                    | int          | 4      | ¥           |  |
| Set Primar <u>y</u> Key  |              |        |             |  |
| Insert Colu <u>m</u> n   |              |        |             |  |
| <u>D</u> elete Column    |              |        |             |  |
| Tock                     |              |        |             |  |
| Таж                      |              |        |             |  |
| Select <u>A</u> ll       | 10           |        |             |  |
| Terdennedikanna          | P<br>No      |        |             |  |
| Indexes/Keys             |              |        |             |  |
| Relationships            |              |        |             |  |
| Check Constraints        | No           |        |             |  |
| Properties               |              |        |             |  |
|                          | ]            |        |             |  |
|                          |              |        |             |  |
|                          |              |        |             |  |
|                          |              |        |             |  |
|                          |              |        |             |  |
|                          |              |        |             |  |

9. Similarly create other variables, EmpName and Hourly Rate

| 7 | New Table in 'MyFirstDB | ' on '(LOCAL)'                   |        |             |          |
|---|-------------------------|----------------------------------|--------|-------------|----------|
|   | Column Name             | Data Type                        | Length | Allow Nulls | <u> </u> |
| • | EmpName                 | char                             | 10     | ~           | <b>•</b> |
| ſ | Columns                 |                                  |        |             | 1        |
|   | Description             |                                  |        |             |          |
|   | Default Value           |                                  |        |             |          |
|   | Precision               | 0                                |        |             |          |
|   | Scale                   | 0                                |        |             |          |
|   | Identity                | No                               |        |             |          |
|   | Identity Seed           |                                  |        |             |          |
|   | Identity Increment      |                                  |        |             |          |
|   | Is RowGuid              | No                               |        |             |          |
|   | Formula                 |                                  |        |             |          |
|   | Collation               | <database default=""></database> |        |             |          |
|   |                         |                                  |        |             |          |
|   |                         |                                  |        |             |          |
| - |                         |                                  |        |             |          |
|   |                         |                                  |        |             |          |
|   |                         |                                  |        |             |          |

|   | New Table in MyFirst | DB ON (LULAL) |        |             |
|---|----------------------|---------------|--------|-------------|
|   | Column Name          | Data Type     | Length | Allow Nulls |
| [ | Hourly Rate]         | int           | 4      | V           |
| i | Coloren 1            |               |        |             |
|   | Columns              |               |        |             |
|   |                      |               |        |             |
|   | Description          |               |        |             |
|   | Default Value        |               |        |             |
|   | Precision            | 10            |        |             |
|   | Scale                | 0             |        |             |
|   | Identity             | No            |        |             |
|   | Identity Seed        |               |        |             |
|   | Identity Increment   |               |        |             |
|   | Is RowGuid           | No            |        |             |
|   | Formula              |               |        |             |
|   | Collation            |               |        |             |
|   |                      |               |        |             |
|   |                      |               |        |             |
| _ |                      |               |        |             |
|   |                      |               |        |             |
| - |                      |               |        |             |
| _ |                      |               |        |             |

**10.** To set a column as primary key, right click on column name and click **Set Primary Key**.

| 7 | Design Table 'Employee     | e' in 'MyFirstDB' on '           | (LOCAL)' |             | <u>_0×</u> |
|---|----------------------------|----------------------------------|----------|-------------|------------|
|   | Column Name                | Data Type                        | Length   | Allow Nulls | •          |
| Ŀ | Set Primary Key            | char                             | 10       | √           | •          |
|   | Insert Colu <u>m</u> n     |                                  |          |             |            |
|   | <u>D</u> elete Column      |                                  |          |             | 1          |
|   | Task                       |                                  |          |             |            |
|   | Select <u>A</u> ll         | 0                                |          |             |            |
|   | Inde <u>x</u> es/Keys      | No                               |          |             |            |
|   | Relations <u>h</u> ips     |                                  |          |             |            |
|   | Check Co <u>n</u> straints |                                  |          |             |            |
|   | Properties                 | No                               |          |             |            |
|   | Collation                  | <database default=""></database> |          |             |            |
|   |                            |                                  |          |             |            |
| _ |                            |                                  |          |             |            |
|   |                            |                                  |          |             |            |
|   |                            |                                  |          |             |            |

**11.** Click close icon, the **SQL Server Enterprise Manager** will open. Click **Yes**.

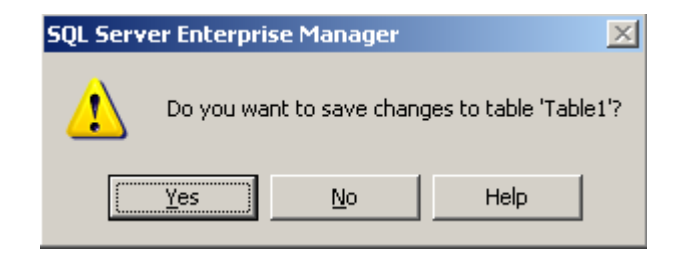

**12.** Type Employee in variable name. Click OK.

| Choose Nam           | e                |        |      | × |
|----------------------|------------------|--------|------|---|
| <u>E</u> nter a name | e for the table: |        |      |   |
| Employee             |                  |        |      |   |
|                      | ОК               | Cancel | Help |   |

**13.** See in the following figure the new created table Employee. It is added in Tables list.

| 🚡 Console Root\Microsoft SQL Server: | s\SQL Server Group\(LOCAI | .) (Windows NT)\ | Databases\My | Fir 💶 🖂 🔀  |
|--------------------------------------|---------------------------|------------------|--------------|------------|
| 🖻 🔂 (LOCAL) (Windows NT) 🔺           | Tables 21 Items           |                  |              |            |
| Databases                            | Name 🛆                    | Owner            | Туре         | Create [ 🔺 |
|                                      | 📰 dtproperties            | dbo              | System       | 10/12/2    |
| ti of model                          | 🔲 Employee                | dbo              | User         | 10/12/2    |
|                                      | 📰 syscolumns              | dbo              | System       | 8/6/200    |
| 🖃 🧻 MyFirstDB                        | syscomments               | dbo              | System       | 8/6/200    |
| ara Diagrams                         | 📰 sysdepends              | dbo              | System       | 8/6/200    |
|                                      | sysfilegroups             | dbo              | System       | 8/6/200    |
| - 60 Views                           | 📰 sysfiles                | dbo              | System       | 8/6/200    |
| Stored Proce                         | 📰 sysfiles1               | dbo              | System       | 8/6/200    |
| Users                                | 📰 sysforeignkeys          | dbo              | System       | 8/6/200    |
| Roles                                | 📰 sysfulltextcatalogs     | dbo              | System       | 8/6/200    |
| Rules                                | 📰 sysfulltextnotify       | dbo              | System       | 8/6/200    |
| Deraults                             | 📰 sysindexes              | dbo              | System       | 8/6/200    |
|                                      | 📰 sysindexkeys            | dbo              | System       | 8/6/200    |
|                                      | 📰 sysmembers              | dbo              | System       | 8/6/200    |
|                                      | sysobierts                | dbo              | System       | 8/6/200    |
|                                      |                           |                  |              |            |
|                                      |                           |                  |              |            |

14. Right click on table name, select **Open Table** options and then **Return all rows** option.

| 🚡 Console Root\Microsoft SQL Servers | s∖SQL Ser                               | ver Group\(LOCAL) (Wi   | ndows NT)\Da          | tabases\MyF | ir 💶 🗵     |         |
|--------------------------------------|-----------------------------------------|-------------------------|-----------------------|-------------|------------|---------|
| 🖻 🔂 (LOCAL) (Windows NT) 🔺           | Tables                                  | 21 Items                |                       |             |            |         |
| Databases                            | Name 🕖                                  | Δ                       | Owner                 | Туре        | Create [ 🔺 |         |
| H master                             | 📰 dtpro                                 | perties                 | dbo                   | System      | 10/12/2    |         |
|                                      | 🔲 Emplo                                 | wee                     | dbo                   | User        | 10/12/2    |         |
|                                      | 📰 sys                                   | New Table               | dbo                   | System      | 8/6/200    |         |
| 🖃 🔋 MyFirstDB                        | 🔲 sys                                   | Design Table            | ldbo                  | System      | 8/6/200    |         |
| - 🖙 🔤 Diagrams                       | 🛅 sys                                   | Open l'able             | Return <u>a</u> ll ro | ws m        | 8/6/200    |         |
| Tables                               | 🔲 sys                                   | Eull-Text Index Table 🔸 | Return <u>T</u> op.,  | • m         | 8/6/200    |         |
| - 660' Views                         | 🔲 sys –                                 | All Table A             | Query                 | m           | 8/6/200    |         |
| Stored Proce                         | sys _                                   | All Tas <u>k</u> s •    | dbo                   | System      | 8/6/200    |         |
|                                      | 🔲 sys                                   | Cu <u>t</u>             | dbo                   | System      | 8/6/200    |         |
| Roles                                | sys 📰                                   | ⊆ору                    | dbo                   | System      | 8/6/200    |         |
|                                      | sys 📰                                   | 💷 sys                   | <u>D</u> elete        | dbo         | System     | 8/6/200 |
| . User Defined                       | sys                                     | Rena <u>m</u> e         | dbo                   | System      | 8/6/200    |         |
| - Se User Defined                    | sys –                                   | Properties              |                       | System      | 8/6/200    |         |
| 📕 📔 Full-Text Cat 🚽                  | sys =================================== | riopercies              |                       | System      | 8/6/200    |         |
|                                      |                                         | <u>H</u> elp            |                       | -500 Pff    |            |         |
|                                      |                                         |                         |                       |             |            |         |

**15.** Enter data in table manually or using some application.

| 7   | Data in Table 'Em | ployee' in 'MyFir | stDB' on '(LOCAL)' |  |  |
|-----|-------------------|-------------------|--------------------|--|--|
|     | EmpName           | EmpID             | Hourly Rate        |  |  |
| .1  | Sana              | 101               | 60000              |  |  |
| *   |                   |                   |                    |  |  |
| L . |                   |                   |                    |  |  |
| L . |                   |                   |                    |  |  |
| L . |                   |                   |                    |  |  |
| L . |                   |                   |                    |  |  |
| L . |                   |                   |                    |  |  |
| L . |                   |                   |                    |  |  |
| L . |                   |                   |                    |  |  |
| L . |                   |                   |                    |  |  |
| L . |                   |                   |                    |  |  |
| L . |                   |                   |                    |  |  |
| L . |                   |                   |                    |  |  |
| L . |                   |                   |                    |  |  |
| L . |                   |                   |                    |  |  |
| L . |                   |                   |                    |  |  |
|     |                   |                   |                    |  |  |
|     |                   |                   |                    |  |  |

Follow above method for all tables.

# Mechanism to Conduct Lab:

Students and teacher communicate through Adobe Connect.

Lab 3

#### Scenario

"Pak Airline" is an airliner reservation company, which is operating in more than 10 countries. They have developed the airline reservation system to avoid the errors faced in manual system. The staff of the airline use airline reservation system form the tasks such as flight scheduling, ticket reservation, announcements in automated way. Similarly, users/passengers can search for flight schedule according to date and time and fare details. The staff of the airline can manage the reservation systems by flight rout, runway details, flight scheduling and reservation.

Ticket reservation system of the Pak Airline provides the information about schedule of flights, availability of seats, flight number and destination. For reservation of ticket user have to provide its personal information such as name, age, address etc. For payment purpose user will provide credit card number and bank details. Moreover, information about flight number, date of departure, no. of tickets to be booked is also required for confirmation of ticket. Following is the ERD of above airline reservation system.

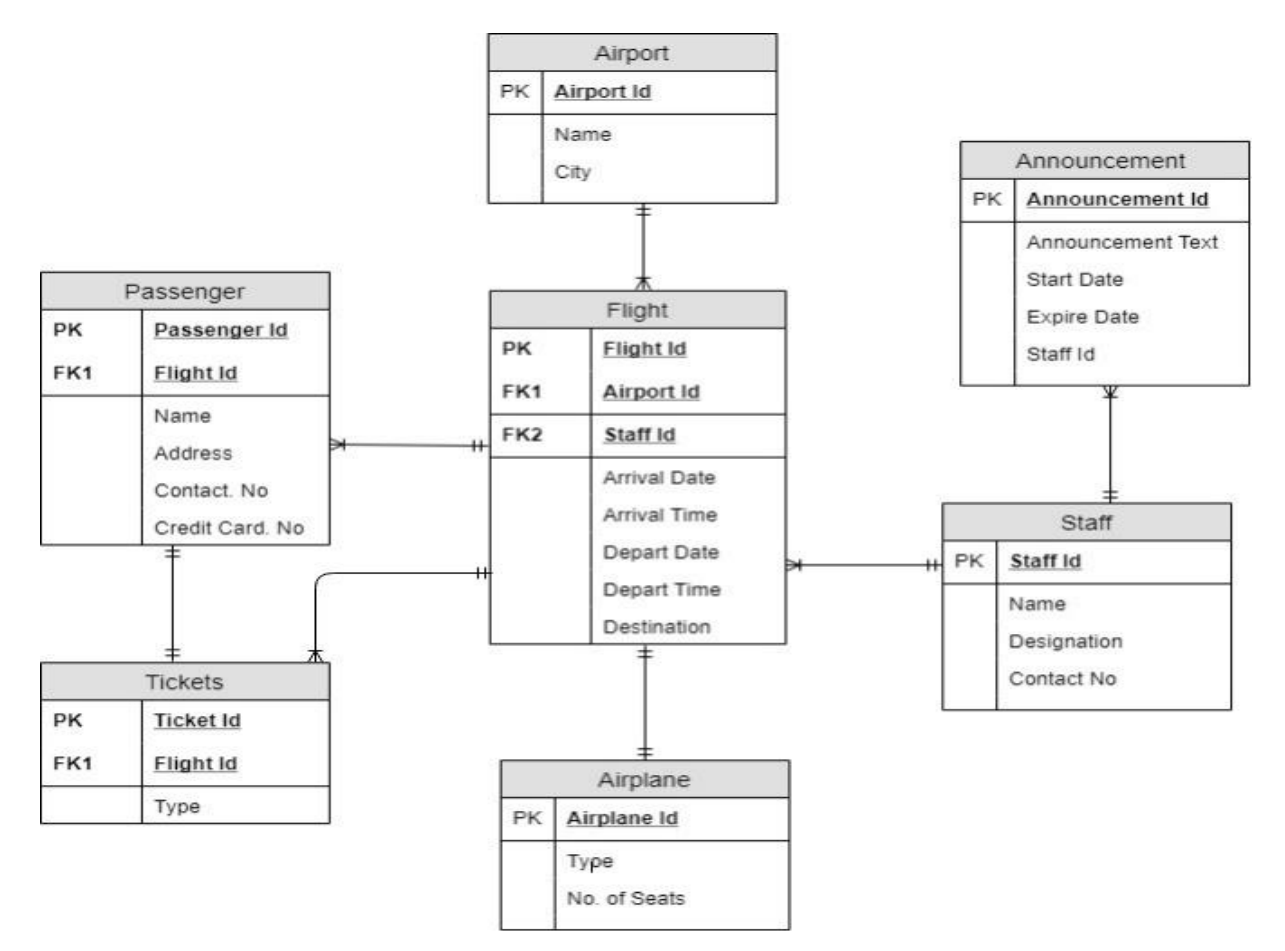

#### **Question Statement:**

You are required to de-normalize above tables using table pre-joining technique according the relationship between entities. Carefully identify all tables with such relationships on which Pre-joining technique can be applied.

#### Solution:

There are One-to-Many relationships in following entities:

- 1. Staff-Announcement
- 2. Airport-Flight
- 3. Flight-Passenger
- 4. Staff-Flight
- 5. Flight-Ticket

As Pre-joining De-normalization technique is based on 1-many relationship so the De-normalization will be performed on following tables.

#### Airport Table

| Airport Id | Name | City |
|------------|------|------|
|            |      |      |
|            |      |      |

Flight Table

| <u>Flight Id</u> | Arrival | Arrival | Depart | Depart | Destination | <u>Airport Id</u> | Staff Id |
|------------------|---------|---------|--------|--------|-------------|-------------------|----------|
|                  | uale    | ume     | Date   | nme    |             |                   |          |
|                  |         |         |        |        |             |                   |          |
|                  |         |         |        |        |             |                   |          |

#### Staff Table

| Staff Id | Name | Designation | Contact No |  |  |
|----------|------|-------------|------------|--|--|
|          |      |             |            |  |  |
|          |      |             |            |  |  |

#### Announcement Table

| Announcement Id | Announcement Text | Start Date | Expire Date | Staff Id |
|-----------------|-------------------|------------|-------------|----------|
|                 |                   |            |             |          |
|                 |                   |            |             |          |

#### Passenger Table

| Passenger Id | Name | Contact No | Address | Email | Credit<br>Cr.No | <u>Flight Id</u> |
|--------------|------|------------|---------|-------|-----------------|------------------|
|              |      |            |         |       |                 |                  |
|              |      |            |         |       |                 |                  |

Ticket Table

| Ticket Id | Туре | <u>Flight Id</u> |
|-----------|------|------------------|
|           |      |                  |
|           |      |                  |

Merge Staff and announcement table as there is one to many relationship which is the requirement of Pre-joining.

#### Staff-Announcement

| <u>Staff</u> | Name | Designation | Contact | <u>Announcement</u> | Text | Start | Expire |
|--------------|------|-------------|---------|---------------------|------|-------|--------|
| <u>Id</u>    |      |             | No      | <u>Id</u>           |      | Date  | Date   |
|              |      |             |         |                     |      |       |        |
|              |      |             |         |                     |      |       |        |

# Airport-Flight Table

| <u>Airport Id</u> | Name | City | <u>Flight Id</u> | Arrival<br>date | Arrival<br>time | Depart<br>Date | Depart<br>Time | Destination |
|-------------------|------|------|------------------|-----------------|-----------------|----------------|----------------|-------------|
|                   |      |      |                  |                 |                 |                |                |             |
|                   |      |      |                  |                 |                 |                |                |             |

# Flight –Passenger Table

| <u>Flight</u><br>Id | Arrival<br>date | Arrival<br>time | Depart<br>Date | Depart<br>Time | Destin<br>ation | Passen<br>ger Id | Name | Contact<br>No | Addr<br>ess | Email | Credit<br>Cr.No | <u>Airport</u><br>Id | <u>Staff</u><br>Id |
|---------------------|-----------------|-----------------|----------------|----------------|-----------------|------------------|------|---------------|-------------|-------|-----------------|----------------------|--------------------|
|                     |                 |                 |                |                |                 |                  |      |               |             |       |                 |                      |                    |
|                     |                 |                 |                |                |                 |                  |      |               |             |       |                 |                      |                    |

# Staff-Flight Table

| <u>Staff</u><br><u>Id</u> | Name | Designation | Contact<br>No | <u>Flight Id</u> | Arrival<br>date | Arrival<br>time | Depart<br>Date | Depart<br>Time | Destinat<br>ion |
|---------------------------|------|-------------|---------------|------------------|-----------------|-----------------|----------------|----------------|-----------------|
|                           |      |             |               |                  |                 |                 |                |                |                 |
|                           |      |             |               |                  |                 |                 |                |                |                 |

# Flight-Ticket Table

| <u>Flight</u><br>Id | Arrival<br>date | Arrival<br>time | Depart<br>Date | Depart<br>Time | Destination | <u>Airport</u><br>Id | <u>Staff</u><br>Id | <u>Ticket</u><br>Id | Туре |
|---------------------|-----------------|-----------------|----------------|----------------|-------------|----------------------|--------------------|---------------------|------|
|                     |                 |                 |                |                |             |                      |                    |                     |      |
|                     |                 |                 |                |                |             |                      |                    |                     |      |

# Mechanism to Conduct Lab:

Students and teacher communicate through Adobe Connect.

#### Lab 4 Part I

#### Installation Guide for MS SQL Server 2000 Analysis Services

1. Follow all instructions in Lab lecture 1 section 3.2 "Installing Microsoft SQL Server 2000" and then Double Click on "AutoRun.Exe" icon.

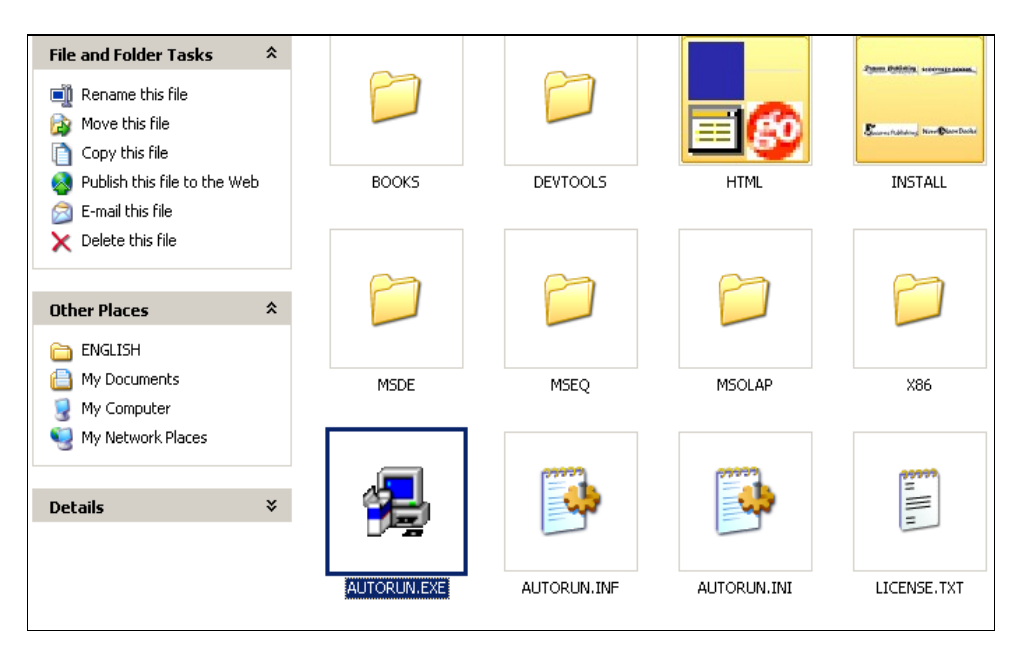

2. The Microsoft SQL Server 2000 Enterprise Edition screen will appear. Now, press the SQL Server 2000 Components button.

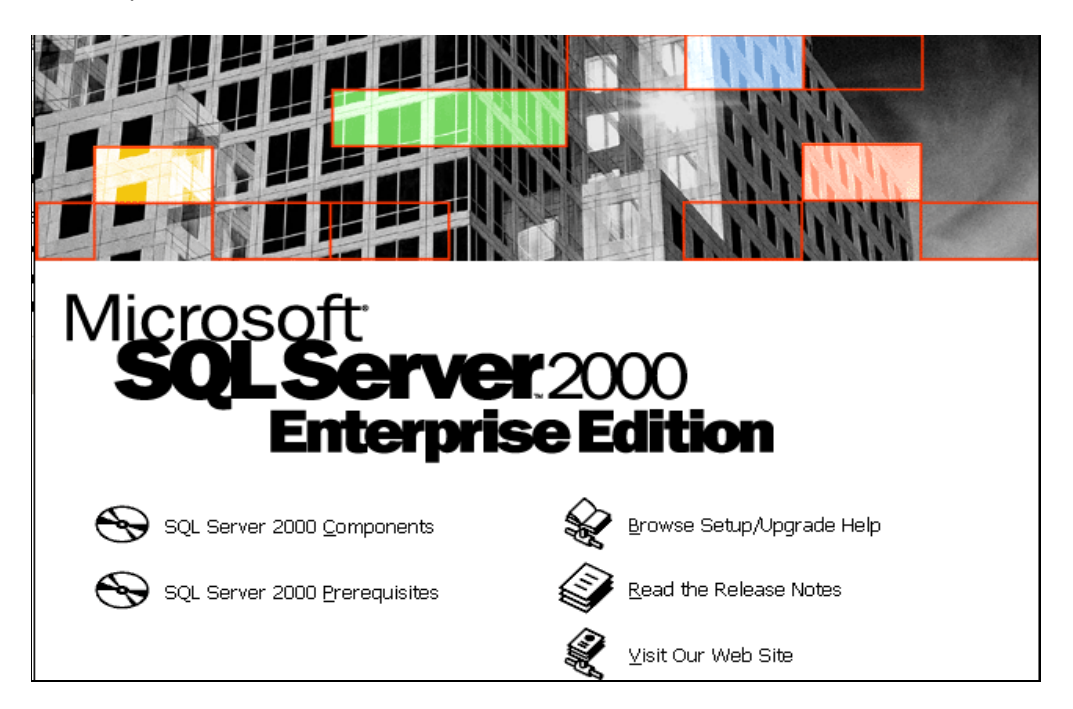

3. Now, Press "Install Analysis Services" button.

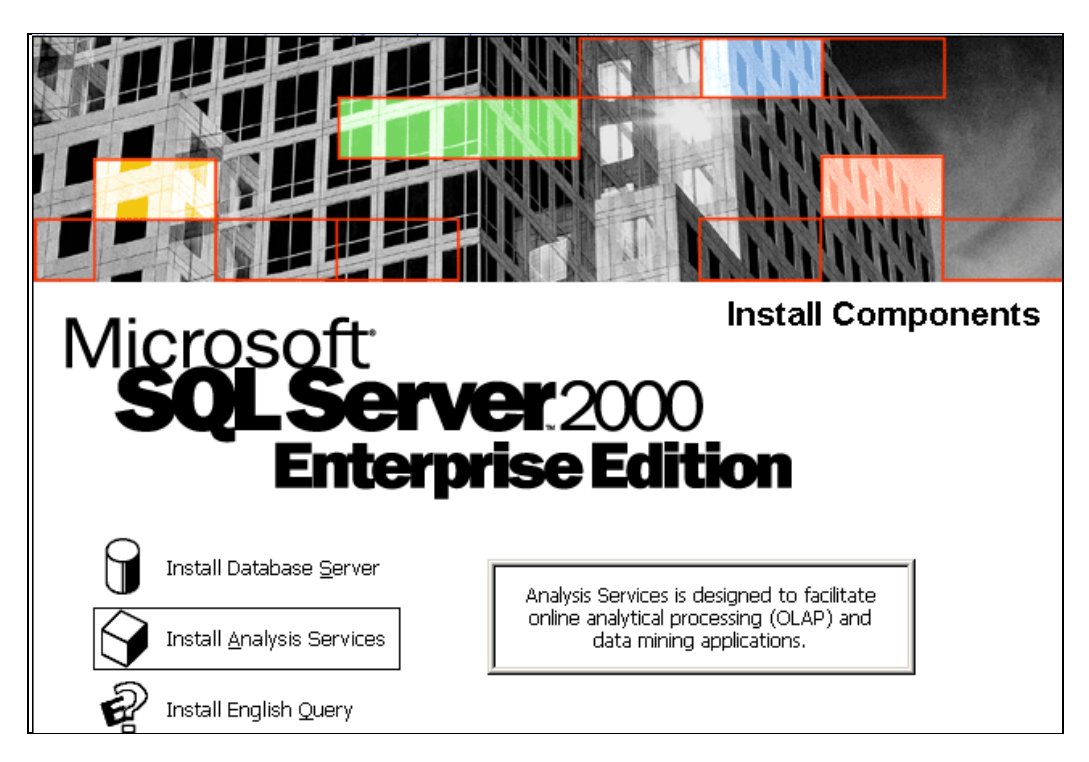

4. The following window will appear. Click "Continue" button.

| sql s                                                                    | erver 2000 Analysis Services                                                                                                    | × |  |
|--------------------------------------------------------------------------|----------------------------------------------------------------------------------------------------|---|--|
| 1                                                                        | <b>SQL Server 2000 Analysis Services</b><br>SQL Server 2000 Analysis Services sp2 and below is not supported<br>by this version of Windows. Please apply sp3 after installation of<br>SQL Server 2000 Analysis Services. |   |  |
| To run the program, click Continue. For more information, click Details. |                                                                                                    |   |  |
| Don't display this <u>m</u> essage again                                 |                                                                                                    |   |  |
|                                                                          | <u>C</u> ontinue Cancel <u>D</u> etails                                                                                                    |   |  |

5. From Microsoft SQL Server 2000 Analysis Services screen, Click Next button.

| Microsoft SQL Server<br>Analysis Services | 2000                                                                                                    |
|-------------------------------------------|----------------------------------------------------------------------------------------------------|
| Welcome                                   | X                                                                                                    |
|                                           | Welcome to the Microsoft SQL Server 2000 Analysis<br>Services Setup program.                                                                                                    |
|                                           | It is strongly recommended that you exit all Windows programs<br>before running this Setup program.<br>Click Cancel to quit Setup and then close any programs you<br>have running. Click Next to continue with the Setup program. |
|                                           | WARNING: This program is protected by copyright law and<br>international treaties.                                                                                                    |
|                                           | Unauthorized reproduction or distribution of this program, or any<br>portion of it, may result in severe civil and criminal penalties, and<br>will be prosecuted to the maximum extent possible under law.                        |
|                                           | <u>N</u> ext > Cancel                                                                                                    |

6. Click "Yes" from following "Software License Agreement" window.

| Software License Agreement                                                                                                    | ×   |  |  |  |
|----------------------------------------------------------------------------------------------------|-----|--|--|--|
| Please read the following License Agreement. Press the PAGE DOWN key to the rest of the agreement.                                                                                                    | see |  |  |  |
| END-USER LICENSE AGREEMENT<br>SERVER LICENSE FOR MICROSOFT SQL SERVER PRODUCTS                                                                                                    |     |  |  |  |
| IMPORTANT-READ CAREFULLY: This End-User License Agreement ("EULA") is a legal agreement between you (either an individual or a single entity) and Microsoft Corporation for the Microsoft software product identified above, which includes computer software and may include associated media, printed materials, and "online" or electronic documentation ("Product"). An amendment or addendum to this EULA may accompany the Product. YOU AGREE TO BE BOUND BY THE TERMS OF THIS EULA BY INSTALLING, COPYING, OR OTHERWISE USING THE PRODUCT. IF YOU DO NOT AGREE, DO NOT INSTALL OR USE THE PRODUCT; YOU MAY RETURN IT TO YOUR PLACE OF PURCHASE FOR A FULL REFUND. |     |  |  |  |
| Do you accept all the terms of the preceding License Agreement? If you choose No, Setup<br>will close. To install Microsoft SQL Server 2000 Analysis Services, you must accept this<br>agreement.                                                                                                    |     |  |  |  |
| < <u>B</u> ack <u>Y</u> es <u>N</u> o                                                                                                    |     |  |  |  |
7. Select Component as selected in following "Select Components" window.

| Select Components |                                                                                                    | ×                  |
|-------------------|----------------------------------------------------------------------------------------------------|--------------------|
|                   | Select the components you want to install, cle<br>you do not want to install.<br><u>C</u> omponents | ear the components |
|                   | 🗸 Analysis server                                                                                   | 34368 K            |
| = = -             | 🖌 Analysis Manager                                                                                  | 48960 K            |
|                   | Decision Support Objects                                                                            | 7200 K             |
|                   | Client components                                                                                   | 9984 K             |
|                   | Sample applications                                                                                 | 4672 K             |
|                   | 🖌 Books Online                                                                                      | 31424 K            |
|                   | Destination Folder<br>D:\\Microsoft Analysis Services                                               | B <u>r</u> owse    |
|                   | Space Required:140992 KSpace Available:339740 K                                                     | Disk <u>Space</u>  |
|                   | < <u>B</u> ack <u>N</u> ext>                                                                        | Cancel             |

8. Select Program Folder and click "Next" button.

| Select Program Folder |                                                                                                    | × |
|-----------------------|----------------------------------------------------------------------------------------------------|---|
|                       | Setup will add program icons to the Program Folder listed below.<br>You may type a new folder name, or select one from the existing<br>Folders list. Click Next to continue. |   |
|                       | Program Folders:                                                                                                    |   |
|                       | Microsoft SQL Server\Analysis Services                                                                                                    |   |
|                       | Existing Folders:                                                                                                    |   |
|                       | Accessories Administrative Tools                                                                                                    |   |
|                       | Microsoft Office<br>Microsoft SQL Server                                                                                                    |   |
|                       | Microsoft SQL Server - Switch<br>Microsoft SQL Server 2008 B2                                                                                                    |   |
|                       | NeoSmart Technologies                                                                                                    | 1 |
|                       | UltraISO                                                                                                    | · |
|                       |                                                                                                    | _ |
|                       | < <u>B</u> ack <u>N</u> ext > Cancel                                                                                                    |   |

9. The following window will appear.

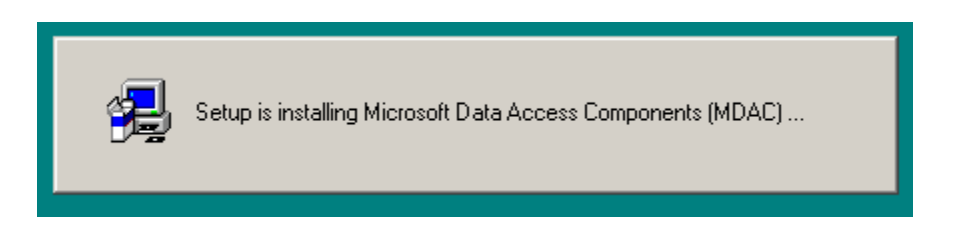

10. Click "Finish" button to complete setup.

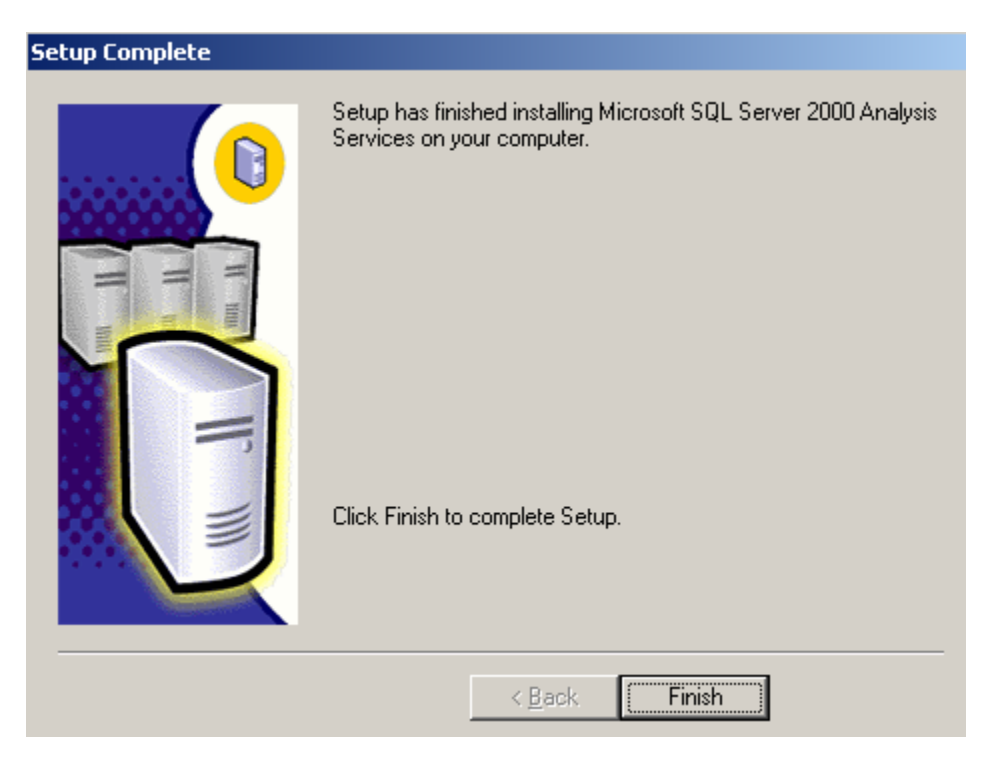

#### Working with Analysis Manager

 Open Analysis Manager by clicking Programs->Microsoft SQL Server->Analysis Services->Analysis Manager.

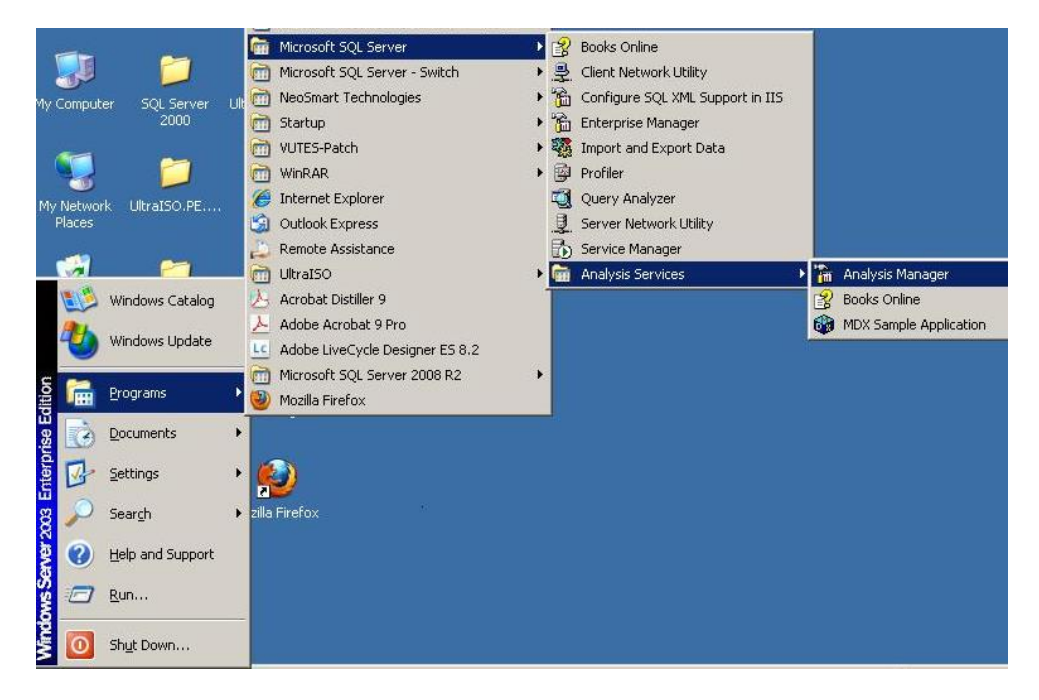

2. The following Analysis Manager Window will open. To get help on working with Analysis Manager, click on Analysis Manager Concepts & Tutorial.

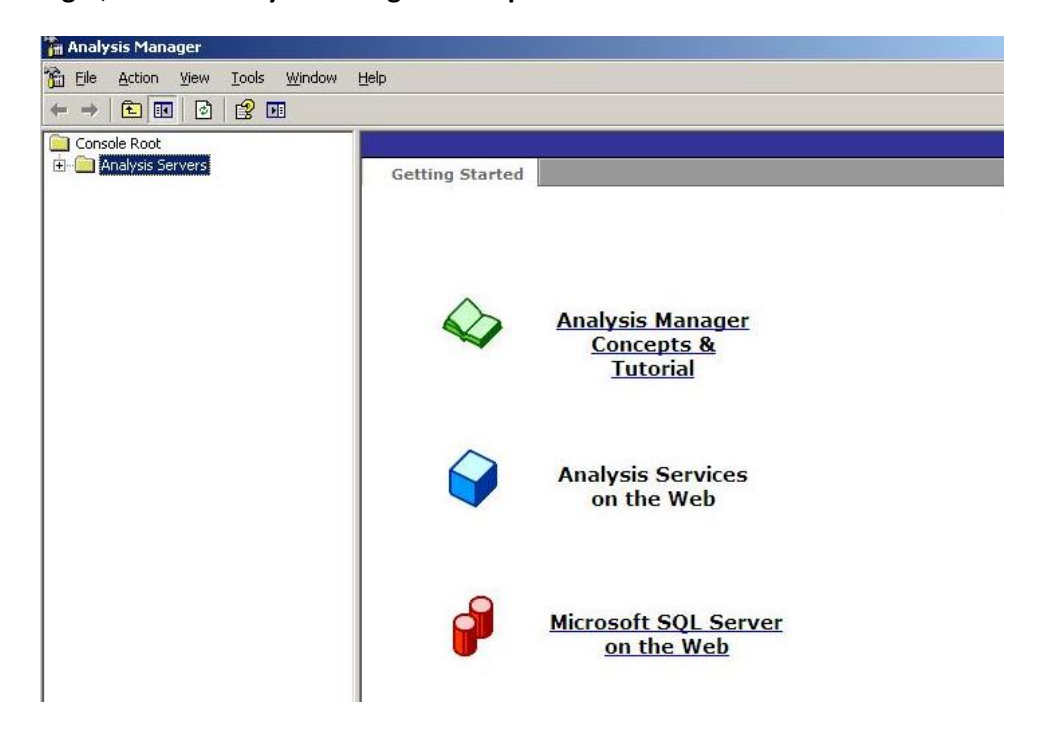

3. In the Analysis Manager tree view, expand Analysis Servers.

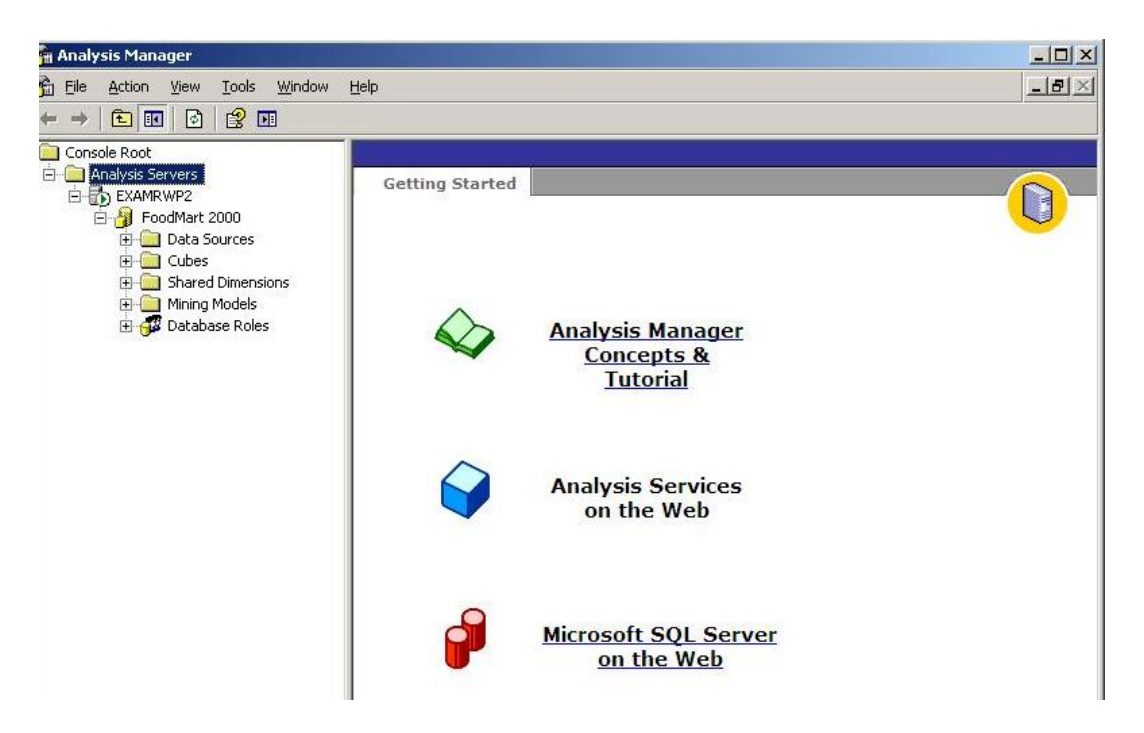

- 4. In above screen, **FoodMart2000** under the server node is the sample database available in Analysis Manager.
- 5. To create a new database:
- 1. Click the name of your server (e.g. EXAMRWP2), a connection with the Analysis server will be established.
- 2. Right-click your server's name, and then click **New Database**.

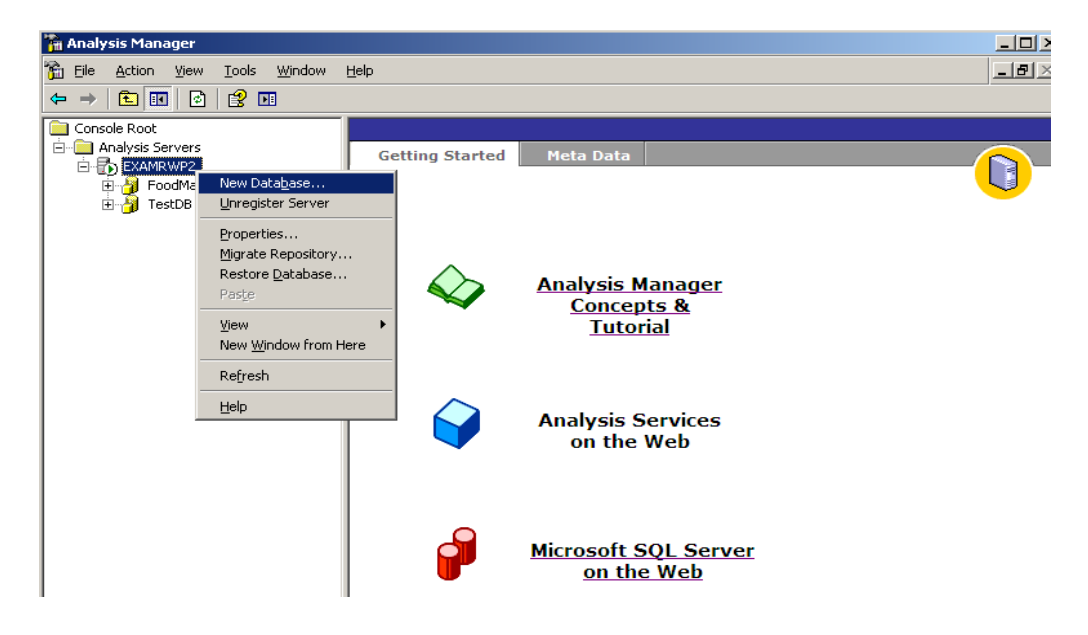

**3.** The following database dialog box will open.

| atabase  |          |    |   |        |              |   | × |
|----------|----------|----|---|--------|--------------|---|---|
| Databa:  | se name: |    |   |        |              |   |   |
|          |          |    |   |        |              |   |   |
| Descript |          |    |   |        |              |   |   |
| Descript | tion:    |    |   |        |              | _ |   |
|          |          |    |   |        |              |   |   |
|          |          |    |   |        |              | - |   |
|          |          |    | _ |        |              |   |   |
|          |          | OK |   | Cancel | <u>H</u> elp |   |   |
|          |          |    |   |        |              |   |   |

4. In the **Database** dialog box, in the **Database** name box, enter "MYFirstDB", and in **Description** box, enter "This is my Fisrt database.", then click **OK**.

| Data | base                       | × |
|------|----------------------------|---|
| Ē    | 2atabase name:             |   |
| F    | MYFirstDB                  |   |
|      |                            |   |
| D    | Description:               |   |
| ľ    | This is my First database. |   |
|      | *                          |   |
|      | _                          |   |
|      | OK Cancel Help             |   |
|      |                            |   |

- 5. In the Analysis Manager tree pane, expand the server, and then expand the **MYFirstDB** database that you just created.
- 6. Your new **MYFirstDB** database contains the following items:
- Data Sources
- Cubes
- Shared Dimensions
- Mining Models
- Database Roles

Lab Exercise: Explore sample database FoodMart2000, all of its tables, tables' schema and browse their data.

#### Mechanism to Conduct Lab:

Students and teacher communicate through Skype/Adobe Connect. Students perform the task using the following simulator:

#### Lab 4 Part II

#### **CREATING AND PROCESSING A CUBE**

1. Click on newly created database "MYFirstDB", from its drop down list, select New Cube, then select Wizard option.

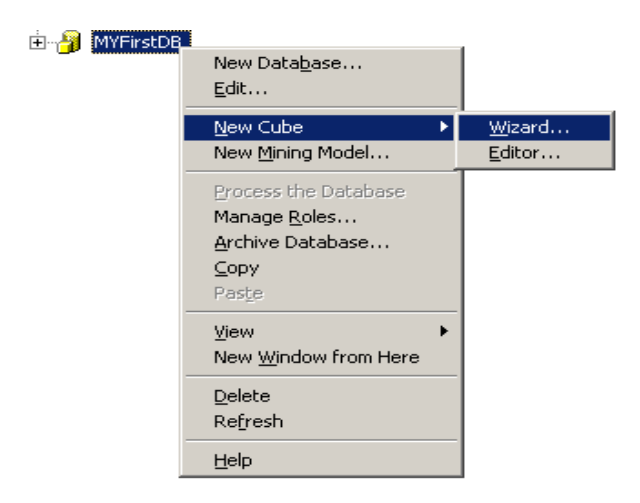

- 2. The following **Data Link Properties** window will open. Select option **Use data source name** and then select **FoodMart2000** from its dropdown list.
- 3. Write Admin as User name and check Blank Password option.
- 4. After this, Click Test Connection button.

| 🗒 Data Link Properties 🛛 🔀                                                       |
|----------------------------------------------------------------------------------|
| Provider Connection Advanced All                                                 |
| Specify the following to connect to ODBC data:<br>1. Specify the source of data: |
| FoodMart 2000                                                                    |
| Use connection string     Connection string:                                     |
| Build                                                                            |
| 2. Enter information to log on to the server                                     |
| User <u>n</u> ame: admin                                                         |
| Password:                                                                        |
| ☑ Blank password □ Allow saving password                                         |
| 3. Enter the initial catalog to use:                                             |
|                                                                                  |
| [Test Connection]                                                                |
| OK Cancel Help                                                                   |

5. You will get message "Test Connection Succeeded". Click OK, then again click OK from Data Link Properties.

| 🖶 Data Link Properties 🛛 🗙                                                                                                    |
|----------------------------------------------------------------------------------------------------|
| Provider Connection Advanced All                                                                                                    |
| Specify the following to connect to ODBC data:<br>1. Specify the source of data:<br>Use data source name<br>FoodMart 2000<br>Befresh<br>Use connection string<br>Connection string<br>Connection string<br>Connection string<br>Connection string<br>Connection string<br>Connection string<br>Connection string<br>Connection succeeded.<br>User<br>Pass<br>CK |
| 3. Enter the initial catalog to use:                                                                                                    |
| <u>I</u> est Connection                                                                                                    |
| OK Cancel Help                                                                                                    |

6. Cube Wizard window will show different tables which are created in FoodMart2000 database. Select **inventory\_fact\_1997** table.

| Cube Wizard                            | ×                                                                                                    |
|----------------------------------------|----------------------------------------------------------------------------------------------------|
| Select a fact table from a data source | <b>*</b>                                                                                                    |
| Data gources and tables:               | Details:<br>Column<br>product_id<br>time_id<br>warehouse_id<br>store_id<br>units_ordered<br>warehouse_sales<br>warehouse_sales<br>supply_time<br>store_invoice<br>Browse Data |
| < <u>B</u> ack <u>N</u> ex             | t > Cancel <u>H</u> elp                                                                                                    |

7. You can browse data of selected table by clicking on Browse Data button (See above window).

8. Now you will define your cube measures. Select table numeric columns to define cube measures.

| Fact table n <u>u</u> meric colun | nns:          |     | <u>C</u> ube measures: |               |
|-----------------------------------|---------------|-----|------------------------|---------------|
| Column                            | Туре          |     | Measure name           | Source column |
| product_id                        | Integer       |     |                        |               |
| 🥫 time_id                         | Integer       | >   |                        |               |
| 🧾 warehouse_id                    | Integer       |     |                        |               |
| 🧮 store_id                        | Integer       | <   |                        |               |
| 🧾 units_ordered                   | Double        |     |                        |               |
| 🧾 units_shipped                   | Integer       |     |                        |               |
| 🧾 warehouse_sales                 | Numeric       |     |                        |               |
| 🧾 warehouse_cost                  | Numeric       | >>  |                        |               |
| 🧾 supply_time                     | Small Integer | 201 |                        |               |
| 🧾 store_invoice                   | Numeric       | ~~~ |                        |               |
|                                   |               |     |                        |               |
|                                   |               |     |                        |               |
|                                   |               |     |                        |               |

9. Select e.g. Units Ordered, Links Shipped,, Warehouse Sales, and Warehouse Cost. Then click on Next button.

| Cube Wizard                      |                      |                |                        | ×               |
|----------------------------------|----------------------|----------------|------------------------|-----------------|
| Select the numeric co            | lumns that define ye | our measu      | ires                   | <b>*</b>        |
| Fact table n <u>u</u> meric colu | umns:                |                | <u>C</u> ube measures: |                 |
| Column                           | Туре                 |                | Measure name           | Source column   |
| 📴 product_id                     | Integer              |                | #≰¥ Units Ordered      | units_ordered   |
| 🧾 time_id                        | Integer              | >              | #≰¥ Units Shipped      | units_shipped   |
| 🔲 warehouse_id                   | Integer              |                | #≰¥ Warehouse Sales    | warehouse_sales |
| 📑 store_id                       | Integer              |                | #≰¥ Warehouse Cost     | warehouse_cost  |
| supply_time                      | Small Integer        |                |                        |                 |
| 📑 store_invoice                  | Numeric              |                |                        |                 |
|                                  |                      | >><br><<       |                        |                 |
| •                                |                      |                | •                      |                 |
|                                  | < <u>B</u> ack       | <u>N</u> ext > | Cancel                 |                 |

10. Now, you have to select cube dimension. From **Cube Wizard** window, click on **New Dimension**.

| Cube Wizard                         |                |            |        | ×        |
|-------------------------------------|----------------|------------|--------|----------|
| Select the dimensions for your cube |                |            |        | <b>(</b> |
| Shared dimensions:                  | Ω              | ube dimens | ions:  |          |
| Name                                |                | Name       |        |          |
|                                     | ><br><         |            |        |          |
|                                     | >><br><<       |            |        |          |
| New Dimension                       | ]              |            |        |          |
| < Back                              | <u>N</u> ext > |            | Cancel | Help     |

11. Click on Next button.

| Dimension Wizard | ×                                                                                                    |
|------------------|----------------------------------------------------------------------------------------------------|
|                  | Welcome to the<br>Dimension Wizard                                                                                                  |
|                  | This wizard helps you create dimensions for your cubes.                                                                             |
|                  | Dimensions are derived from the relational tables and columns containing<br>the categorical data you want to analyze.               |
|                  | Categories such as time, geography, or product line are typical examples<br>of dimensions.                                          |
| VED              | Dimensions move beyond the structure of a relational database by<br>allowing you to define hierarchical relationships in your data. |
|                  | These data hierarchies are grouped into levels that combine to form the values for the next highest level in the hierarchy.         |
|                  |                                                                                                    |
|                  | $\Box$ Skip this screen in the future                                                                                               |
|                  | < Back Cancel Help                                                                                                    |

13. Select **Star Schema: A single dimension tables** option. You can use some other option too. Click **Next**.

| Dimension Wizard                                                                                                    |  |  |  |  |
|----------------------------------------------------------------------------------------------------|--|--|--|--|
| Choose how you want to create the dimension                                                                                                    |  |  |  |  |
| Create a dimension and define its hierarchy from:                                                                                                    |  |  |  |  |
| Star Schema: A single dimension table                                                                                                    |  |  |  |  |
| O Sno <u>w</u> flake Schema: Multiple, related dimension tables                                                                                                    |  |  |  |  |
| O Parent-Child: Two related columns in a single dimension table                                                                                                    |  |  |  |  |
| O Virtual Dimension: The member properties of another dimension                                                                                                    |  |  |  |  |
| C Mining Model: A predictable column of an OLAP mining model                                                                                                    |  |  |  |  |
| Description:<br>In a later step, select one or more columns from a single table. Each column contributes a level to<br>the dimension (or a single date column can be parsed to create multiple levels.) If you select multiple<br>columns, they often contain increasingly detailed information. For example, the columns Country,<br>Province, City, and Store create a Stores dimension. This option creates a regular dimension. |  |  |  |  |
| < Back Next > Cancel Help                                                                                                    |  |  |  |  |

14. Now, you have to select Dimension table. In this lab, we have selected **product** table. You can choose any table of your choice. Click **Next**.

| Dimension Wizard                                                   | ×                                                                                                    |
|--------------------------------------------------------------------|----------------------------------------------------------------------------------------------------|
| Select the dimension table                                         | <b>(</b>                                                                                                    |
| Available tables:                                                  | Details:<br>Column<br>product_class_id<br>product_id<br>brand_name<br>product_name<br>SKU<br>SRP<br>gross_weight<br>net_weight |
| → isales_fact_1997<br>→ isales_fact_1998<br>→ isales_fact_dec_1998 | Browse Data                                                                                                    |
| < <u>B</u> ack                                                     | xxt > Cancel <u>H</u> elp                                                                                                    |

15. Now, select **level of your dimension**. Here in this example, we have selected BrandName, ProductId and ProductName as shown in following Figure. You can also select any other columns. Then, click **Next**.

| Dimension Wizard                     |                   | ×                                                         |
|--------------------------------------|-------------------|-----------------------------------------------------------|
| Select the levels for your dimension |                   |                                                           |
| Available columns:                   | Dimension levels: | Source column<br>brand_name<br>product_id<br>product_name |
| < <u>B</u> ack                       | Next > Canc       | el <u>H</u> elp                                           |

16. Now, select member key columns and Click Next.

| Dimension Wizard                                   |                                                                                                    | × |
|----------------------------------------------------|----------------------------------------------------------------------------------------------------|---|
| Specify the member k                               | ey columns                                                                                                    | Ð |
| The member key column o<br>as the member name colu | ontains the keys for your level members. It may or may not be the same column<br>nn. The key and the name column come from the same table. |   |
| Name                                               | Member Key Colump                                                                                                    |   |
| Brand Name                                         | "product","brand name"                                                                                                    |   |
| Product Id                                         | "product","product_id"                                                                                                    |   |
| Product Name                                       | "product"."product_name"                                                                                                    |   |
|                                                    |                                                                                                    |   |
|                                                    | < Back Next > Cancel Help                                                                                                    |   |

17. Click Next.

| Dimension Wizard                                                                                                    | X                  |
|----------------------------------------------------------------------------------------------------|--------------------|
| Select advanced options                                                                                                    |                    |
| Select the advanced options you want to set for your new dimension:                                                                                                    |                    |
| Options:                                                                                                    |                    |
| Changing dimension                                                                                                    | Select <u>A</u> ll |
| Storage mode and member groups                                                                                                    | Deselect All       |
| Description<br>Storage mode determines the storage location for the dimension members.<br>Grouping can be associated with a large level to facilitate navigation within<br>the dimension. |                    |
| < <u>B</u> ack <u>N</u> ext > Cance                                                                                                    | el <u>H</u> elp    |

18. Click Next.

| Dimension Wizard |                 |                                                                                                    | × |
|------------------|-----------------|----------------------------------------------------------------------------------------------------|---|
|                  | Finish the      | Dimension Wizard                                                                                             |   |
|                  | Dimension name: | Product                                                                                                    |   |
|                  | ₽review:<br>I   | Create a hierarchy of a dimension<br>Unable to browse the<br>dimension 'New Dimension'.<br>Unspecified error |   |
|                  | < <u>B</u> ack  | Einish Cancel <u>H</u> elp                                                                                   |   |

# 19. Type Product in **Dimension Name** and click **Finish**.

20. By following same steps, add two more dimensions Product, Region and time.

| Cube Wizard                         |                |             |        | ×        |
|-------------------------------------|----------------|-------------|--------|----------|
| Select the dimensions for your cube |                |             |        | <b>(</b> |
| Shared dimensions:                  |                | ⊆ube dimens | ions:  |          |
| Name                                | ><br><<br>×    | Name        | :      |          |
| New Dimension                       |                |             |        |          |
| < <u>B</u> ack                      | <u>N</u> ext > |             | Cancel | Help     |

21. Click Next. Then, Cube Wizard window will open.

| Cube Wizard                           | ×                                                          |
|---------------------------------------|------------------------------------------------------------|
| Select the dimensions for your cube   | <b>X</b>                                                   |
| Shared dimensions:                    | Cube dimensions:                                           |
| Fact Table Row Count                  |                                                            |
| Counting the fact table rows may take | a while to complete. Do you want to count fact table rows? |
|                                       | <<                                                         |
| New Dimension                         |                                                            |
| < <u>B</u> ack                        | Next > Cancel Help                                         |

22. Click **Yes** in **Fact Table Row Count** window. Cube Wizard window will open. Type MyFirstCube in **Cube Name** and then Click **Finish**.

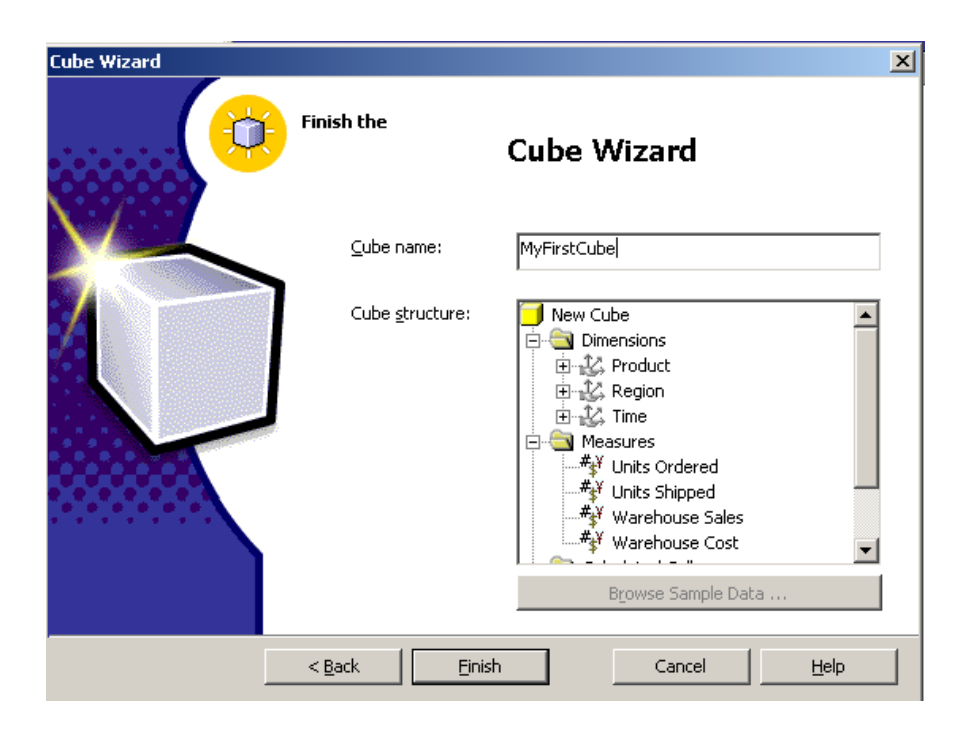

23. Cube Editor Window will open which shows Star Schema of your cube.

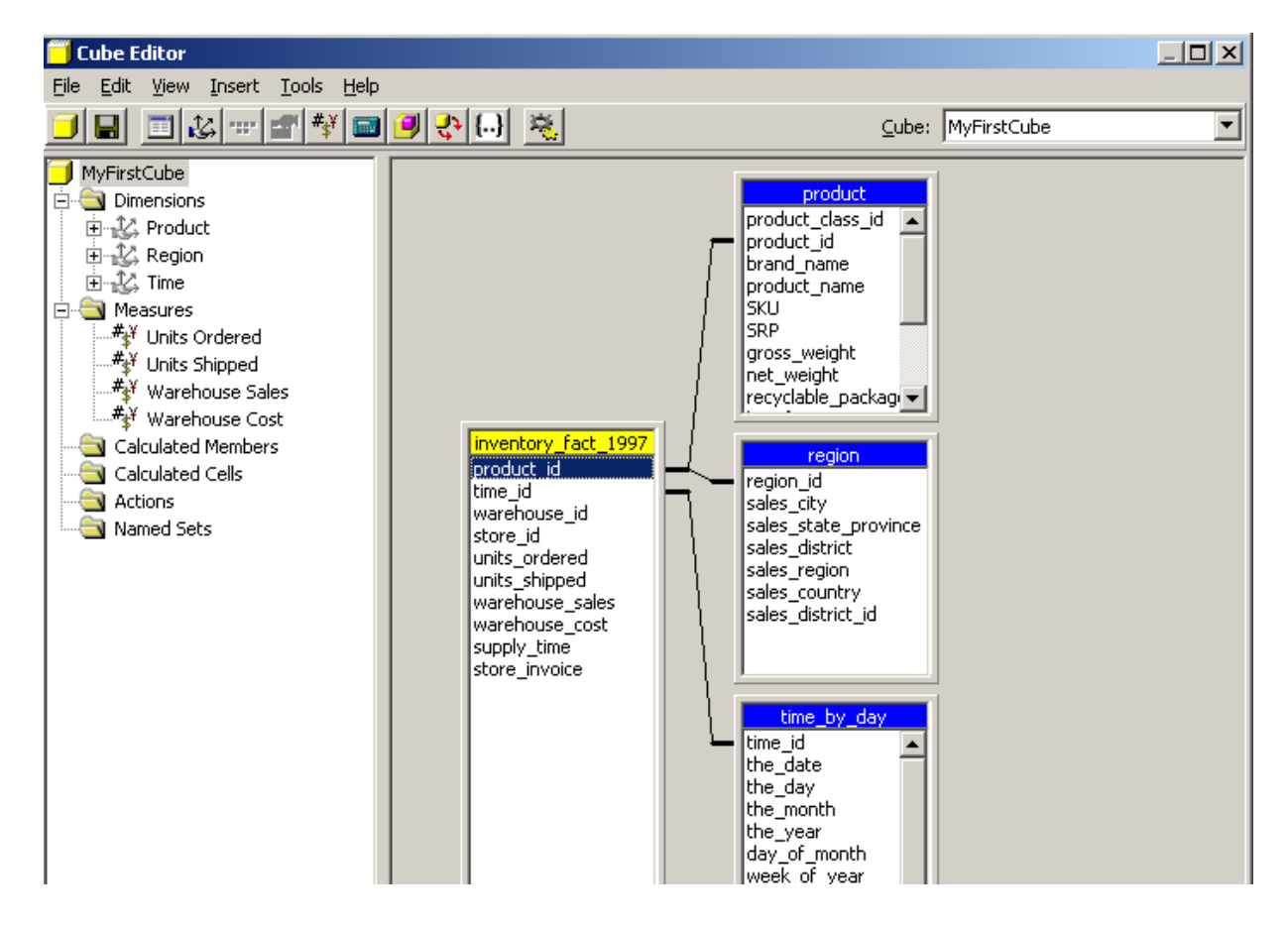

24. To process cube, click on cube name MyFirstCube->Process.

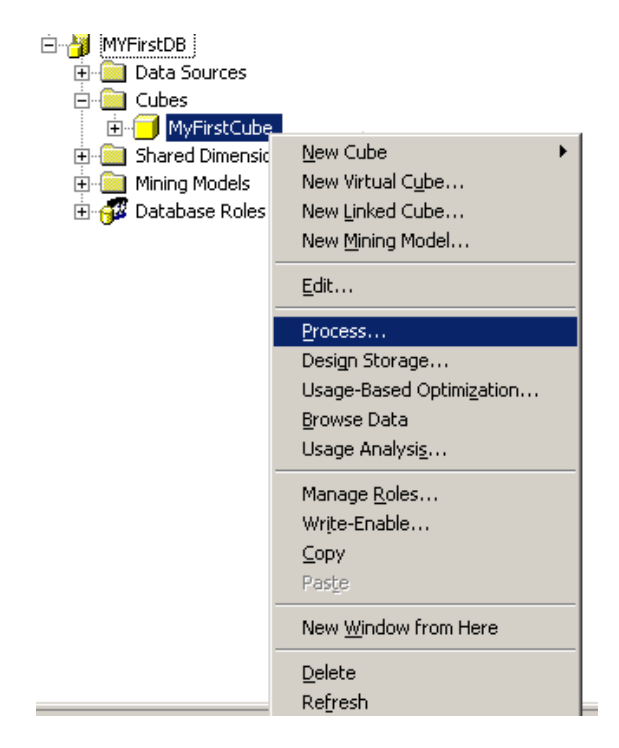

25. Select the processing method and click Next.

| Process a Cube                                                                                                    | × |
|----------------------------------------------------------------------------------------------------|---|
| Select the processing method                                                                                                    |   |
| Select the processing method:                                                                                                    |   |
| O Incremental update                                                                                                    |   |
| C Refresh data                                                                                                    |   |
| Euli Process                                                                                                    |   |
| Description                                                                                                    |   |
| You must process your cube when you change its structure. Use this option to completely rebuild your entire cube. Users can continue to query the cube during this operation, but they must reconnect after processing to see new data. |   |
| Incrementally update the shared dimensions used in this cube.                                                                                                    |   |
| Specify processing settings for the cube:                                                                                                    |   |
| Se <u>t</u> tings                                                                                                    |   |
| OK Cancel <u>H</u> elp                                                                                                    |   |

26. Cube processing completed.

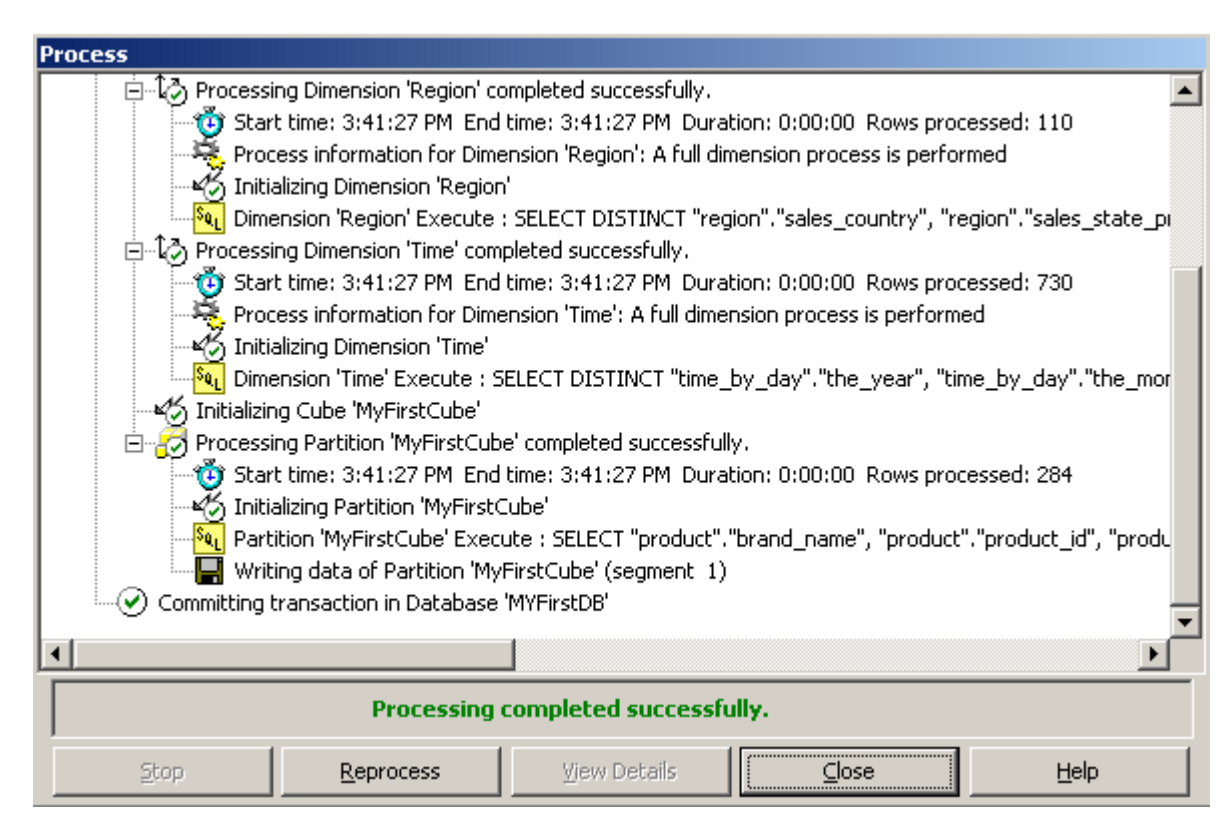

**Lab Exercise:** Right Click on cube name and select Browse Data option to view cube data. Perform different cube operation on this data e.g. drill down, roll up etc.

### Mechanism to Conduct Lab:

Students and teacher communicate through Adobe Connect.

## STAR SCHEMA

## **Question Statement:**

Following is an **Entity Relationship Diagram (ERD)** of Airline Reservation System, you have to design **Star Schema** using all steps of dimension modelling in any drawing tool e.g. MS Visio etc.

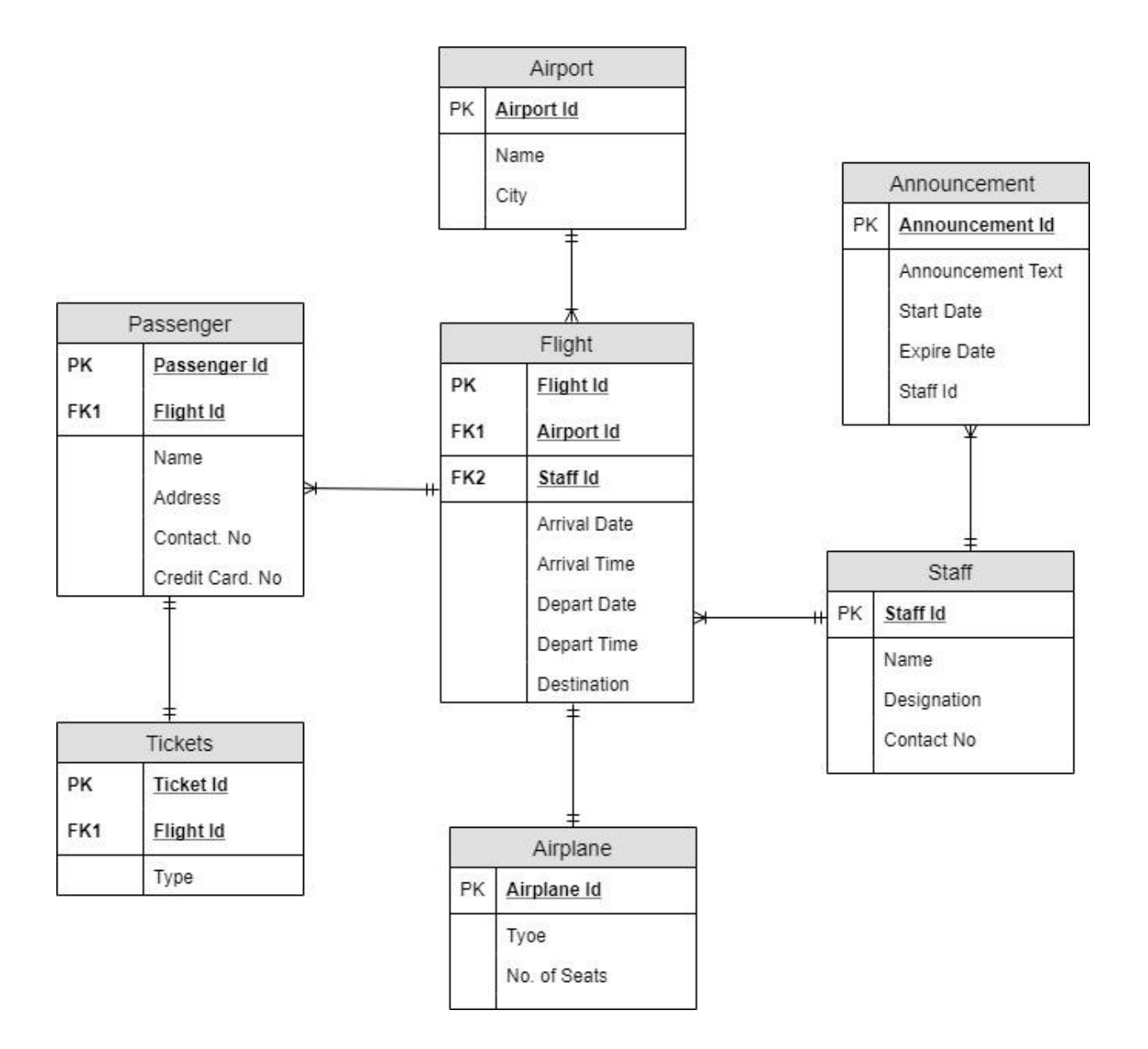

### Lab 5

## Solution:

Following are steps of dimensional modeling.

**Step-1:** Choose the Business Process

The business process is "Air Ticket Reservation System".

Step-2: Choose the Grain

Grain represents the atomic level of information required from business process and it is termed as unit of analyses. The grain statement is **"Total number of passengers arrives/depart in each flight by the airline."** 

Step-3: Choose the Facts

Facts are numeric, continuously valued and additive. The fact in our case is "**Total number of passengers** in an airplane".

**Step-4:** Choose the Dimensions

The dimensions will be "Airport", "Flight", "Staff", "Announcement", "Passenger", "Airplane", and "Tickets".

#### Star Schema:

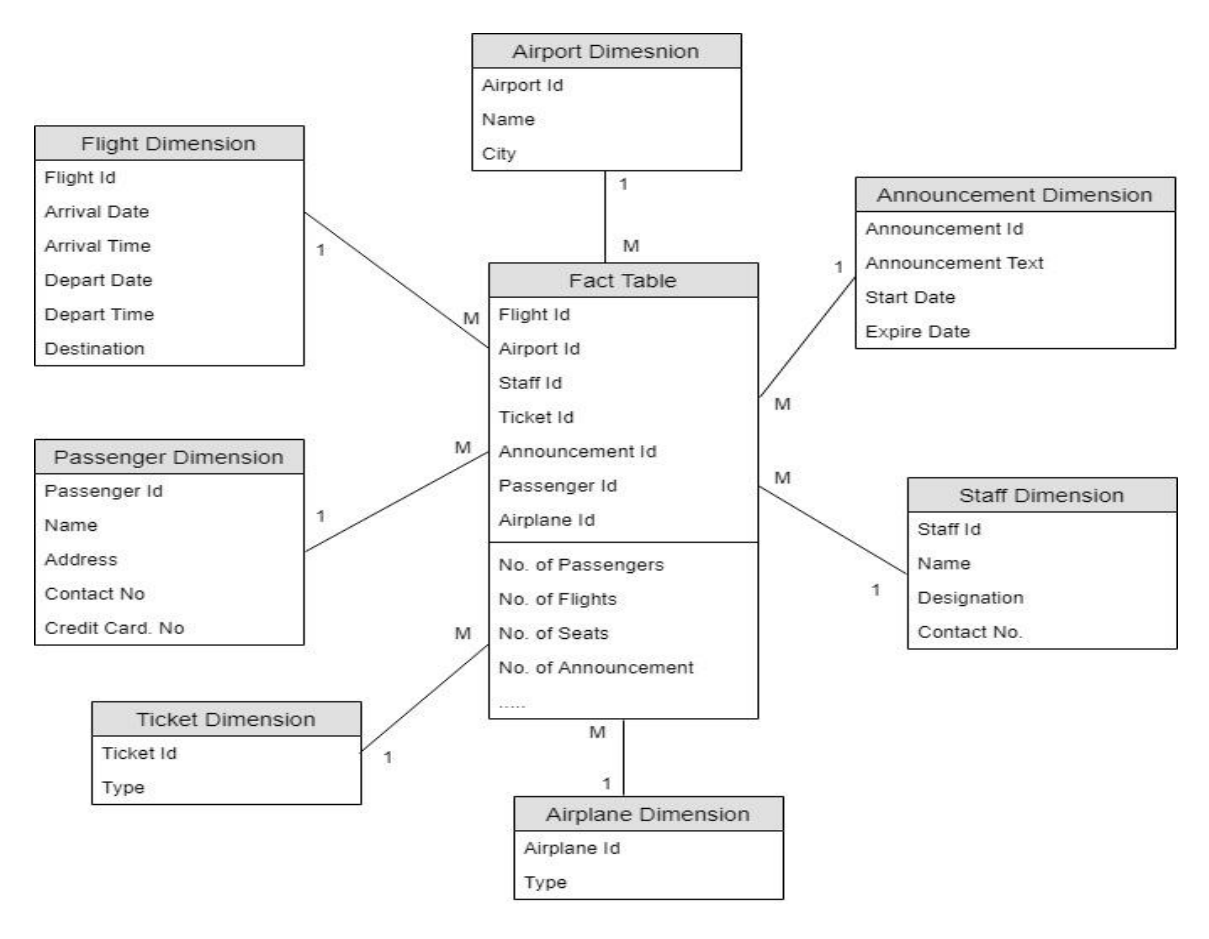

### Mechanism to Conduct Lab:

Students and teacher communicate through Adobe Connect Session.

#### DATA EXTRACTION

1. Open SQL Server Enterprise Manager and click on SQL Server Group.

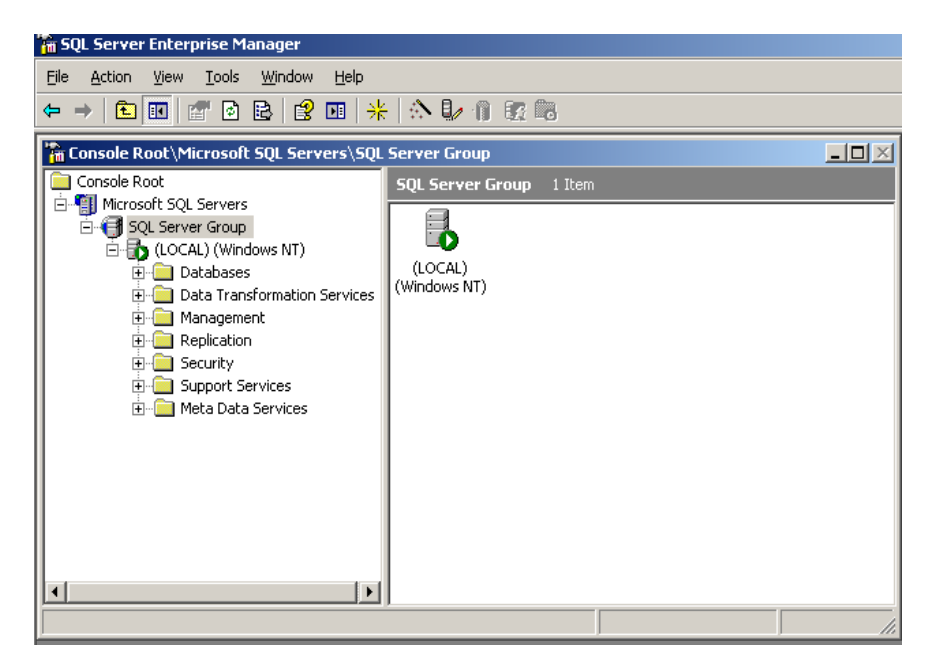

2. Right Click on Data Transformation Services node and click New Package.

| 🚡 Console Root\Microsoft SQL Servers\SQL                                                                                                    | Server Group           |   | <u> </u> |
|----------------------------------------------------------------------------------------------------|------------------------|---|----------|
| Console Root<br>Console Root<br>SQL Server Group<br>CLOCAL (Windows NT)<br>CLOCAL (Windows NT)<br>CLOCA | SQL Server Group 1 Ite | m |          |
|                                                                                                    |                        |   | 11       |

1. The following window will open.

| 🚡 DTS Pack | age: <       | New Packag | e>           |          |      |     |          |     |     |      | <u>- 0 ×</u> |
|------------|--------------|------------|--------------|----------|------|-----|----------|-----|-----|------|--------------|
| Package    | <u>E</u> dit | Connection | <u>T</u> ask | Workflow | i    | ¥ 🖻 | <b>6</b> | alb | • = | 면영 🤅 | 2            |
| Connection | -            |            |              |          |      |     |          |     |     |      | <b>_</b>     |
|            |              |            |              |          |      |     |          |     |     |      |              |
| S 🙆 🕖      |              |            |              |          |      |     |          |     |     |      |              |
| 🖪 🗟 🗊      |              |            |              |          |      |     |          |     |     |      |              |
| 5 🔊        |              |            |              |          |      |     |          |     |     |      |              |
| Task       | 1            |            |              |          |      |     |          |     |     |      |              |
| 3 🚳 🏵      |              |            |              |          |      |     |          |     |     |      |              |
| 🗟 😨 📓      |              |            |              |          |      |     |          |     |     |      |              |
| 🗐 🖆 🎁      |              |            |              |          |      |     |          |     |     |      |              |
| i 🕹 🙆 🦉    |              |            |              |          |      |     |          |     |     |      | _            |
|            |              |            |              |          | <br> |     |          |     |     |      |              |

2. Click on **Package** menu and click **Save** to save the package.

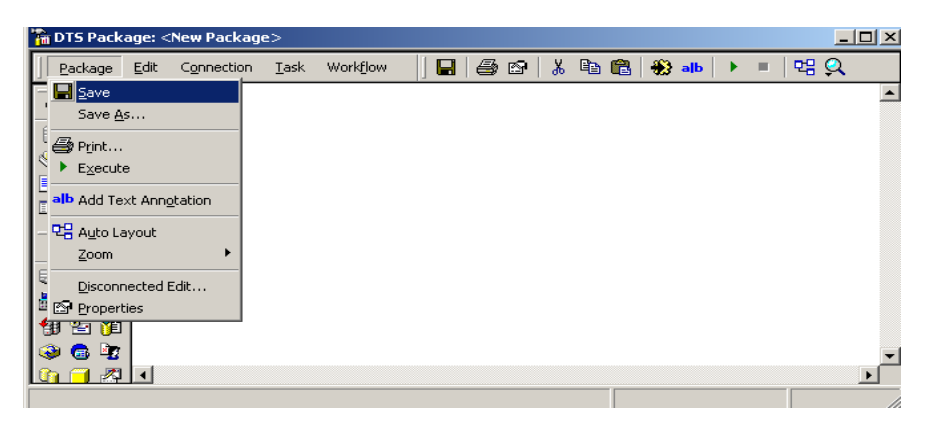

3. Enter MyFirstPackage in Package name and Click OK.

| Save DTS Package                     | x                                                                                          |  |  |  |  |  |
|--------------------------------------|--------------------------------------------------------------------------------------------|--|--|--|--|--|
| You can save<br>structured sto       | a a DTS package to SQL Server, Meta Data Services, a<br>rage file, or a Visual Basic file. |  |  |  |  |  |
| Package <u>n</u> ame:                | MyFirstPackage                                                                             |  |  |  |  |  |
| Owner password:                      | Use <u>r</u> password:                                                                     |  |  |  |  |  |
| Location:                            | SQL Server                                                                                 |  |  |  |  |  |
| To save to Micro<br>username, and p  | osoft SQL Server (Local), you must enter the server,<br>bassword.                          |  |  |  |  |  |
| <u>S</u> erver:                      | Server: (LOCAL)                                                                            |  |  |  |  |  |
| ○ Use <u>W</u> indows Authentication |                                                                                            |  |  |  |  |  |
| Use SQL Se                           | erver Authentication                                                                       |  |  |  |  |  |
| <u>U</u> sername:                    | sa                                                                                         |  |  |  |  |  |
| Password:                            | жикихихи                                                                                   |  |  |  |  |  |
|                                      | OK Cancel Help                                                                             |  |  |  |  |  |

4. Right click on MyFirstPackage and select execute package option.

| 🚡 Console Root\Microsoft SQL Servers\SQL                                                                                                    | Server Gro | up\(LOCAL) (Window                                                                                                    | s NT)\Data Tra | ansforma 📕                                |                                |
|----------------------------------------------------------------------------------------------------|------------|----------------------------------------------------------------------------------------------------|----------------|-------------------------------------------|--------------------------------|
| Console Root                                                                                                    | Local Pac  | kages 3 Items                                                                                                    |                |                                           |                                |
| Microsoft SQL Servers SQL Server Group SQL Server Group Data Transformation Services Cocal Packages Meta Data Services Packag Meta Data Meta Data Amagement Replication Security Support Services Cocal Package Meta Data | Name A     | Design Package         Execute Package         Schedule Package         Versions         Package Logs         All Tasks         Delete         Help | Description    | Owner<br>VRWP01\A<br>VRWP01\A<br>VRWP01\A | Crea<br>10/1<br>10/4,<br>10/4, |
|                                                                                                    | <u>  </u>  |                                                                                                    |                |                                           |                                |

5. Click OK. Then Click Done.

| Executing Package                                                                                                    |
|----------------------------------------------------------------------------------------------------|
| E Contraction of the second second second second second second second second second second second second second              |
|                                                                                                    |
| Status:           Step         Package Execution Results           Step         Successfully completed execution of package. |
| ▲     Done     Help                                                                                                    |

6. Click on Tools Menu->Data Transformation Services->Import Data.

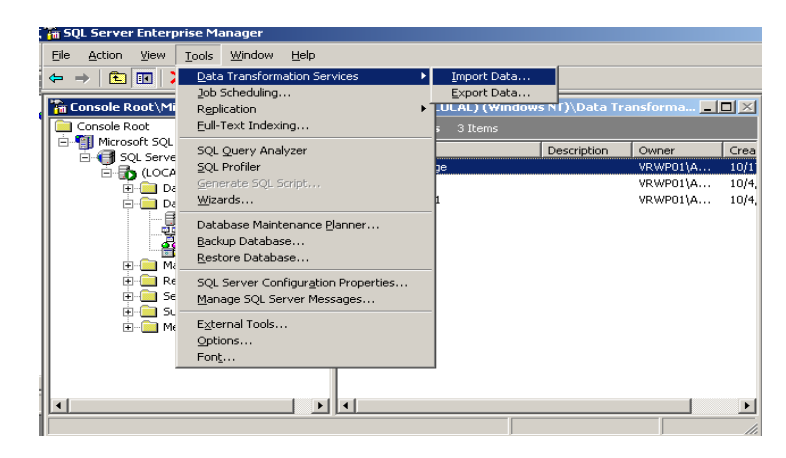

7. Click Next.

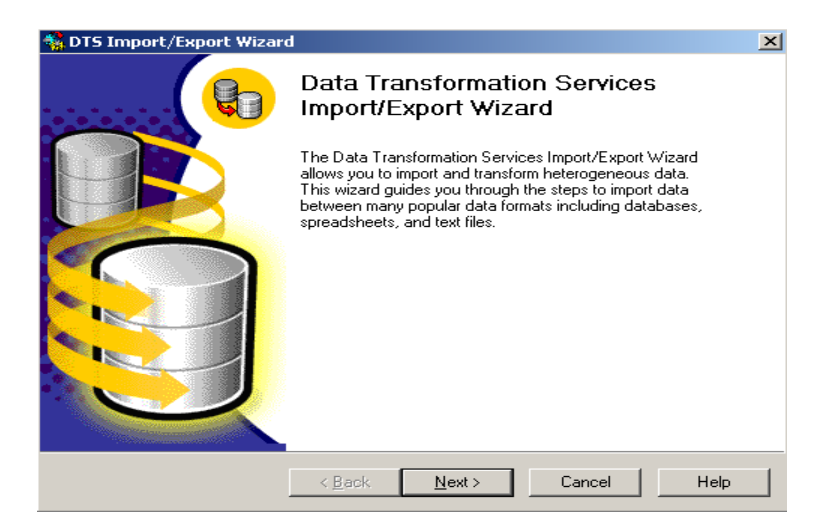

8. Select **Text File** as data source and click Next.

| Choose a Data Source<br>From where do you wa<br>following sources. | and<br>ant to copy data? You can copy data from one of the                                                                                                    | ×    |
|--------------------------------------------------------------------|----------------------------------------------------------------------------------------------------|------|
| Data Source:                                                       | Microsoft OLE DB Provider for SQL Server<br>Microsoft Text-Treiber (*.txt; *.csv)<br>Microsoft Visual FoxPro-Treiber<br>Microsoft Visual FoxPro Driver<br>Other (DDBC Data Source)<br>Paradox 3.X<br>Paradox 3.X<br>Paradox 5.X<br>Text File<br>Kefresh Advanced | *    |
|                                                                    | < Back Next > Cancel                                                                                                    | Help |

9. Select text file which you want to import and then click Open.

| 🍓 DTS Import/Export Wizard                                                                                           | ×          |
|----------------------------------------------------------------------------------------------------|------------|
| Choose a Data Source<br>From where do you want to copy data? You can copy data from one of the<br>following sources. | <b>Q</b>   |
| Data Source: 📄 Text File                                                                                             | •          |
| Text files can be delimited or fixed field. To connect, you must selec                                               | at a file. |
| <u>File name:</u>                                                                                                    |            |
|                                                                                                    |            |
|                                                                                                    |            |
|                                                                                                    |            |
| < <u>B</u> ack <u>N</u> ext > Cancel                                                                                 | Help       |

10. You can create a text on your system containing sample data. You can enter data about customers or students etc. Select the file and click Open. Then click **Next.** 

| 😽 DTS Import/E                                                   | xport Wizard                                                                                                    |                                                                       |       | ×          |            |
|------------------------------------------------------------------|----------------------------------------------------------------------------------------------------|-----------------------------------------------------------------------|-------|------------|------------|
| Select File                                                      |                                                                                                    |                                                                       |       |            | <u>?</u> × |
| Look jn:                                                         | 🞯 Desktop                                                                                                    |                                                                       | 🖬 🗗 🖬 | <b>•</b>   |            |
| My Recent<br>Documents<br>Desktop<br>My Documents<br>My Computer | My Documents<br>My Computer<br>Creating cube<br>Sql2ksp3<br>SQL Server 200<br>UtraISO.PE.v9<br>VUTES 7.0_Pac<br>Web Extension<br>Win Srv 2K3 En<br>Etst.txt | ces<br>)0<br>.3.6.2750.Retail.Silent.Install<br>kage<br>s<br>t-VU LHR |       |            |            |
| My Network                                                       | File <u>n</u> ame:                                                                                                    | SampleFile.txt                                                        | -     | <u>0</u> F | ien        |
| Flaces                                                           | Files of type:                                                                                                    | Text Files (*.txt,*.csv)                                              | •     | Car        | ncel       |

11. Click Next.

| 🍓 DTS Import/Export Wizar                                                     | d                                                                       | ×                                                    |
|-------------------------------------------------------------------------------|-------------------------------------------------------------------------|------------------------------------------------------|
| Select file format<br>To import the data, confir<br>are correctly detected be | m the source file format. Confirm<br>fore proceeding.                   | that the file properties                             |
| © Eelimit<br>© Fixed fi                                                       | ed. The columns are separated b<br>ield. Information is aligned into co | y any character(s)                                   |
| File <u>type</u> :                                                            | ANSI Skip                                                               | rows: 0 🗧                                            |
| <u>R</u> ow delimiter:                                                        | (CR){LF}                                                                | jirst row has column names                           |
| Text gualifier:                                                               | Double Quote {"}                                                        |                                                      |
| Preview of file: D:\Docu                                                      | uments and                                                              |                                                      |
| 1,"Eldon Base<br>2,"1.7 Cubic<br>3,"Cardinal S                                | for stackable sto<br>Foot Compact ""Cul<br>lant-D® Ring Binde           | orage shelf, l▲<br>be"" Office R∉<br>er, Heavy Gau{y |
| •                                                                             |                                                                         | F                                                    |
|                                                                               | < <u>B</u> ack <u>N</u> ext >                                           | Cancel Help                                          |

12. Click Next. Select Column Delimiter which in this case is comma. Click Next.

| comma, tab, ser    | micolon, or another charac | oter.          |                  |   |
|--------------------|----------------------------|----------------|------------------|---|
| Comma              | O I ab O S                 | emicolon       | ◯ <u>O</u> ther: |   |
| Preview:<br>Col001 | Col002                     | Col003         | Col004           | - |
| 1                  | Eldon Base for st          | Muhammed Mac   | 3                |   |
| 2                  | 1.7 Cubic Foot C           | Barry French   | 293              |   |
| 3                  | Cardinal Slant-D           | Barry French   | 293              |   |
| 4                  | R380                       | Clay Rozendal  | 483              |   |
| 5                  | Holmes HEPA Ai             | Carlos Soltero | 515              |   |
| 6                  | G.E. Longer-Life           | Carlos Soltero | 515              |   |
| 7                  | Angle-D Binders            | Carl Jackson   | 613              |   |
| 8                  | SAFCO Mobile D             | Carl Jackson   | 613              |   |
| 9                  | SAFCO Commer               | Monica Federle | 643              | - |
| •                  |                            |                |                  |   |

13. Choose destination and click Next.

| 🔩 DTS Imp                | ort/Export Wizard                                   |                                                                                                    | ×          |
|--------------------------|-----------------------------------------------------|----------------------------------------------------------------------------------------------------|------------|
| Choose<br>Towi<br>destir | a destination<br>here do you want to co<br>hations. | py data? You can copy data to one of the following                                                                                                    | <b>Q</b> D |
| Destin                   | nation:                                             | crosoft OLE DB Provider for SQL Server                                                                                                    | •          |
| Ē.                       | To connect to Mic<br>name, and passwo               | crosoft SQL Server, you must specify the server, user<br>ord.                                                                                                    |            |
|                          | <u>S</u> erver:                                     | (LOCAL)                                                                                                    | •          |
|                          | O Use <u>W</u> indows                               | Authentication                                                                                                    |            |
|                          | Use SQL Serv                                        | ver Authentication                                                                                                    |            |
|                          | <u>U</u> sername:                                   | sa                                                                                                    |            |
|                          | Password:                                           | ******                                                                                                    |            |
|                          | <u>D</u> atabase:                                   | Image: Second Second |            |
|                          |                                                     | < Back Next > Cancel                                                                                                    | Help       |

14. Select Create destination table option and create OK.

| Destinal                                                                                                    | D:\D<br>tion: [mas                                                                                                    | )ocuments an<br>ster].[dbo].[Sar                                                             | d<br>npleFile]   |                                                          |                       |             |   |
|----------------------------------------------------------------------------------------------------|----------------------------------------------------------------------------------------------------|----------------------------------------------------------------------------------------------|------------------|----------------------------------------------------------|-----------------------|-------------|---|
| Column Mappings Transformations                                                                                            |                                                                                                    |                                                                                              |                  |                                                          |                       |             |   |
| <ul> <li>Create destination table</li> </ul>                                                                               |                                                                                                    |                                                                                              | Edit             | <u>s</u> ql                                              | 1                     |             |   |
| Column                                                                                                    | the standard state                                                                                                    | I.                                                                                           |                  |                                                          |                       |             |   |
|                                                                                                    | s in destination tab                                                                                                   | ne                                                                                           | і <u>р</u> гор а | na recr                                                  | eate destina          | ation table | • |
| C Append rows to destination table                                                                                         |                                                                                                    |                                                                                              |                  |                                                          |                       |             |   |
| C Append roy                                                                                                    | vs to destination ta                                                                                                   | able                                                                                         | 🔲 Enable         | identit                                                  | y insert              |             |   |
| C Append rov                                                                                                    | vs to destination ta                                                                                                   | able                                                                                         | 🔲 Enable         | identitį                                                 | y insert              |             |   |
| C Append rov<br>Mappings:                                                                                                  | vs to destination ta                                                                                                   | Tupe                                                                                         | Nullable         | identity<br>Size                                         | y insert              | Scale       |   |
| Append rov <u>Mappings:</u> Source     Col001                                                                              | Destination ta                                                                                                    | Type                                                                                         | Nullable         | identity<br>Size                                         | y insert<br>Precision | Scale       |   |
| C Append rov<br><u>Mappings:</u><br>Source<br>Col001<br>Col002                                                             | Destination ta                                                                                                    | ble<br>Type<br>varchar                                                                       | Nullable         | identity<br>Size<br>8000                                 | y insert<br>Precision | Scale       |   |
| C Append rov<br>Mappings:<br>Source<br>Col001<br>Col002<br>Col003                                                          | Destination ta                                                                                                    | Type<br>varchar<br>varchar<br>varchar                                                        | Nullable         | identity<br>Size<br>8000<br>8000                         | y insert              | Scale       |   |
| C Append rov<br>Mappings:<br>Source<br>Col001<br>Col002<br>Col003<br>Col004                                                | Destination ta<br>Destination<br>Col001<br>Col002<br>Col003<br>Col004                                                  | Type<br>varchar<br>varchar<br>varchar<br>varchar                                             | Nullable         | Size<br>8000<br>8000<br>8000<br>8000                     | y insert              | Scale       |   |
| C Append rov<br>Mappings:<br>Source<br>Col001<br>Col002<br>Col003<br>Col004<br>Col005                                      | Destination ta<br>Destination<br>Col001<br>Col002<br>Col003<br>Col004<br>Col005                                        | Type<br>varchar<br>varchar<br>varchar<br>varchar<br>varchar                                  | Nullable         | identity<br>Size<br>8000<br>8000<br>8000<br>8000<br>8000 | Precision             | Scale       |   |
| C Append rov<br>Mappings:<br>Source<br>Col001<br>Col002<br>Col003<br>Col004<br>Col005<br>Col005<br>Col005                  | Destination ta<br>Destination<br>Col001<br>Col002<br>Col003<br>Col004<br>Col005<br>Col005                              | Type<br>varchar<br>varchar<br>varchar<br>varchar<br>varchar<br>varchar                       | Nullable         | identity<br>Size<br>8000<br>8000<br>8000<br>8000<br>8000 | Precision             | Scale       |   |
| C Append rov<br>Mappings:<br>Source<br>Col001<br>Col002<br>Col003<br>Col004<br>Col005<br>Col005<br>Col005<br>Col005        | Destination ta<br>Destination<br>Col001<br>Col002<br>Col003<br>Col004<br>Col005<br>Col005                              | Type<br>varchar<br>varchar<br>varchar<br>varchar<br>varchar                                  | Nullable         | Size<br>8000<br>8000<br>8000<br>8000<br>8000<br>8000     | Precision             | Scale       |   |
| C Append rov<br>Mappings:<br>Source<br>Col001<br>Col002<br>Col003<br>Col004<br>Col005<br>Col005<br>Col005<br>Source column | bestination ta     Destination     Col001     Col002     Col003     Col004     Col005     Col005     Col005     Col005 | Type<br>varchar<br>varchar<br>varchar<br>varchar<br>varchar<br>varchar<br>varchar<br>varchar | Nullable         | Size<br>8000<br>8000<br>8000<br>8000<br>8000<br>8000     | Precision             | Scale       |   |

| 🐝 DTS        | 5 Import/Export Wiza                                                                           | rd                                                                        |                                                       | ×    |
|--------------|------------------------------------------------------------------------------------------------|---------------------------------------------------------------------------|-------------------------------------------------------|------|
| Se<br>:<br>: | lect Source Tables a<br>You can choose one or<br>and data as it appears in<br>ActiveX scripts. | nd Views<br>more tables or views to cop<br>n the source or click () to tr | y. You can copy the schema<br>ransform the data using | B    |
| :            | $\underline{T}$ able(s) and View(s):                                                           |                                                                           |                                                       |      |
| -            | Source                                                                                         | Destination                                                               | Transform                                             |      |
| :            | 🔽 🔐 D:\Document                                                                                | s a 🛅 [master].[dbo].[\$                                                  | SampleFile]                                           |      |
| r            |                                                                                                |                                                                           |                                                       |      |
| i            |                                                                                                |                                                                           |                                                       |      |
|              |                                                                                                |                                                                           |                                                       |      |
|              |                                                                                                |                                                                           |                                                       |      |
|              |                                                                                                |                                                                           |                                                       |      |
|              |                                                                                                |                                                                           |                                                       |      |
|              | 1                                                                                              |                                                                           |                                                       |      |
|              | <u>S</u> elect All                                                                             | Deselect All Pre                                                          | eview                                                 |      |
|              |                                                                                                |                                                                           |                                                       |      |
|              |                                                                                                |                                                                           |                                                       |      |
|              |                                                                                                |                                                                           |                                                       |      |
|              |                                                                                                | < <u>B</u> ack <u>N</u> ext                                               | > Cancel                                              | Help |

15. Click **Preview....** to view data.

| Source: | D:\Documents and  |                 |        |         | 6 |
|---------|-------------------|-----------------|--------|---------|---|
| Col001  | Col002            | Col003          | Col004 | <b></b> |   |
| 1       | Eldon Base for st | Muhammed Mac    | 3      |         |   |
| 2       | 1.7 Cubic Foot C  | Barry French    | 293    |         | h |
| 3       | Cardinal Slant-D  | Barry French    | 293    |         |   |
| 4       | R380              | Clay Rozendal   | 483    |         |   |
| 5       | Holmes HEPA Ai    | Carlos Soltero  | 515    |         |   |
| 6       | G.E. Longer-Life  | Carlos Soltero  | 515    |         |   |
| 7       | Angle-D Binders   | Carl Jackson    | 613    |         |   |
| 8       | SAFCO Mobile D    | Carl Jackson    | 613    |         |   |
| 9       | SAFCO Commer      | Monica Federle  | 643    |         |   |
| 10      | Xerox 198         | Dorothy Badders | 678    | -       |   |
| •       |                   |                 |        |         |   |
|         |                   | 01              |        | Help    |   |

16. Click Next.

| When                              |                                             |
|-----------------------------------|---------------------------------------------|
| Run immediately                   | Use replication to publish destination data |
| 🔲 Sched <u>u</u> le DTS package f | for later execution                         |
| Occurs every 1 day(s), at         | (12:00:00 AM.                               |
| Save                              |                                             |
| Save DTS Package                  | I S <u>Ω</u> L Server                       |
| 2                                 | C SQL Server Meta Data Services             |
|                                   | C Structured Storage Eile                   |
|                                   |                                             |

17. Select Run immediately and click Next.

| DTS Import/Export Wizard                                                                                 | ×                                                                                    |
|----------------------------------------------------------------------------------------------------|--------------------------------------------------------------------------------------|
| Save, schedule, and replicate p<br>Specify if you want to save this D<br>schedule the package to be exec | Dackage<br>TS package. You may also replicate the data or<br>suited at a later time. |
| -When                                                                                                    |                                                                                      |
| Run immediately                                                                                          | Use replication to publish destination data                                          |
| 🔲 Sched <u>u</u> le DTS package fo                                                                       | or later execution                                                                   |
| Occurs every 1 day(s), at                                                                                | 12:00:00 AM.                                                                         |
| Save                                                                                                    | C SOL Server                                                                         |
| Save DTS Package                                                                                         | C SQL Server Meta Data Services                                                      |
|                                                                                                    | C Structured Storage Elle                                                            |
|                                                                                                    | C ⊻isual Basic File                                                                  |
|                                                                                                    |                                                                                      |
| < <u>B</u>                                                                                               | ack <u>N</u> ext> Cancel Help                                                        |

18. Click Finish.

| 🙀 DTS Import/Export Wizard | 1                                                                                                    | X |
|----------------------------|----------------------------------------------------------------------------------------------------|---|
|                            | Completing the DTS Import/Export<br>Wizard                                                                                                    |   |
|                            | copy, transform, or transfer the data. Review the selections<br>below and click on FINISH to execute                                                                                                    |   |
|                            | <u>S</u> ummary:                                                                                                    |   |
|                            | Source: Flat File  Using DTS Flat File Provider Location: D:\Documents and Settings\Administrator.VR' Destination: Microsoft SQL Server Using Microsoft OLE DB Provider for SQL Server Location: (LOCAL) Database: master Tables |   |
|                            | < Back Finish Cancel Help                                                                                                    |   |

19. Click OK. Then Click Done.

| - | Executing Package                             |                                |                            |
|---|-----------------------------------------------|--------------------------------|----------------------------|
| ř | Flat File                                     | (iz.)                          | Microsoft SQL Server       |
|   | Progress:                                     |                                |                            |
|   | DTS Import/Export Wiz                         | ard                            | ×                          |
| K | Sta                                           | opied 1 table(s) from Flat Fil | e to Microsoft SQL Server. |
|   |                                               | OK                             |                            |
|   |                                               |                                |                            |
|   |                                               |                                |                            |
|   | , <u>, , , , , , , , , , , , , , , , , , </u> | <b>_</b>                       | Done                       |

20. View your table in master table node.

| Console Root          | Tables 61 Items           |       |        |   |
|-----------------------|---------------------------|-------|--------|---|
| Microsoft SQL Servers | Name A                    | Owner | Туре   | C |
| E SQL Server Group    | MSreplication_options     | dbo   | System | 8 |
| Databases             | 🗐 SampleFile              | dbo   | User   | 1 |
|                       | spt_datatype_info         | dbo   | System | 8 |
| master                | 🔢 📰 spt_datatype_info_ext | dbo   | System | 8 |
| Gan Tables            | 🗾 📰 spt_fallback_db       | dbo   | System | 8 |
|                       | 📰 spt_fallback_dev        | dbo   | System | 8 |
|                       | 📕 🧮 spt_fallback_usg      | dbo   | System | 8 |
|                       | 🔲 📰 spt_monitor           | dbo   | System | 8 |
| Users                 | spt_provider_types        | dbo   | System | 8 |
| Roles                 | spt_server_info           | dbo   | System | 8 |
| Rules                 | spt_values                | dbo   | System | 8 |
| Defaults              | 📰 sysaltfiles             | dbo   | System | 8 |
| Service Defined Data  | syscacheobjects           | dbo   | System | 8 |
|                       | 🗾 📰 syscharsets           | dbo   | System | 8 |
|                       | - svscolumos              | dho   | System | 8 |

21. To view data, right click on table SampleFile, click on Open Table->Return all rows.

| Console Root\Microsoft SQL Servers\SQL | Server Group\(LOCA  | L) (Windows NT)\Databa  | ses\mast             | <u> </u> |
|----------------------------------------|---------------------|-------------------------|----------------------|----------|
| Console Root                           | Tables 61 Items     |                         |                      |          |
| Microsoft SQL Servers                  | Name A              | Owner                   | Туре                 | C 🔺      |
| E SQL Server Group                     | MSreplication_optio | ns dbo                  | System               | 8,       |
|                                        | 🔟 SampleFile        | dba                     | User                 | 1        |
|                                        | 📰 spt datatype info | New Ta <u>b</u> le      | System               | 8.       |
| master                                 | spt datatype info.  | De <u>s</u> ign Table   | Einstein             |          |
|                                        | 🗐 sot fallback db   | Open Table 🔹 🕨          | Return <u>a</u> ll r | ows      |
| - Marchael                             | 🗐 spt fallback dev  | Full-Text Index Table 🕨 | Return <u>T</u> op   | )        |
| Stored Procedures                      | sot fallback uso    |                         | Query                |          |
| Extended Stored Pr                     | spt monitor         | All Tas <u>k</u> s 🕨 🕨  | System               | 8.       |
| Users                                  | spt provider type   | Out                     | System               | 8.       |
| Roles                                  | spt server info     | Cogu                    | System               | 8.       |
| Rules                                  | spt values          | <u>C</u> opy<br>Delete  | System               | 8.       |
| - Defaults                             | 📰 sysaltfiles       | Depere                  | System               | 8.       |
| 🔤 🖾 User Defined Data 🐪                | syscacheobiects     | Kena <u>m</u> e         | System               | 8        |
| - 🔩 User Defined Funct                 | syscharsets         | P <u>r</u> operties     | System               | 8.       |
| 🔄 📔 Full-Text Catalogs 👻               | Syscolumps          |                         | System               | 8.       |
|                                        | •                   | Help                    |                      | •        |
|                                        |                     |                         |                      |          |

# 22. This is data of table SampleFile.

| 7 | 🖥 Data in Table 'SampleFile' in 'master' on '(LOCAL)' |                     |                              |        |         |        |        |
|---|-------------------------------------------------------|---------------------|------------------------------|--------|---------|--------|--------|
|   | Col001                                                | Col002              | Col003                       | Col004 | Col005  | Col006 | Col007 |
| ► | 1                                                     | Eldon Base for stac | Muhammed MacInt <sup>,</sup> | 3      | -213.25 | 38.94  | 35     |
|   | 2                                                     | 1.7 Cubic Foot Corr | Barry French                 | 293    | 457.81  | 208.16 | 68.02  |
|   | 3                                                     | Cardinal Slant-D® I | Barry French                 | 293    | 46.71   | 8.69   | 2.99   |
|   | 4                                                     | R380                | Clay Rozendal                | 483    | 1198.97 | 195.99 | 3.99   |
|   | 5                                                     | Holmes HEPA Air Pu  | Carlos Soltero               | 515    | 30.94   | 21.78  | 5.94   |
|   | 6                                                     | G.E. Longer-Life In | Carlos Soltero               | 515    | 4.43    | 6.64   | 4.95   |
|   | 7                                                     | Angle-D Binders wit | Carl Jackson                 | 613    | -54.04  | 7.3    | 7.72   |
|   | 8                                                     | SAFCO Mobile Desk   | Carl Jackson                 | 613    | 127.70  | 42.76  | 6.22   |
|   | 9                                                     | SAFCO Commercial    | Monica Federle               | 643    | -695.26 | 138.14 | 35     |
|   | 10                                                    | Xerox 198           | Dorothy Badders              | 678    | -226.36 | 4.98   | 8.33   |
| * |                                                       |                     |                              |        |         |        |        |
|   | -                                                     |                     |                              |        |         |        |        |

### Mechanism to Conduct Lab:

Students and teacher communicate through Adobe Connect.

# **BASIC SORTED NEIGHBORHOOD (BSN) METHOD**

| PatientID | Patient Name | Patient Contact<br>No | Address    |
|-----------|--------------|-----------------------|------------|
| F101      | Sana         | 051-123456            | Islamabad  |
| M102      | Ali          | 051-123456            | Lahore     |
| F103      | Aliya        |                       | Rawalpindi |
| F104      | Hina         |                       | Faisalabad |
| F103      | Aliaa        |                       | Rawalpindi |
| F101      | Sanah        |                       | Islamabad  |
| M105      | Hassan       |                       | Karachi    |

### Question:

Consider the above table and apply all three steps (**Create key, Sort the data, Merge)** of Basic Sorted Neighborhood (BSN) method to find out the duplicate records in the table. Records will be considered duplicate if the value of column "<u>PatientID</u>" is same in this table data.

The steps which you have to follow are:

### Key:

Key will consist of one character from "**PatientID**", then first three characters from "**Patient Name**" and then first two characters from "**Address**" column.

#### Step 1: Create key

In step-1, you will create the key according to the rules as mentioned above against each record. Add an extra column at the end of the table to show the new key created against each record.

### Step 2: Sort the data

In step-2, you will sort the record on the basis of key which you created in step-1.

### Step 3: Merge

In step-3, consider the window size (w) equal to two (2) and identify the similar records on the basis of sorted key.

### Solution:

## Step 1: Create key

Key is created in first step as per rules given in question statement.

| PatientID | Patient Name | Patient Contact No | Address    | Кеу    |
|-----------|--------------|--------------------|------------|--------|
| F01       | Sana         | 051-123456         | Islamabad  | FSanIs |
| M01       | Ali          | 051-123456         | Lahore     | MAliLa |
| F02       | Aliya        |                    | Rawalpindi | FAliRa |
| F03       | Hina         |                    | Faisalabad | FHinFa |
| F02       | Aliaa        |                    | Rawalpindi | FAliRa |
| F01       | Sanah        |                    | Islamabad  | FSanIs |
| M02       | Hassan       |                    | Karachi    | MHasKa |

## Step 2: Sort the data

Now sort the records based on the above created keys

| PatientID | Patient Name | Patient    | Address    | Кеу    |
|-----------|--------------|------------|------------|--------|
|           |              | Contact No |            |        |
| F02       | Aaliya       |            | Rawalpindi | FAalRa |
| F02       | Aaliaa       |            | Rawalpindi | FAalRa |
| F03       | Hina         |            | Faisalabad | FHinFa |
| F01       | Sana         | 051-123456 | Islamabad  | FSanIs |
| F01       | Sanah        |            | Islamabad  | FSanIs |
| M01       | Ali          | 051-123456 | Lahore     | MAliLa |
| M02       | Hassan       |            | Karachi    | MHasKa |

# Step 3: Merge

Duplicate/Identical keys

| PatientID | Patient Name | Patient<br>Contact No | Address    | Кеу    |
|-----------|--------------|-----------------------|------------|--------|
| F02       | Aaliya       |                       | Rawalpindi | FAalRa |
| F02       | Aaliaa       |                       | Rawalpindi | FAalRa |

| F01 | Sana  | 051-123456 | Islamabad | FSanIs |
|-----|-------|------------|-----------|--------|
| F01 | Sanah |            | Islamabad | FSanIs |

## Mechanism to Conduct Lab:

Students and teacher communicate through Adobe Connect.

#### Lab 8

#### DATA QUALITY RULES

"Pak Airline" is running in more than 15 countries and maintaining its data in a database. They have also started using data warehouse. They have different policies for running their business. One of their policies is that, if the airline itself cancels the flight due to weather or any other technical reason, then they have to payback 100% amount to customers and if flight is canceled by passenger then 40% amount will be returned. The Payback codes 'FP' or 'PP' are put in the payment claims to identify whether the claim is for full or partial payment respectively. Another policy is that allowed luggage weight per passenger is 25 kg.

There exists some specific data problems which are linked to business rules, and then generic and specific rule sets are developed for measuring how good the data is within an information system. These rule sets shows the data quality metrics in order to judge conformance of data according to these business rules.

Note: Here, Assume, amount of ticket is Rs. 15,000 per passenger.

#### **Question:**

Considering above scenario, apply data quality rules on the historical data problems faced by "Pak Airline". For this, fill the following table (Rule Type, Generic Rule Set and Specific Rule Set) against each historical data problems as given below.

| Historical Data Problem                                                                                         | Rule Type | Generic Rule Set | Specific Rule Set |
|----------------------------------------------------------------------------------------------------|-----------|------------------|-------------------|
| Payback amount is less<br>than 100% when flight is<br>canceled due to weather<br>or other technical<br>reasons. |           |                  |                   |
| The field<br>"reason_cancel" were<br>often left blank.                                                          |           |                  |                   |
| The luggage per<br>passenger exceeds 25<br>kg.                                                                  |           |                  |                   |
| The payback code in<br>payback claim is not <b>'FP'</b><br>or <b>'PP'</b> sometimes.                            |           |                  |                   |

# Solution:

| Historical Data Problem                                                                                         | Rule Type         | Generic Rule Set                                                                                                    | Specific Rule Set                                                                                                    |
|----------------------------------------------------------------------------------------------------|-------------------|----------------------------------------------------------------------------------------------------|----------------------------------------------------------------------------------------------------|
| Payback amount is less<br>than 100% when flight is<br>canceled due to weather<br>or other technical<br>reasons. | Business Rule     | If total payback amount<br>is less than Rs. 15,000<br>and reason of flight<br>cancelation is weather<br>or technical, then, error. | Select<br>total_payback_amount<br>from Claim where<br>total_payback_amount<br><15000 and<br>reason_cancel='weather'<br>or<br>reason_cancel='technical'; |
| The field<br>"reason_cancel" were<br>often left blank.                                                          | Null Constraints  | If reason_cancel is blank<br>or null, then, error                                                                                  | Select reason_cancel from<br>Claim where<br>reason_cancel= ' ' or<br>reason_cancel =NULL;                                                               |
| The luggage per<br>passenger exceeds 25<br>kg.                                                                  | Operational Rule  | If luggage_weight is<br>greater than 25kg, then,<br>error.                                                                         | Select luggage_weight<br>from Passenger where<br>luggage_weight>25;<br>Note: Assume that weight<br>in field luggage_weight is<br>input as kg.           |
| The payback code in<br>payback claim is not <b>'FP'</b><br>or <b>'PP'</b> sometimes.                            | Domain Validation | If payback_code is not<br>'FP' or 'PP', then, error.                                                                               | Select payback_code from<br>Claim where NOT<br>(payback_code= 'FP' or<br>'PP');                                                                         |

# Mechanism to Conduct Lab:

Students and teacher communicate through Adobe Connect.

### **KEY RANGE PARTITIONING**

## PART I

Consider the subset of dataset data taken from <u>https://community.tableau.com/docs/DOC-1236</u>.

You are required to perform range partitioning on this data into yearly partitions of ship date.

## Solution:

# Partition 1 of year 2014:

|          |            |            | Customer | Customer  |            |         |                 |
|----------|------------|------------|----------|-----------|------------|---------|-----------------|
| Order ID | Order Date | Ship Date  | ID       | Name      | State      | Region  | Product ID      |
| CA-2014- |            |            |          | Brosina   |            |         | FUR-FU-         |
| 115812   | 6/9/2014   | 6/14/2014  | BH-11710 | Hoffman   | California | West    | 10001487        |
| CA-2014- |            |            |          | Brosina   |            |         | OFF-AR-         |
| 115812   | 6/9/2014   | 6/14/2014  | BH-11710 | Hoffman   | California | West    | 10002833        |
| CA-2014- |            |            |          | Brosina   |            |         |                 |
| 115812   | 6/9/2014   | 6/14/2014  | BH-11710 | Hoffman   | California | West    | TEC-PH-10002275 |
| CA-2014- |            |            |          | Brosina   |            |         |                 |
| 115812   | 6/9/2014   | 6/14/2014  | BH-11710 | Hoffman   | California | West    | OFF-BI-10003910 |
| CA-2014- |            |            |          | Brosina   |            |         | OFF-AP-         |
| 115812   | 6/9/2014   | 6/14/2014  | BH-11710 | Hoffman   | California | West    | 10002892        |
| CA-2014- |            |            |          | Brosina   |            |         | FUR-TA-         |
| 115812   | 6/9/2014   | 6/14/2014  | BH-11710 | Hoffman   | California | West    | 10001539        |
| CA-2014- |            |            |          | Brosina   |            |         |                 |
| 115812   | 6/9/2014   | 6/14/2014  | BH-11710 | Hoffman   | California | West    | TEC-PH-10002033 |
| CA-2014- |            |            |          |           |            |         |                 |
| 105893   | 11/11/2014 | 11/18/2014 | PK-19075 | Pete Kriz | Wisconsin  | Central | OFF-ST-10004186 |
| CA-2014- |            |            |          | Alejandro |            |         |                 |
| 167164   | 5/13/2014  | 5/15/2014  | AG-10270 | Grove     | Utah       | West    | OFF-ST-10000107 |
| CA-2014- |            |            |          | Zuschuss  |            |         | OFF-AR-         |
| 143336   | 8/27/2014  | 9/1/2014   | ZD-21925 | Donatelli | California | West    | 10003056        |
| CA-2014- |            |            |          | Zuschuss  |            |         |                 |
| 143336   | 8/27/2014  | 9/1/2014   | ZD-21925 | Donatelli | California | West    | TEC-PH-10001949 |
| CA-2014- |            |            |          | Zuschuss  |            |         |                 |
| 143336   | 8/27/2014  | 9/1/2014   | ZD-21925 | Donatelli | California | West    | OFF-BI-10002215 |

Lab 9

| Order ID | Order Date       | Ship Date     | Customer ID | Customer Name      | State        | Region  | Product ID       |
|----------|------------------|---------------|-------------|--------------------|--------------|---------|------------------|
| CA-2016- |                  |               |             |                    |              |         |                  |
| 152156   | 11/8/2016        | 11/11/2016    | CG-12520    | Claire Gute        | Kentucky     | South   | FUR-BO-10001798  |
| CA-2016- |                  |               |             |                    |              |         |                  |
| 152156   | 11/8/2016        | 11/11/2016    | CG-12520    | Claire Gute        | Kentucky     | South   | FUR-CH-10000454  |
| CA-2016- |                  |               |             |                    |              |         |                  |
| 138688   | 6/12/2016        | 6/16/2016     | DV-13045    | Darrin Van Huff    | California   | West    | OFF-LA-10000240  |
| US-2015- |                  |               |             |                    |              |         |                  |
| 108966   | 10/11/2015       | 10/18/2015    | SO-20335    | Sean O'Donnell     | Florida      | South   | FUR-TA-10000577  |
| US-2015- | 40/44/2045       | 10/10/2015    | 60 20225    |                    | et a data    |         | 055 ST 40000760  |
| 108966   | 10/11/2015       | 10/18/2015    | 50-20335    | Sean O'Donnell     | Florida      | South   | OFF-ST-10000760  |
| CA-2014- | C /0 /201 4      | C /1 A /201 A |             | Dresing Hoffman    | California   | Mont    |                  |
| 115812   | 6/9/2014         | 6/14/2014     | BH-11/10    | Brosina Horiman    | California   | west    | FUK-FU-10001487  |
| CA-2014- | 6/0/2014         | 6/14/2014     | BH-11710    | Brosina Hoffman    | California   | West    | OFE-AP-10002822  |
| CA_2014_ | 0/9/2014         | 0/14/2014     | BII-11/10   |                    | California   | VVESL   | 011-AII-10002855 |
| 115812   | 6/9/2014         | 6/14/2014     | BH-11710    | Brosina Hoffman    | California   | West    | TEC-PH-10002275  |
| CA-2014- | 0/5/2014         | 0/14/2014     | 51111/10    |                    | Camornia     | WCSC    | 12011110002275   |
| 115812   | 6/9/2014         | 6/14/2014     | BH-11710    | Brosina Hoffman    | California   | West    | OFF-BI-10003910  |
| CA-2014- | 0,0,2021         | 0,, _ 0       |             |                    |              |         |                  |
| 115812   | 6/9/2014         | 6/14/2014     | BH-11710    | Brosina Hoffman    | California   | West    | OFF-AP-10002892  |
| CA-2014- | , , ,            |               |             |                    |              |         |                  |
| 115812   | 6/9/2014         | 6/14/2014     | BH-11710    | Brosina Hoffman    | California   | West    | FUR-TA-10001539  |
| CA-2014- |                  |               |             |                    |              |         |                  |
| 115812   | 6/9/2014         | 6/14/2014     | BH-11710    | Brosina Hoffman    | California   | West    | TEC-PH-10002033  |
| CA-2017- |                  |               |             |                    | North        |         |                  |
| 114412   | 4/15/2017        | 4/20/2017     | AA-10480    | Andrew Allen       | Carolina     | South   | OFF-PA-10002365  |
| CA-2016- |                  |               |             |                    |              |         |                  |
| 161389   | 12/5/2016        | 12/10/2016    | IM-15070    | Irene Maddox       | Washington   | West    | OFF-BI-10003656  |
| US-2015- |                  |               |             |                    |              |         |                  |
| 118983   | 11/22/2015       | 11/26/2015    | HP-14815    | Harold Pawlan      | Texas        | Central | OFF-AP-10002311  |
| US-2015- |                  |               |             |                    |              |         |                  |
| 118983   | 11/22/2015       | 11/26/2015    | HP-14815    | Harold Pawlan      | Texas        | Central | OFF-BI-10000756  |
| CA-2014- | 11/11/2011       | 11/10/2011    | DK 40075    | Deterio            |              |         | 055 ST 4000 4405 |
| 105893   | 11/11/2014       | 11/18/2014    | PK-19075    | Pete Kriz          | Wisconsin    | Central | OFF-ST-10004186  |
| CA-2014- | E /12/2014       | E /1E /2014   | AC 10270    | Alajandra Crova    | litab        | West    | OFF ST 10000107  |
| CA 2014  | 5/15/2014        | 5/15/2014     | AG-10270    | Alejanuro Grove    | Utan         | west    | 0FF-31-10000107  |
| LA-2014- | 8/27/2014        | 9/1/2014      | 70-21025    | Zuschuss Donatelli | California   | Wost    | OFF-AR-10003056  |
| CA-2014- | 0/2//2014        | 5/1/2014      | 20 21525    | Zuschuss Donatem   | Camornia     | WCSC    | OTT AN 10005050  |
| 143336   | 8/27/2014        | 9/1/2014      | ZD-21925    | Zuschuss Donatelli | California   | West    | TFC-PH-10001949  |
| CA-2014- | 0, _ / , _ 0 _ 1 | 0, _, _0      |             |                    |              |         |                  |
| 143336   | 8/27/2014        | 9/1/2014      | ZD-21925    | Zuschuss Donatelli | California   | West    | OFF-BI-10002215  |
| CA-2016- |                  |               |             |                    |              |         |                  |
| 137330   | 12/9/2016        | 12/13/2016    | KB-16585    | Ken Black          | Nebraska     | Central | OFF-AR-10000246  |
| CA-2016- |                  |               |             |                    |              |         |                  |
| 137330   | 12/9/2016        | 12/13/2016    | KB-16585    | Ken Black          | Nebraska     | Central | OFF-AP-10001492  |
| US-2017- |                  |               |             |                    |              |         |                  |
| 156909   | 7/16/2017        | 7/18/2017     | SF-20065    | Sandra Flanagan    | Pennsylvania | East    | FUR-CH-10002774  |

# Partition 2 of year 2015:

| Order ID           | Order Date | Ship Date  | Customer<br>ID | Customer<br>Name | State   | Region  | Product ID          |
|--------------------|------------|------------|----------------|------------------|---------|---------|---------------------|
| US-2015-<br>108966 | 10/11/2015 | 10/18/2015 | SO-20335       | Sean O'Donnell   | Florida | South   | FUR-TA-<br>10000577 |
| US-2015-<br>108966 | 10/11/2015 | 10/18/2015 | SO-20335       | Sean O'Donnell   | Florida | South   | OFF-ST-<br>10000760 |
| US-2015-<br>118983 | 11/22/2015 | 11/26/2015 | HP-14815       | Harold Pawlan    | Texas   | Central | OFF-AP-<br>10002311 |
| US-2015-<br>118983 | 11/22/2015 | 11/26/2015 | HP-14815       | Harold Pawlan    | Texas   | Central | OFF-BI-<br>10000756 |

# Partition 3 of year 2016:

|          | Order     |            | Customer | Customer        |            |         |            |
|----------|-----------|------------|----------|-----------------|------------|---------|------------|
| Order ID | Date      | Ship Date  | ID       | Name            | State      | Region  | Product ID |
| CA-2016- |           |            |          |                 |            |         | FUR-BO-    |
| 152156   | 11/8/2016 | 11/11/2016 | CG-12520 | Claire Gute     | Kentucky   | South   | 10001798   |
| CA-2016- |           |            |          |                 |            |         | FUR-CH-    |
| 152156   | 11/8/2016 | 11/11/2016 | CG-12520 | Claire Gute     | Kentucky   | South   | 10000454   |
| CA-2016- |           |            |          |                 |            |         | OFF-LA-    |
| 138688   | 6/12/2016 | 6/16/2016  | DV-13045 | Darrin Van Huff | California | West    | 10000240   |
| CA-2016- |           |            |          |                 |            |         | OFF-BI-    |
| 161389   | 12/5/2016 | 12/10/2016 | IM-15070 | Irene Maddox    | Washington | West    | 10003656   |
| CA-2016- |           |            |          |                 |            |         | OFF-AR-    |
| 137330   | 12/9/2016 | 12/13/2016 | KB-16585 | Ken Black       | Nebraska   | Central | 10000246   |
| CA-2016- |           |            |          |                 |            |         | OFF-AP-    |
| 137330   | 12/9/2016 | 12/13/2016 | KB-16585 | Ken Black       | Nebraska   | Central | 10001492   |

|          | Order     |           | Customer | Customer     |              |        |            |
|----------|-----------|-----------|----------|--------------|--------------|--------|------------|
| Order ID | Date      | Ship Date | ID       | Name         | State        | Region | Product ID |
| CA-2017- |           |           |          |              | North        |        | OFF-PA-    |
| 114412   | 4/15/2017 | 4/20/2017 | AA-10480 | Andrew Allen | Carolina     | South  | 10002365   |
| US-2017- |           |           |          | Sandra       |              |        | FUR-CH-    |
| 156909   | 7/16/2017 | 7/18/2017 | SF-20065 | Flanagan     | Pennsylvania | East   | 10002774   |
## PART II

Perform list portioning by Partitioning by following sales table by region. You can use values of region from table given in **Question 1**.

### Solution:

First you will define values for region partitions.

Region partitions will be **East**, **West**, **South** and **Central Partition**.

List of East partition values: Pennsylvania

List of West Partition Values: Utah, California, Washington

List of South Partition Values: Florida, Kentucky, North Carolina

List of Central Partition Values: Wisconsin, Texas, Nebraska

#### **South Partition:**

| Order ID | Order Date | Ship Date  | Customer ID | Customer Name  | State    | Product ID |
|----------|------------|------------|-------------|----------------|----------|------------|
| CA-2016- |            |            |             |                |          | FUR-BO-    |
| 152156   | 11/8/2016  | 11/11/2016 | CG-12520    | Claire Gute    | Kentucky | 10001798   |
| CA-2016- |            |            |             |                |          | FUR-CH-    |
| 152156   | 11/8/2016  | 11/11/2016 | CG-12520    | Claire Gute    | Kentucky | 10000454   |
| US-2015- |            |            |             |                |          | FUR-TA-    |
| 108966   | 10/11/2015 | 10/18/2015 | SO-20335    | Sean O'Donnell | Florida  | 10000577   |
| US-2015- |            |            |             |                |          | OFF-ST-    |
| 108966   | 10/11/2015 | 10/18/2015 | SO-20335    | Sean O'Donnell | Florida  | 10000760   |
| CA-2017- |            |            |             |                | North    | OFF-PA-    |
| 114412   | 4/15/2017  | 4/20/2017  | AA-10480    | Andrew Allen   | Carolina | 10002365   |

#### **Central Partition:**

| Order ID | Order<br>Date | Ship Date | Customer ID | Customer<br>Name | State        | Region | Product ID |
|----------|---------------|-----------|-------------|------------------|--------------|--------|------------|
| US-2017- |               |           |             |                  |              |        | FUR-CH-    |
| 156909   | 7/16/2017     | 7/18/2017 | SF-20065    | Sandra Flanagan  | Pennsylvania | East   | 10002774   |

| Order ID           | Order Date | Ship Date  | Customer ID | Customer Name   | State             | Product ID      |
|--------------------|------------|------------|-------------|-----------------|-------------------|-----------------|
| CA-2016-<br>152156 | 11/8/2016  | 11/11/2016 | CG-12520    | Claire Gute     | Kentucky          | FUR-BO-10001798 |
| CA-2016-<br>152156 | 11/8/2016  | 11/11/2016 | CG-12520    | Claire Gute     | Kentucky          | FUR-CH-10000454 |
| CA-2016-<br>138688 | 6/12/2016  | 6/16/2016  | DV-13045    | Darrin Van Huff | California        | OFF-LA-10000240 |
| US-2015-<br>108966 | 10/11/2015 | 10/18/2015 | SO-20335    | Sean O'Donnell  | Florida           | FUR-TA-10000577 |
| US-2015-<br>108966 | 10/11/2015 | 10/18/2015 | SO-20335    | Sean O'Donnell  | Florida           | OFF-ST-10000760 |
| CA-2014-<br>115812 | 6/9/2014   | 6/14/2014  | BH-11710    | Brosina Hoffman | California        | FUR-FU-10001487 |
| CA-2014-<br>115812 | 6/9/2014   | 6/14/2014  | BH-11710    | Brosina Hoffman | California        | OFF-AR-10002833 |
| CA-2014-<br>115812 | 6/9/2014   | 6/14/2014  | BH-11710    | Brosina Hoffman | California        | TEC-PH-10002275 |
| CA-2014-<br>115812 | 6/9/2014   | 6/14/2014  | BH-11710    | Brosina Hoffman | California        | OFF-BI-10003910 |
| CA-2014-<br>115812 | 6/9/2014   | 6/14/2014  | BH-11710    | Brosina Hoffman | California        | OFF-AP-10002892 |
| CA-2014-<br>115812 | 6/9/2014   | 6/14/2014  | BH-11710    | Brosina Hoffman | California        | FUR-TA-10001539 |
| CA-2014-<br>115812 | 6/9/2014   | 6/14/2014  | BH-11710    | Brosina Hoffman | California        | TEC-PH-10002033 |
| CA-2017-<br>114412 | 4/15/2017  | 4/20/2017  | AA-10480    | Andrew Allen    | North<br>Carolina | OFF-PA-10002365 |
| CA-2016-<br>161389 | 12/5/2016  | 12/10/2016 | IM-15070    | Irene Maddox    | Washington        | OFF-BI-10003656 |
| US-2015-<br>118983 | 11/22/2015 | 11/26/2015 | HP-14815    | Harold Pawlan   | Texas             | OFF-AP-10002311 |

| US-2015-<br>118983 | 11/22/2015 | 11/26/2015 | HP-14815 | Harold Pawlan   | Texas        | OFF-BI-10000756  |
|--------------------|------------|------------|----------|-----------------|--------------|------------------|
| CA-2014-           |            | 44/40/2044 |          | 5               |              | 055 67 1000 1106 |
| 105893             | 11/11/2014 | 11/18/2014 | PK-19075 | Pete Kriz       | Wisconsin    | OFF-ST-10004186  |
| CA-2014-           |            |            |          |                 |              |                  |
| 167164             | 5/13/2014  | 5/15/2014  | AG-10270 | Alejandro Grove | Utah         | OFF-ST-10000107  |
| CA-2014-           |            |            |          | Zuschuss        |              |                  |
| 143336             | 8/27/2014  | 9/1/2014   | ZD-21925 | Donatelli       | California   | OFF-AR-10003056  |
| CA-2014-           |            |            |          | Zuschuss        |              |                  |
| 143336             | 8/27/2014  | 9/1/2014   | ZD-21925 | Donatelli       | California   | TEC-PH-10001949  |
| CA-2014-           |            |            |          | Zuschuss        |              |                  |
| 143336             | 8/27/2014  | 9/1/2014   | ZD-21925 | Donatelli       | California   | OFF-BI-10002215  |
| CA-2016-           |            |            |          |                 |              |                  |
| 137330             | 12/9/2016  | 12/13/2016 | KB-16585 | Ken Black       | Nebraska     | OFF-AR-10000246  |
| CA-2016-           |            |            |          |                 |              |                  |
| 137330             | 12/9/2016  | 12/13/2016 | KB-16585 | Ken Black       | Nebraska     | OFF-AP-10001492  |
| US-2017-           |            |            |          |                 |              |                  |
| 156909             | 7/16/2017  | 7/18/2017  | SF-20065 | Sandra Flanagan | Pennsylvania | FUR-CH-10002774  |

## West Partition:

| Order ID | Order Date | Ship Date | Customer ID | Customer Name   | State      | Product ID      |
|----------|------------|-----------|-------------|-----------------|------------|-----------------|
| CA-2016- |            |           |             |                 |            |                 |
| 138688   | 6/12/2016  | 6/16/2016 | DV-13045    | Darrin Van Huff | California | OFF-LA-10000240 |
| CA-2014- |            |           |             |                 |            |                 |
| 115812   | 6/9/2014   | 6/14/2014 | BH-11710    | Brosina Hoffman | California | FUR-FU-10001487 |
| CA-2014- |            |           |             |                 |            |                 |
| 115812   | 6/9/2014   | 6/14/2014 | BH-11710    | Brosina Hoffman | California | OFF-AR-10002833 |
| CA-2014- |            |           |             |                 |            |                 |
| 115812   | 6/9/2014   | 6/14/2014 | BH-11710    | Brosina Hoffman | California | TEC-PH-10002275 |
| CA-2014- |            |           |             |                 |            |                 |
| 115812   | 6/9/2014   | 6/14/2014 | BH-11710    | Brosina Hoffman | California | OFF-BI-10003910 |
| CA-2014- |            |           |             |                 |            |                 |
| 115812   | 6/9/2014   | 6/14/2014 | BH-11710    | Brosina Hoffman | California | OFF-AP-10002892 |
| CA-2014- |            |           |             |                 |            |                 |
| 115812   | 6/9/2014   | 6/14/2014 | BH-11710    | Brosina Hoffman | California | FUR-TA-10001539 |

| CA-2014- |           |            |          |                    |            |                 |
|----------|-----------|------------|----------|--------------------|------------|-----------------|
| 115812   | 6/9/2014  | 6/14/2014  | BH-11710 | Brosina Hoffman    | California | TEC-PH-10002033 |
| CA-2016- |           |            |          |                    |            |                 |
| 161389   | 12/5/2016 | 12/10/2016 | IM-15070 | Irene Maddox       | Washington | OFF-BI-10003656 |
| CA-2014- |           |            |          |                    |            |                 |
| 167164   | 5/13/2014 | 5/15/2014  | AG-10270 | Alejandro Grove    | Utah       | OFF-ST-10000107 |
| CA-2014- |           |            |          |                    |            |                 |
| 143336   | 8/27/2014 | 9/1/2014   | ZD-21925 | Zuschuss Donatelli | California | OFF-AR-10003056 |
| CA-2014- |           |            |          |                    |            |                 |
| 143336   | 8/27/2014 | 9/1/2014   | ZD-21925 | Zuschuss Donatelli | California | TEC-PH-10001949 |
| CA-2014- |           |            |          |                    |            |                 |
| 143336   | 8/27/2014 | 9/1/2014   | ZD-21925 | Zuschuss Donatelli | California | OFF-BI-10002215 |

## **East Partition:**

| Order ID | Order Date | Ship Date  | Customer ID | Customer Name | State     | Product ID      |
|----------|------------|------------|-------------|---------------|-----------|-----------------|
| US-2015- |            |            |             |               |           |                 |
| 118983   | 11/22/2015 | 11/26/2015 | HP-14815    | Harold Pawlan | Texas     | OFF-AP-10002311 |
| US-2015- |            |            |             |               |           |                 |
| 118983   | 11/22/2015 | 11/26/2015 | HP-14815    | Harold Pawlan | Texas     | OFF-BI-10000756 |
| CA-2014- |            |            |             |               |           |                 |
| 105893   | 11/11/2014 | 11/18/2014 | PK-19075    | Pete Kriz     | Wisconsin | OFF-ST-10004186 |
| CA-2016- |            |            |             |               |           |                 |
| 137330   | 12/9/2016  | 12/13/2016 | KB-16585    | Ken Black     | Nebraska  | OFF-AR-10000246 |
| CA-2016- |            |            |             |               |           |                 |
| 137330   | 12/9/2016  | 12/13/2016 | KB-16585    | Ken Black     | Nebraska  | OFF-AP-10001492 |

## Mechanism to Conduct Lab:

Students and teacher communicate through Adobe Connect.

Lab 10

**CLUSTER INDEX** 

"Pak Airline" is an airliner reservation company, which is operating in more than 10 countries. They have developed the airline reservation system to avoid the errors faced in manual system. The staff of the airline use airline reservation system form the tasks such as flight scheduling, ticket reservation, announcements in automated way. Similarly, users/passengers can search for flight schedule according to date and time and fare details. The staff of the airline can manage the reservation systems by flight rout, runway details, flight scheduling and reservation.

Ticket reservation system of the Pak Airline provides the information about schedule of flights, availability of seats, flight number and destination. For reservation of ticket user have to provide its personal information such as name, age, address etc. For payment purpose user will provide credit card number and bank details. Moreover, information about flight number, date of departure, no. of tickets to be booked is also required for confirmation of ticket.

## **Question Statement:**

You are required to create Cluster Index based on destination city, Designation of staff, and address of passenger. For this consider the following tables and apply Cluster indexing technique on required columns.

| <u>Airport</u> | Flight    | Arrival | Arrival | Depart | Depart | Destination | Aiport Name          | City       |
|----------------|-----------|---------|---------|--------|--------|-------------|----------------------|------------|
| <u>Id</u>      | <u>Id</u> | date    | time    | Date   | Time   |             |                      |            |
| AP1            | Pk01      | 15-10-  | 12:30   | 16-10- | 10:00  | United      | Allama Iqbal Airport | Lahore     |
|                |           | 2018    | PM      | 2018   | AM     | Kingdom     |                      |            |
| AP2            | Pk02      | 19-11-  | 10:00   | 19-11- | 04:00  | Dubai       | Baynazir Airport     | Rawalpindi |
|                |           | 2018    | AM      | 2018   | PM     |             |                      |            |
| AP3            | Bg01      | 16-10-  | 12:30   | 16-10- | 06:30  | KSA         | New Islamabad        | Islamabad  |
|                |           | 2018    | PM      | 2018   | PM     |             | Airport              |            |
| Ap4            | Pk03      | 17-10-  | 09:00   | 17-10- | 04:00  | United      | Jinnah Airport       | Karachi    |
|                |           | 2018    | PM      | 2018   | PM     | Kingdom     |                      |            |
| Ap5            | Bg02      | 25-10-  | 08:00   | 26-10- | 12:00  | USA         | New Lahore Airport   | Lahore     |
|                |           | 2018    | AM      | 018    | PM     |             |                      |            |
| Ap6            | Bg03      | 19-11-  | 10:00   | 19-11- | 04:00  | Dubai       | International Quetta | Quetta     |
|                |           | 2018    | AM      | 2018   | PM     |             | Airport              |            |

## Aiport-Flight Table

## Staff Table

| Staff Id | Name    | Designation        | Contact No       |
|----------|---------|--------------------|------------------|
| St01     | Micheal | Operation Agent    | 0092-345-7865439 |
| St02     | Jackob  | Flight Attendant   | 0062-876-0987654 |
| St03     | Alfard  | Avionic Technician | 0092-321-9865321 |
| St04     | Jackson | Operation Agent    | 0072-098-7854321 |
| St05     | Joseph  | Flight Dispatcher  | 0092-333-9054213 |

| St06 | Joliana | Passenger Service | 0062-900-6789012 |
|------|---------|-------------------|------------------|
|      |         | Agent             |                  |
| St07 | Thomsan | Flight Attendant  | 0052-321-9084563 |

# Passenger Table

| Passenger Id | Name       | Contact No       | Address   | Email             | Credit  |
|--------------|------------|------------------|-----------|-------------------|---------|
|              |            |                  |           |                   | Cr.No   |
| Ps01         | Julia      | 0092-345-7865439 | Islamabad | julia@gmail.com   | 123-987 |
| Ps02         | Alexandra  | 0062-876-0987654 | Dubai     | alex@gmail.com    | 324-908 |
| Ps03         | Robert     | 0092-321-9865321 | London    | robert@live.com   | 457-975 |
| Ps04         | Alaf       | 0072-098-7854321 | Islamabad | alaf@yahoo.com    | 345-075 |
| Ps05         | Julia Sanf | 0092-333-9054213 | New York  | jausanf@gmail.com | 123-890 |
| Ps06         | Charistea  | 0062-900-6789012 | London    | charist@live.com  | 768-054 |

## Solution:

## Cluster index on **Destination** column

| <u>Airport</u> | <u>Flight</u> | Arrival | Arrival | Depart | Depart  | Destination | Aiport Name          | City       |
|----------------|---------------|---------|---------|--------|---------|-------------|----------------------|------------|
| <u>Id</u>      | <u>Id</u>     | date    | time    | Date   | Time    |             |                      |            |
| AP2            | Pk02          | 19-11-  | 10:00   | 19-11- | 4:00 PM | Dubai       | Baynazir Airport     | Rawalpindi |
|                |               | 2018    | AM      | 2018   |         |             |                      |            |
| Ap6            | Bg03          | 19-11-  | 10:00   | 19-11- | 4:00 PM | Dubai       | International Quetta | Quetta     |
|                |               | 2018    | AM      | 2018   |         |             | Airport              |            |
| AP3            | Bg01          | 16-10-  | 12:30   | 16-10- | 16-10-  | KSA         | New Islamabad        | Islamabad  |
|                |               | 2018    | PM      | 2018   | 2018    |             | Airport              |            |
| AP1            | Pk01          | 15-10-  | 12:30   | 16-10- | 10:00   | United      | Allama Iqbal Airport | Lahore     |
|                |               | 2018    | PM      | 2018   | AM      | Kingdom     |                      |            |
| Ap4            | Pk03          | 17-10-  | 9:00    | 17-10- | 4:00 PM | United      | Jinnah Airport       | Karachi    |
|                |               | 2018    | PM      | 2018   |         | Kingdom     |                      |            |
| Ap5            | Bg02          | 25-10-  | 8:00    | 26-10- | 12:00   | USA         | New Lahore Airport   | Lahore     |
|                |               | 2018    | AM      | 018    | PM      |             |                      |            |

# Cluster index on **Designation** column

| Staff Id | Name    | Designation             | Contact No       |
|----------|---------|-------------------------|------------------|
| St03     | Alfard  | Avionic Technician      | 0092-321-9865321 |
| St02     | Jackob  | Flight Attendant        | 0062-876-0987654 |
| St07     | Thomsan | Flight Attendant        | 0052-321-9084563 |
| St05     | Joseph  | Flight Dispatcher       | 0092-333-9054213 |
| St01     | Micheal | Operation Agent         | 0092-345-7865439 |
| St04     | Jackson | Operation Agent         | 0072-098-7854321 |
| St06     | Joliana | Passenger Service Agent | 0062-900-6789012 |

#### Cluster index on **Address** column

| Passenger | Name       | Contact No       | Address   | Email             | Credit  |
|-----------|------------|------------------|-----------|-------------------|---------|
| <u>Id</u> |            |                  |           |                   | Cr.No   |
| Ps01      | Julia      | 0092-345-7865439 | Islamabad | julia@gmail.com   | 123-987 |
| Ps04      | Alaf       | 0072-098-7854321 | Islamabad | alaf@yahoo.com    | 345-075 |
| Ps02      | Alexandra  | 0062-876-0987654 | Dubai     | alex@gmail.com    | 324-908 |
| Ps03      | Robert     | 0092-321-9865321 | London    | robert@live.com   | 457-975 |
| Ps06      | Charistea  | 0062-900-6789012 | London    | charist@live.com  | 768-054 |
| Ps05      | Julia Sanf | 0092-333-9054213 | New York  | jausanf@gmail.com | 123-890 |

## Mechanism to Conduct Lab:

Students and teacher communicate through Adobe Connect.

Lab 11

## Nested Loop, Sort Merge, and Hash Join using SQL Server Query Analyzer

1. Open SQL Query Analyzer by clicking Programs->Microsoft SQL Server and Query Analyzer.

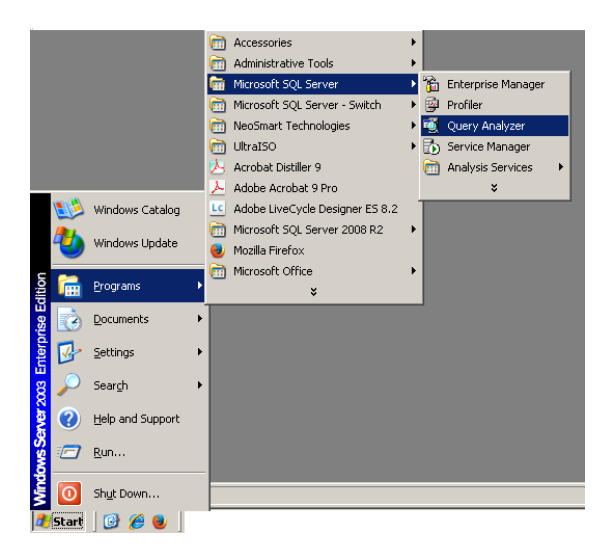

2. Select SQL Server **ISASERVER** and click oK.

| Connect    | to SQL Server              | ×           |
|------------|----------------------------|-------------|
| Ø          | <u>S</u> QL Server:        | ISASERVER   |
| Connect    | using:<br>ndows authentica | tion        |
| i su<br>Lo | gin name:                  |             |
| Pa         | ssword:                    |             |
|            | <u>ОК</u>                  | Cancel Help |

3. The following SQL Query Analyzer window will open. In this window, you will write SQL queries.

| 🝯 SQL Query Analyzer                           |                             |                                                      |        |         |        |             |
|------------------------------------------------|-----------------------------|------------------------------------------------------|--------|---------|--------|-------------|
| <u>File E</u> dit Query <u>T</u> ools <u>V</u> | <u>V</u> indow <u>H</u> elp |                                                      |        |         |        |             |
| 🖆 🕶 🖬 🗐   🐰                                    | • <b>6 ď #</b>              | $\bowtie  \blacksquare \bullet   \checkmark \flat =$ | 📋 ma   | ster    |        | 🚏 🔍 📑 🖥     |
| 🛋 Query - ISASERVER.m                          | aster.VRWP01\Ad             | ministrator - Untitled1                              |        |         |        |             |
| 4                                              |                             |                                                      |        |         |        |             |
| Ready                                          | ISASERVER (8.0)             | VRWP01\Administrator (63)                            | master | 0:00:00 | 0 rows | Ln 1, Col 1 |

4. First select sample database Northwind.

| 🔞 SQL Query Analyzer                   |                    |                                                                    |       |                                                                                        |          |             |
|----------------------------------------|--------------------|--------------------------------------------------------------------|-------|----------------------------------------------------------------------------------------|----------|-------------|
| <u>File Edit Query T</u> ools <u>W</u> | indow <u>H</u> elp |                                                                    |       |                                                                                        |          |             |
| ] 🖆 🕶 🖨 🖶 🖁 🛛 🐰 ।                      | 6 C M              | $\bowtie   \blacksquare \bullet   \checkmark \flat ~ \blacksquare$ |       | master                                                                                 | •        | 1 🐕 🔍   🖻   |
| Query - ISASERVER.me                   | ister.¥R₩P01\Ad    | lministrator - Untitled1                                           |       | master<br>model<br>mothwind<br>pubs<br>SurfControl_We<br>tempdb<br><details></details> | sbFilter |             |
| 4                                      |                    |                                                                    |       |                                                                                        |          |             |
| Ready                                  | ISASERVER (8.0)    | VRWP01\Administrator (63)                                          | maste | r 0:00:00                                                                              | 0 rows   | Ln 1, Col 1 |

5. Write following SQL query in query analyzer window.

## select \* from customers, orders where Customers.CustomerID=Orders.CustomerID;

Here customers and orders are table of Northwind database.

|   | 🔨 SQL Query Analyzer                                       |                               |     |
|---|------------------------------------------------------------|-------------------------------|-----|
| l | Eile Edit Query Tools Window Help                          |                               |     |
|   | 🖆 → 🚅 🛃 🗐   ½ 🗈 🎕 🗹 🏘   ∽   🎟 →   ✔ 🕨 🔳   🚺 master         | - 🗄 📽 🔍 🖆 🖬                   |     |
|   | Query - ISASERVER.master.VRWP01\Administrator - Untitled1* | _                             |     |
|   | select * from customers, orders where Customers.CustomerID | =Orders.CustomerID;           |     |
|   | Ready ISASERVER (8.0) VRWP01\Administrator (63) master     | er 0:00:00 0 rows Ln 1. Col 7 | 8 / |

6. Execute SQL query by clicking **Query** menu and select **Execute** option. You can also click execute button available on standard toolbar.

| 🗃 SOL Ouery Analyzer                                                                                                    |                                                                                                    |                                                             |   |
|----------------------------------------------------------------------------------------------------|----------------------------------------------------------------------------------------------------|-------------------------------------------------------------|---|
| File Edit Query Tools W                                                                                                    | (indow Help                                                                                                    |                                                             |   |
| 📔 🔸 🔓 🚺 Change Datab                                                                                                    | iase Ctrl+U                                                                                                    | 🗸 🕨 🗉 🚺 Northwind 💽 🚭 📽 🕰 🔛                                 |   |
| eelt  Current  Curren | Ctrl+FS           Ing Query         Alt+Break           ted Execution Plan         Ctrl+L           Wizard         Ctrl+I           t         Ctrl+T           t         Ctrl+D | or-Untitled1*<br>ce Customers.CustomerID-Orders.CustomerID; | _ |
| N Results to Elle                                                                                                    | Ctrl+Shift+F<br>in Plan Ctrl+K<br>(race Ctrl+Shift+T<br>tatistics Ctrl+Shift+S                                                                                                  | _                                                           |   |
| Current Conne                                                                                                    | sction Properties                                                                                                    | 1                                                           |   |
| •                                                                                                    |                                                                                                    |                                                             | Þ |

7. Click on **Query** menu and select option **Display Estimated Execution Plan** to see execution plan of query. Estimated execution plan can also be viewed by using highlighted options in following figure.

| 🛒 SQL Query Analyzer                    |                                                    |
|-----------------------------------------|----------------------------------------------------|
| Eile Edit Query Tools Window Help       |                                                    |
| 📔 🕶 🚡 📋 C <u>h</u> ange Database Ctrl+U | 🗸 🕨 🗉 📋 Notthwind 💽 💮 📽 🔃 📰                        |
| Query Zarse Ctrl+F5                     | or - Untitled1*                                    |
| Self Execute F5                         | ce Customers.CustomerID=Orders.CustomerID;         |
| Display Estimated Execution Plan Ctrl+L |                                                    |
| Index Tuning Wizard Ctrl+I              |                                                    |
| Quers 📰 Results in Text Ctrl+T          | batch): 100.00%                                    |
| Quers Results in Grid Ctrl+D            | orders where Customers.CustomerID=Orders.Customer] |
| Results to File Ctrl+Shift+F            |                                                    |
| Show Execution Plan Ctrl+K              | - ॡ ← ♣                                            |
| L Show Server Trace Ctrl+Shift+T        | d Loope/In Customers PK Cu                         |
| Cos Ctrl+Shift+S                        | Cost: 3% Cost: 33%                                 |
| Current Connection Properties           |                                                    |
|                                         | 600                                                |
|                                         | Orders.Customer                                    |
|                                         | Cost: 10%                                          |
|                                         |                                                    |
|                                         |                                                    |
| •                                       |                                                    |
| Estimated Execution Plan                |                                                    |

8. By default, Nested loop join is performed, you are required to analyze execution plan.

| 🗃 SOL Query Analyzer                                                                                                    |          |
|----------------------------------------------------------------------------------------------------|----------|
| <u>File Edit Query Tools Window Help</u>                                                                                           |          |
| 🖆 • 😅 🖬 🗐   🐰 ங 🛍 📽 📽 🛤   🕫   🎟 •   🗸 🕨 =   🚺 Northwind 💿   🚭 😽 🔍   🗉                                                              | <b>a</b> |
| Query - ISASERVER.Northwind.VRWP01\Administrator - Untitled1*                                                                      | ×        |
| orders where Customers.CustomerID=Orders.CustomerID;                                                                               | -        |
| <u>د</u> ۲                                                                                                    | -        |
| Query 1: Query cost (relative to the batch): 100.00%<br>Query text: select * from customers, orders where Customers CustomerID=Orc | ie:      |
|                                                                                                    | <u></u>  |
|                                                                                                    |          |
| Cost: 0% Cost: 54% Cost: 3% Cost: 3%                                                                                               |          |
| 5th                                                                                                    |          |
| Orders.Customer<br>Cost: 10%                                                                                                    |          |
|                                                                                                    |          |
|                                                                                                    | F        |
| Estimated Execution Plan D Messages                                                                                                | _        |

#### Merge Join Query:

For Merge Join, write following query in SQL Query Analyzer window.

## SELECT \* FROM customers C

#### INNER Merge JOIN orders O ON C.CustomerID = O.CustomerID

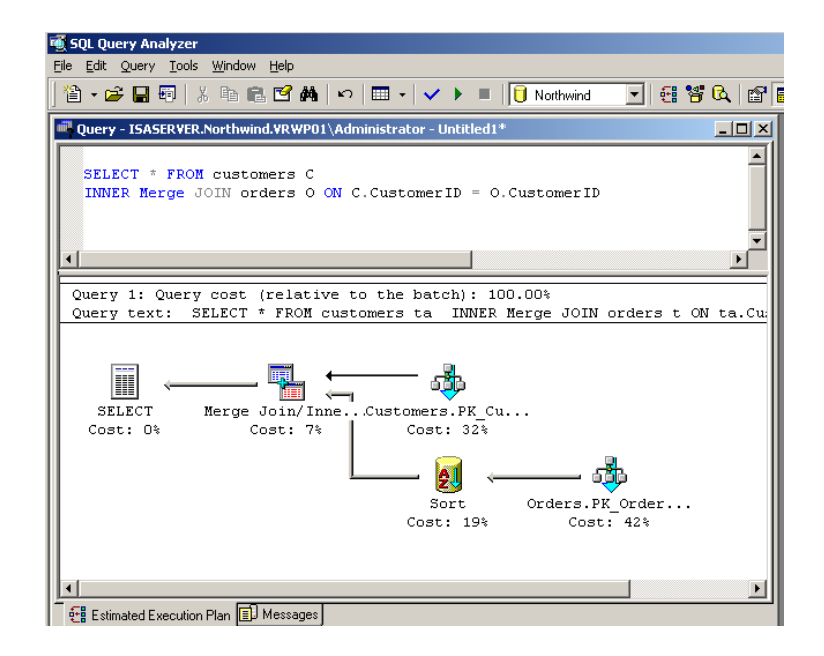

## Hash Join Query:

For Merge Join, write following query in SQL Query Analyzer window.

#### SELECT \* FROM customers C

#### INNER Hash JOIN orders O ON C.CustomerID = O.CustomerID

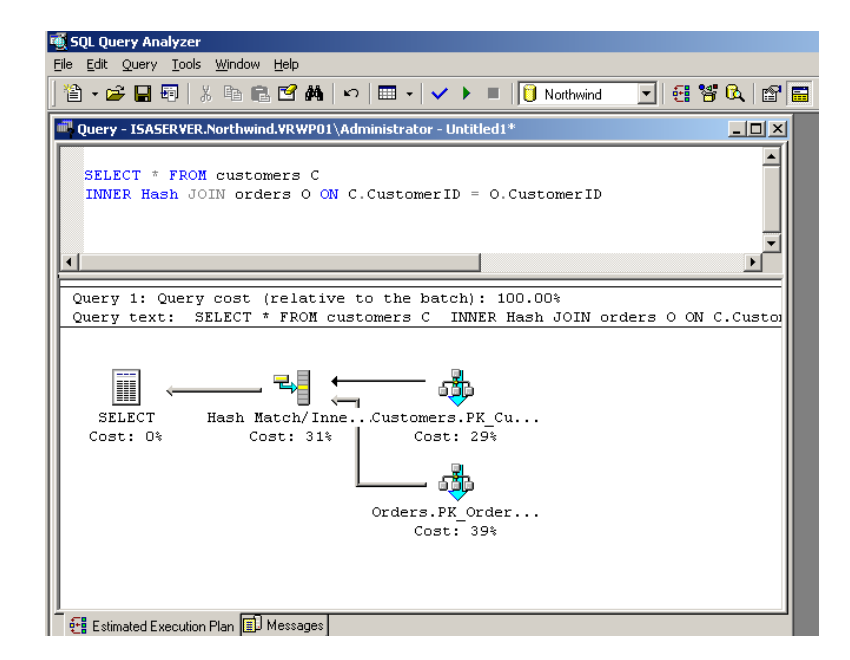

**Lab Exercise:** You are required to analyze Nested Loop Join, Merge Join and Hash Join for the given query in terms of which one is efficient in terms of execution time.

# Mechanism to Conduct Lab:

Students and teacher communicate through Adobe Connect.

#### Lab 12

#### **DWH IMPLEMENTATION: Goal Driven Approach**

#### Ralph Kimball's Approach Part I

In this Lab, you have to perform the second part of the semester project which details have been provided in lecture 36. This lab deals with the DWH implementation life cycle that you have already studied in great detail in lectures 32-35.

In lectures 33and 34, you have studied the **Ralph Kimball's approach for data warehouse implementation**. You will use this approach in this lab. Note that, you are not required to do any development and deployment work. As you have studied in lectures that the DWH lifecycle road-map was divided into three parts, you only have to cover these parts i.e. (i)project planning (ii) user requirement definition and (iii) three parallel tracks. You are NOT required to discuss or do DWH deployment or do any analytics development.

In this lab, you are required to perform following two tasks:

#### Task 1: Identify Organization

- Do a complete data warehouse implementation life cycle study.
- Identify a large company/organization that is a prime candidate for a DWH.
- Prepare report\_1 giving and explaining any four reasons for selecting a company.
- Submit report\_1 and get the company/organization selected approved by the instructor before
  proceeding ahead.

#### Task 2: Project Planning

After identifying organization, perform the following task as part of Project Planning. For this,

- Prepare a questionnaire (at least 15 non-trivial questions).
- Identify and contact a key person who will help you.
- Prepare and Submit report\_2

## Your report should include following:

• Report No.

- Title of course, semester & submission date
- Your Name and roll no.
- Campus and name of city.
- Table of contents.
- 1-page executive summary of the report.
- Description of task 1 and task2.
- Attach (scanned) hard/soft copies of all related material collected and referenced.

## Mechanism to Conduct Lab:

Students and teacher communicate through Adobe Connect.

#### Lab 13

## **DWH IMPLEMENTATION: Goal Driven Approach**

#### Ralph Kimball's Approach Part II

#### User requirement definition

- Set an appointment to meet business users.
- Collect answers to questions from business users to understand business requirements (Use your questionnaire which you have prepared in previous lab).
- Compile report of interview and document it in meaningful way.
- Identify business processes.
- Identify Requirements of key processes.
- Prepare report\_3 of interview report, business processes and requirements of key business processes.
- Submit report\_3.

Note: For details of above tasks, watch video lecture 33 and 36.

Your report should include following:

- Report No.
- Title of course, semester & submission date
- Your Name and roll no.
- Campus and name of city.
- Table of contents.
- 1-page executive summary of the report.
- Interview report, identified business processes and requirements of key business processes.
- Attach (scanned) hard/soft copies of all related material collected and referenced.

#### Mechanism to Conduct Lab:

• Students and teacher communicate through Adobe Connect.

## Lab 14

## DIMENSION MODEL OF AIRLINE DATA WAREHOUSE

#### Scenario

"Pak Airline" is an airliner reservation company, which is operating in more than 10 countries. They have developed the airline reservation system to avoid the errors faced in manual system. The staff of the airline use airline reservation system form the tasks such as flight scheduling, ticket reservation, announcements in automated way. Similarly, users/passengers can search for flight schedule according to date and time and fare details. The staff of the airline can manage the reservation systems by flight rout, runway details, flight scheduling and reservation.

Ticket reservation system of the Pak Airline provides the information about schedule of flights, availability of seats, flight number and destination. For reservation of ticket user have to provide its personal information such as name, age, address etc. For payment purpose user will provide credit card number and bank details. Moreover, information about flight number, date of departure, no. of tickets to be booked is also required for confirmation of ticket. Following is the ERD of above airline reservation system.

**Question:** You are required to draw the Dimension model for the airline data warehouse following above given scenario.

#### Solution:

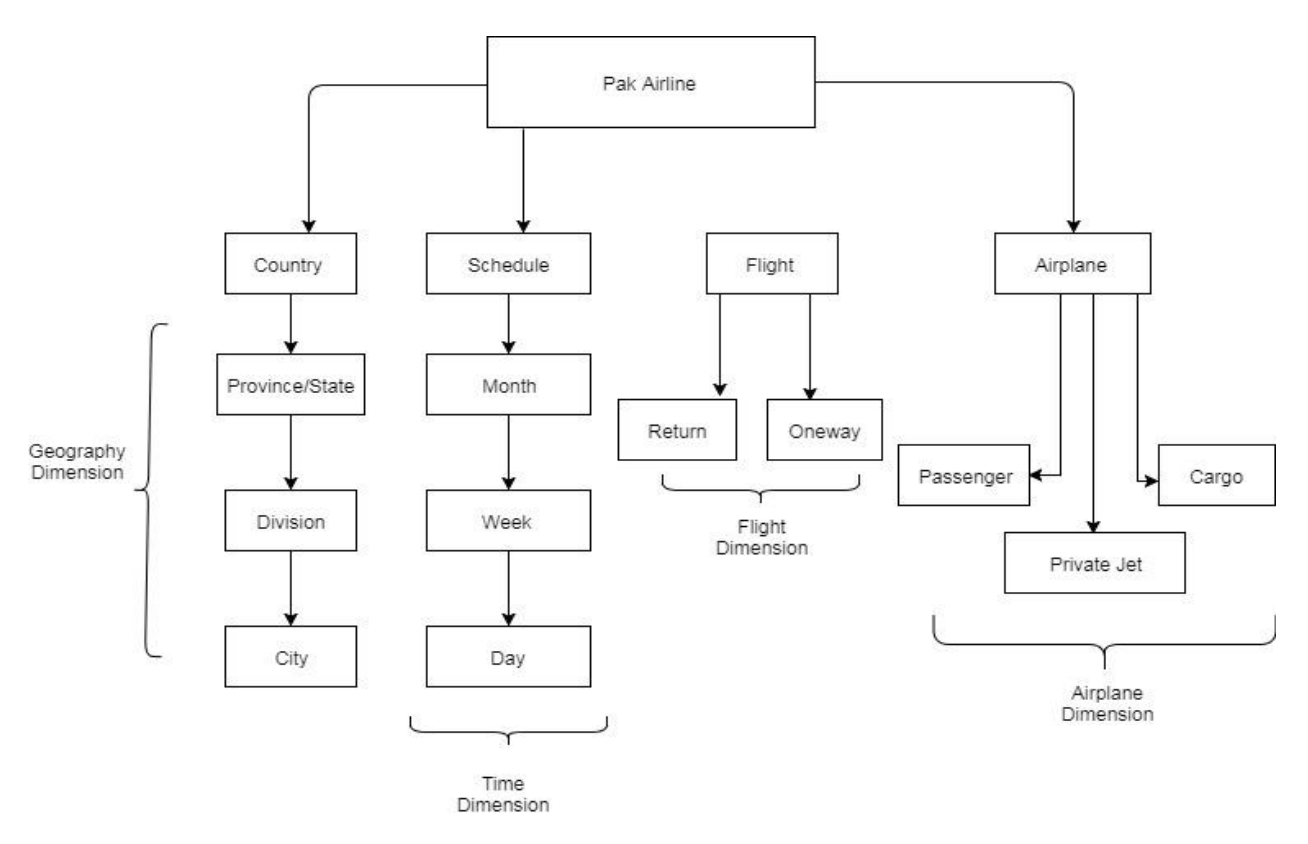

# Mechanism to Conduct Lab:

Students and teacher communicate through Adobe Connect.